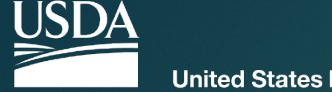

United States Department of Agriculture

## The Veterinary Export Health Certification System (VEHCS)

### Table of Contents

#### Click on text to view section

- ▶ What is VEHCS?.....page 3
- Determining when VEHCS may be used.....page 8
- ► The types of VEHCS health certificates.....page 16
- Registering for VEHCS.....page 21
- Logging into VEHCS for the first time.....page 31
- Payment, return shipping labels, and if you have questions.....page 41
- Resources for help with VEHCS....page 49
- ► How to issue a VEHCS Defined certificate.....page 58
  - ► How to print a VEHCS Defined certificate.....page 81
- ► How to issue an AV PDF Health Certificate Upload.....page 87
  - ► How to print an AV PDF Health Certificate Upload.....page 105
- Certificates with errors.....page 106
- ▶ <u>Updates to VEHCS.....page 112</u>
- ► <u>Gentle reminders....page 115</u>

## What is VEHCS?

Photo courtesy of https://unsplash.com/photos/zBvVuRJ71vU

## VEHCS is...

- USDA APHIS' online electronic system for the creation, issuance (complete, sign, date) and endorsement of U.S. veterinary export health certificates for international export of live animals and germplasm.
- VEHCS allows you, the USDA Accredited Veterinarian (AV), to issue and digitally sign health certificates through a secure server after logging in with your eAuthentication account.
  - eAuthentication is a User ID and password to identify yourself and access certain USDA systems. For more information, click here.
- Once signed, the health certificate and supporting documentation you upload are submitted electronically via VEHCS to USDA APHIS for review and endorsement; thereby eliminating the time and shipping expense required to send the hard copy to your USDA Endorsement Office.

## Pawsome! So I can use this instead of a paper health certificate?

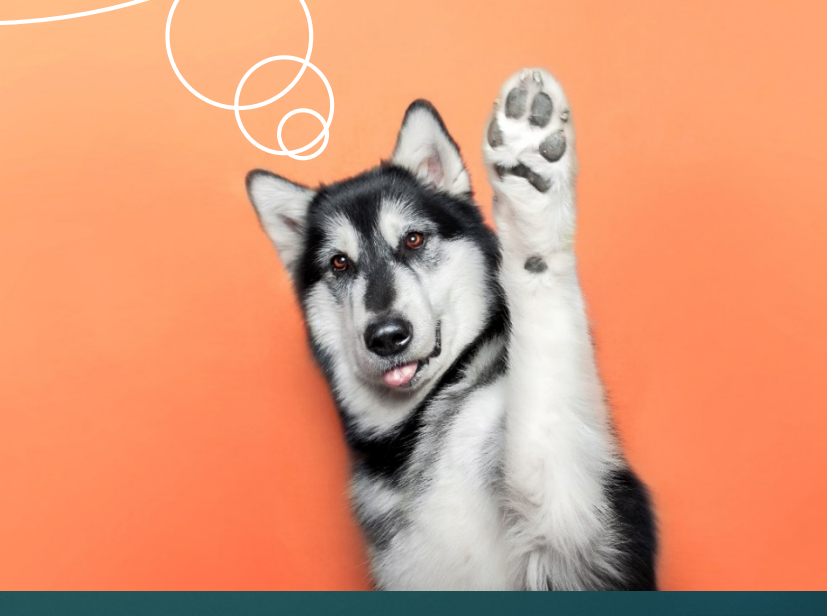

## **VEHCS** Acceptance

Not every destination country accepts VEHCS health certificates.

Of those that do, there's variation on whether the country only accepts the AV's electronic signature or also accepts the USDA APHIS Veterinary Medical Officer's electronic endorsement.

Additionally, some countries will only allow the use of VEHCS for certain species or commodities, while others will allow for all animal shipments.

### Keep in mind

▶ With a few exceptions, it is **not** mandatory to use VEHCS.

- The <u>USDA APHIS International Regulations (IRegs) web page</u> and the <u>USDA APHIS Pet Travel Website (PTW)</u> will state if VEHCS must be used.
- It remains acceptable to continue to issue paper health certificates.
- But do not issue both a paper and VEHCS health certificate. Only one option may be used.
- Regardless of how the health certificate is issued, a printed, paper hardcopy of the endorsed health certificate must accompany all animals when they travel.

But how will I know when I can use VEHCS?

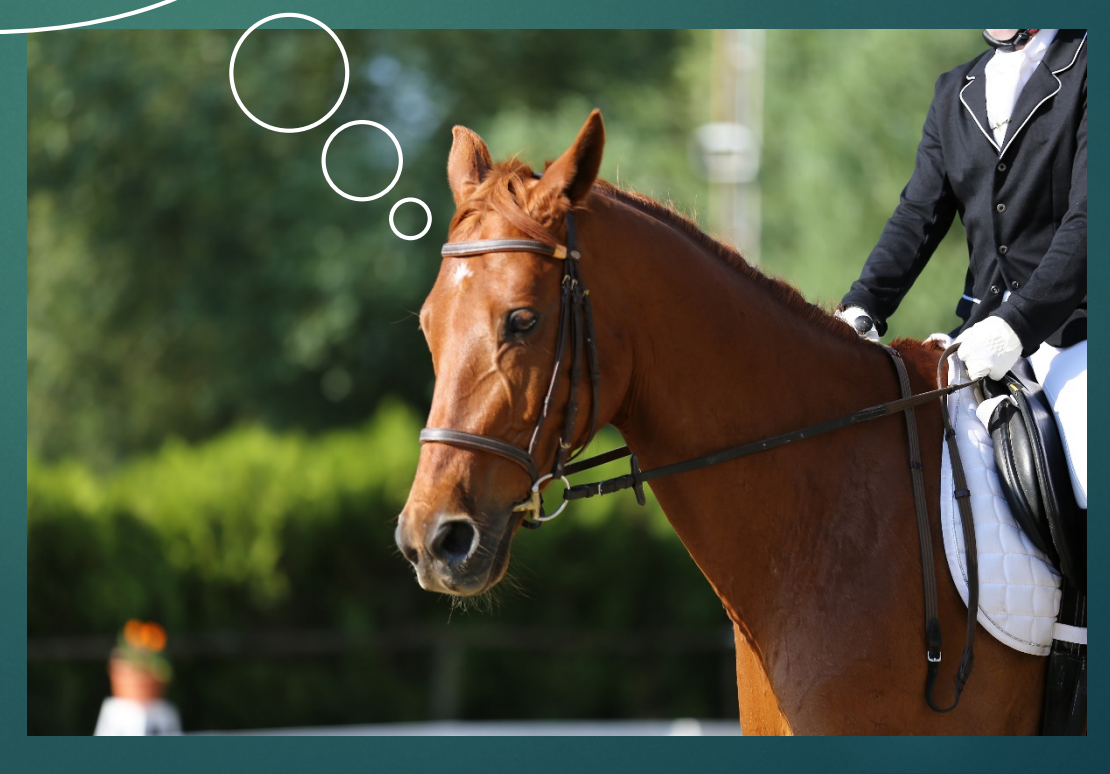

## **VEHCS** Banners

► The IRegs and the PTW contain color coded banners to indicate a destination country's acceptance of VEHCS.

The VEHCS colored coded banners are summarized as follows:

|                                         | RED                                                                    | ORANGE                                                                 | GREEN                                                      | YELLOW                                                                                                    | PURPLE                                                                                                    | BLUE                                                                                                 |
|-----------------------------------------|------------------------------------------------------------------------|------------------------------------------------------------------------|------------------------------------------------------------|----------------------------------------------------------------------------------------------------|----------------------------------------------------------------------------------------------------|----------------------------------------------------------------------------------------------------|
| Accredited<br>Veterinarian<br>Signature | Original<br>signature                                                  | Digital<br>signature                                                   | Digital<br>signature                                       | Digital<br>signature for<br>SOME<br>commodities<br>only (Please<br>refer to IRegs or<br>PTW)                                 | Digital<br>signature                                                                                                    | Digital<br>signature with<br>subsequent<br>original<br>signature after<br>APHIS digital<br>signature |
| APHIS VMO<br>Signature                  | Original<br>signature and<br>physically<br>embosed with<br>raised seal | Original<br>signature and<br>physically<br>embosed with<br>raised seal | Digital<br>signature and<br>digital seal<br>(not embossed) | Digital signature<br>and digital seal<br>(not embossed)<br>for SOME<br>commodities<br>only (Please refer<br>to IRegs or PTW) | Digital signature<br>and digital seal<br>(not embossed)<br>for SOME<br>commodities<br>only (Please refer<br>to IRegs or PTW) | Digital<br>signature and<br>digital seal<br>(not embossed)                                           |

VEHCS use is not allowed. You must issue a traditional paper health certificate (wet ink signature and date of signing) and overnight ship or hand deliver to the USDA Endorsement Office for review and endorsement.

#### HEALTH CERTIFICATE ISSUANCE AND SUBMISSION

| USDA Accredited Veterinarian Signature     | Original Ink |
|--------------------------------------------|--------------|
| APHIS Veterinary Medical Officer Signature | Original Ink |

**Details**: Health certificates require original ink signatures from the issuing USDA Accredited Veterinarian and the endorsing APHIS Veterinary Medical Officer with the application of the APHIS embossed seal. Submissions through the online Veterinary Export Health Certification System (VEHCS) cannot be accepted at this time.

You may use VEHCS to issue the health certificate, but USDA APHIS's endorsement requires an original ink signature and application of the USDA embossed seal. That physically endorsed health certificate must be used for travel; you may <u>not</u> use a printed copy from VEHCS for travel.

#### ONLINE CERTIFICATE INFORMATION (VEHCS) = DIGITAL SIGNATURE PARTIALLY ACCEPTED

| USDA Accredited Veterinarian Signature     | Digital Signature Accepted |
|--------------------------------------------|----------------------------|
| APHIS Veterinary Medical Officer Signature | Original Ink               |

**Details**: USDA Accredited Veterinarians may issue health certificates electronically through the online Veterinary Export Health Certification System (VEHCS). *Health certificates must then be printed and require the APHIS Veterinary Medical Officer's original signature with the application of the APHIS embossed seal.* 

NOTE: A printed paper copy of the completed health certificate must accompany each shipment.

VEHCS may be used to electronically issue and endorse the health certificate for all commodities. This means you may print the endorsed health certificate from VEHCS to give to your client for when the animal(s) travel to the destination country.

#### ONLINE CERTIFICATE INFORMATION (VEHCS) = DIGITAL SIGNATURE ACCEPTED

| USDA Accredited Veterinarian Signature     | Digital Signature Accepted |
|--------------------------------------------|----------------------------|
| APHIS Veterinary Medical Officer Signature | Digital Signature Accepted |

**Details:** Health certificates may be issued electronically by the USDA Accredited Veterinarian and endorsed by the APHIS Veterinary Medical Officer through the online Veterinary Export Health Certification System (VEHCS). *The APHIS embossed seal is not required.* 

NOTE: A printed paper copy of the completed health certificate must accompany each shipment.

Your use of VEHCS to issue the health certificate, and USDA **APHIS's electronic** endorsement, are commodityspecific. If USDA APHIS can electronically endorse, you can then print the VEHCS health certificate for your client. If USDA APHIS must physically endorse, then that health certificate must be returned to you or your client to accompany the animal( $\overline{s}$ ).

#### ONLINE CERTIFICATE INFORMATION (VEHCS) = DIGITAL SIGNATURE ACCEPTED FOR CERTAIN COMMODITIES

| USDA Accredited Veterinarian Signature     | Varies by Species: See Below |
|--------------------------------------------|------------------------------|
| APHIS Veterinary Medical Officer Signature | Varies by Species: See Below |

**Details:** For certain commodities, health certificates may be issued electronically by the USDA Accredited Veterinarian and endorsed by the APHIS Veterinary Medical Officer through the online Veterinary Export Health Certification System (VEHCS). *The APHIS embossed seal is not required.* 

NOTE: A printed paper copy of the completed health certificate must accompany each shipment.

For all other commodities, health certificates require original ink signatures from the issuing USDA Accredited Veterinarian and the endorsing APHIS Veterinary Medical Officer with the application of the APHIS embossed seal. Submissions through the online Veterinary Export Health Certification System (VEHCS) cannot be accepted at this time.

You may use VEHCS to issue the health certificate, but USDA APHIS's electronic endorsement is commodityspecific. If USDA APHIS can electronically endorse, you can then print the VEHCS health certificate for your client. If USDA APHIS must physically endorse, then that health certificate must be returned to you or your client to accompany the animal( $\overline{s}$ ).

#### ONLINE CERTIFICATE INFORMATION (VEHCS) = DIGITAL SIGNATURE ACCEPTED FOR CERTAIN COMMODITIES

| USDA Accredited Veterinarian Signature     | Digital Signature Accepted  |
|--------------------------------------------|-----------------------------|
| APHIS Veterinary Medical Officer Signature | Varies by species-See below |

**Details**: For certain commodities, health certificates may be issued electronically by the USDA Accredited Veterinarian and endorsed by the APHIS Veterinary Medical Officer through the online Veterinary Export Health Certification System (VEHCS). *The APHIS embossed seal is not required*.

For all other commodities, USDA Accredited Veterinarians may issue health certificates electronically through the online Veterinary Export Health Certification System (VEHCS). *Health certificates must then be printed and require the APHIS Veterinary Medical Officer's original signature with the application of the APHIS embossed seal.* 

NOTE: A printed paper copy of the completed health certificate must accompany each shipment.

You may use VEHCS to issue the health certificate, but once USDA APHIS electronically endorses it in VEHCS, you will need to print a copy of the endorsed health certificate from VEHCS and (wet ink) sign the health certificate atop the digital signature line prior to giving to your client. That health certificate must accompany the animal(s).

#### **ONLINE CERTIFICATE INFORMATION (VEHCS) = DIGITAL SIGNATURE ACCEPTED**

| USDA Accredited Veterinarian Signature     | Digital Signature Accepted<br>with Subsequent Original Ink |
|--------------------------------------------|------------------------------------------------------------|
| APHIS Veterinary Medical Officer Signature | Digital Signature Accepted                                 |

**Details:** Health certificates may be issued electronically by the USDA Accredited Veterinarian and endorsed by the APHIS Veterinary Medical Officer through the online Veterinary Export Health Certification System (VEHCS). Once the health certificate is electronically endorsed by APHIS in VEHCS, the USDA Accredited Veterinarian must print a copy and apply his or her original ink signature atop the printed digital signature line, prior to export. The APHIS embossed seal is not required.

Table of Contents

NOTE: A printed paper copy of the completed health certificate must accompany each shipment.

I know there are several types of USDA APHIS approved health certificates. Are those the same in VEHCS?

# VEHCS has three types of health certificates

1. VEHCS Defined

2. VEHCS Universal

3. AV PDF Health Certificate Upload

## VEHCS Defined Health Certificates

- This type of health certificate walks you through all parts of the certification process step-by-step, with buttons and check boxes to select the applicable option for the animal(s).
- You only need to input the shipment-specific data.
- You can create "templates" to save the Consignor, Consignee, and Commodity Table (when applicable) entered into the health certificate.
  - This is useful for recurring exports, like owners who travel with their pets regularly or horses that travel back and forth between the United States and Canada for shows.

## VEHCS Universal Health Certificates

Unlike the VEHCS Defined Health Certificate, this type of VEHCS health certificate requires you to enter all required information from the import regulations, including any country-specific required certification statements.

This type of VEHCS health certificate is rarely used.

## AV PDF Health Certificate Upload

- This health certificate option applies when there is not a Defined health certificate available for use in VEHCS.
- You complete the fillable PDF as found on the USDA APHIS IRegs or PTW. USDA APHIS prefers you complete the document in Adobe.
- Once completed, you will electronically sign the PDF in Adobe and upload it into VEHCS (USDA APHIS preferred option),

OR

You will sign the physical paper copy of the health certificate and then scan and upload it into VEHCS.

# Sounds great! How do I get started with VEHCS?

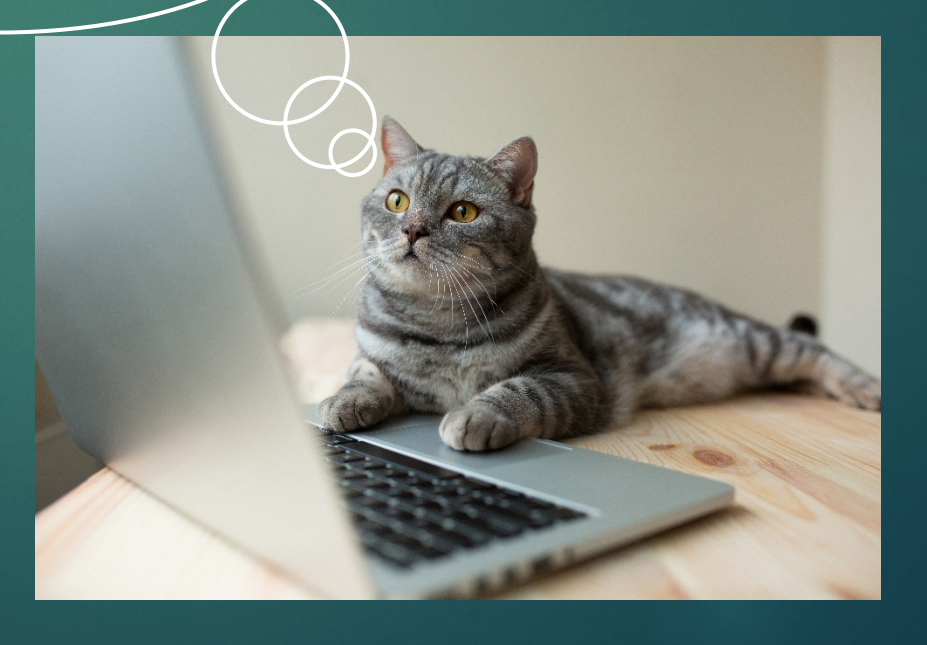

## Getting started with VEHCS

- New users must create an eAuthentication account at: <u>https://pcit.aphis.usda.gov/pcit</u>. We'll walk you through the process during the next slides.
  - Don't forget to activate your account from the confirmation email!
  - The first time you log in, click "Continue to VEHCS." Do not click "Continue to PCIT!" You want to export live animals, not plants!
- Step by step quick reference guides on registering for the first time and other uses of VEHCS are located on the VEHCS website here: <u>https://pcit.aphis.usda.gov/vehcs/faces/support/userguides.html</u>
- Still need help? Contact the APHIS eAuthentication Helpdesk at: 1-866-794-2827 or <u>aehd@aphis.usda.gov</u>.

## Click "Log In"

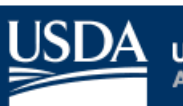

United States Department of Agriculture Animal and Plant Health Inspection Service

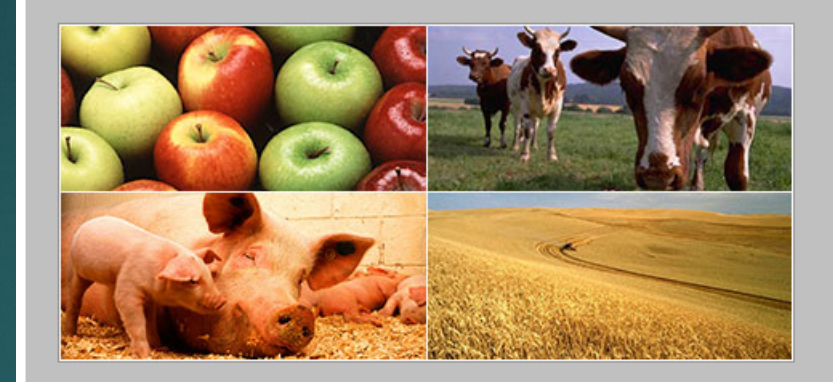

\*\*Notice\*\*: All APHIS systems use the USDA eAuthentication security portal for application access. If you have problems logging in, you must call the APHIS eAuthentication Help Desk at 1-866-794-2827 for assistance.

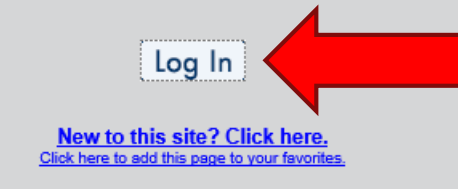

**APHIS Application Access** 

Table of Contents

Animal and Plant Health Inspection Service (APHIS) is responsible for safeguarding agriculture and natural resources from the risks associated with the entry, establishment, or spread of animal and plant pests and noxious weeds.

The APHIS Application Access page is used to log into the following systems:

#### Phytosanitary Certificate Issuance & Tracking System (PCIT)

PCIT system tracks the inspection of agricultural products and certifies compliance with plant health standards of importing countries. This capability provides APHIS/PPQ better security, reporting functions, and monitoring capabilities for exported commodities.

Veterinary Export Health Certification System (VEHCS)

VEHCS system facilitates creation and endorsement of animal health certificates for export. It helps APHIS/VS to certify compliance with importing countries requirements, and to automate tracking and reporting of exported live animals.

## Click "Create an Account"

|               | USDA United States Departm<br>USDA eAuther                                                      | ent of Agriculture<br>ntication                 |           |                                                                                                 |
|---------------|-------------------------------------------------------------------------------------------------|-------------------------------------------------|-----------|-------------------------------------------------------------------------------------------------|
|               |                                                                                                 | Home About e                                    | Authentic | ation Help Contact Us Find an LRA                                                               |
|               | Create an Account                                                                               | eAuthentication L                               | ogir      | Login                                                                                           |
| $\mathcal{V}$ | Update your account                                                                             | LincPass (PIV)                                  | ?         | User ID & Password ?                                                                            |
|               | Administrator Links <ul> <li>Local Registration <ul> <li>Authority Login</li> </ul> </li> </ul> | LOG IN<br>LOG IN<br>WITH YOUR<br>LincPass (PIV) |           | User ID:<br>Password:<br>I forgot my User ID   Password<br>REGISTER LOGIN<br>Change my Password |
|               |                                                                                                 |                                                 | WAR       | NING                                                                                            |

#### Upon Login You Agree to the Following Information:

- You are accessing a U.S. Government information system, which includes (1) this computer, (2) this computer network, (3) all computers connected to this network, and (4) all devices and storage media attached to this network or to a computer on this network. This information system is provided for U.S. Government-authorized use only.
- Unauthorized or improper use of this system may result in disciplinary action, as well as civil and criminal penalties.
- · By using this information system, you understand and consent to the following:

## Click "Register for a Level 1 Account"

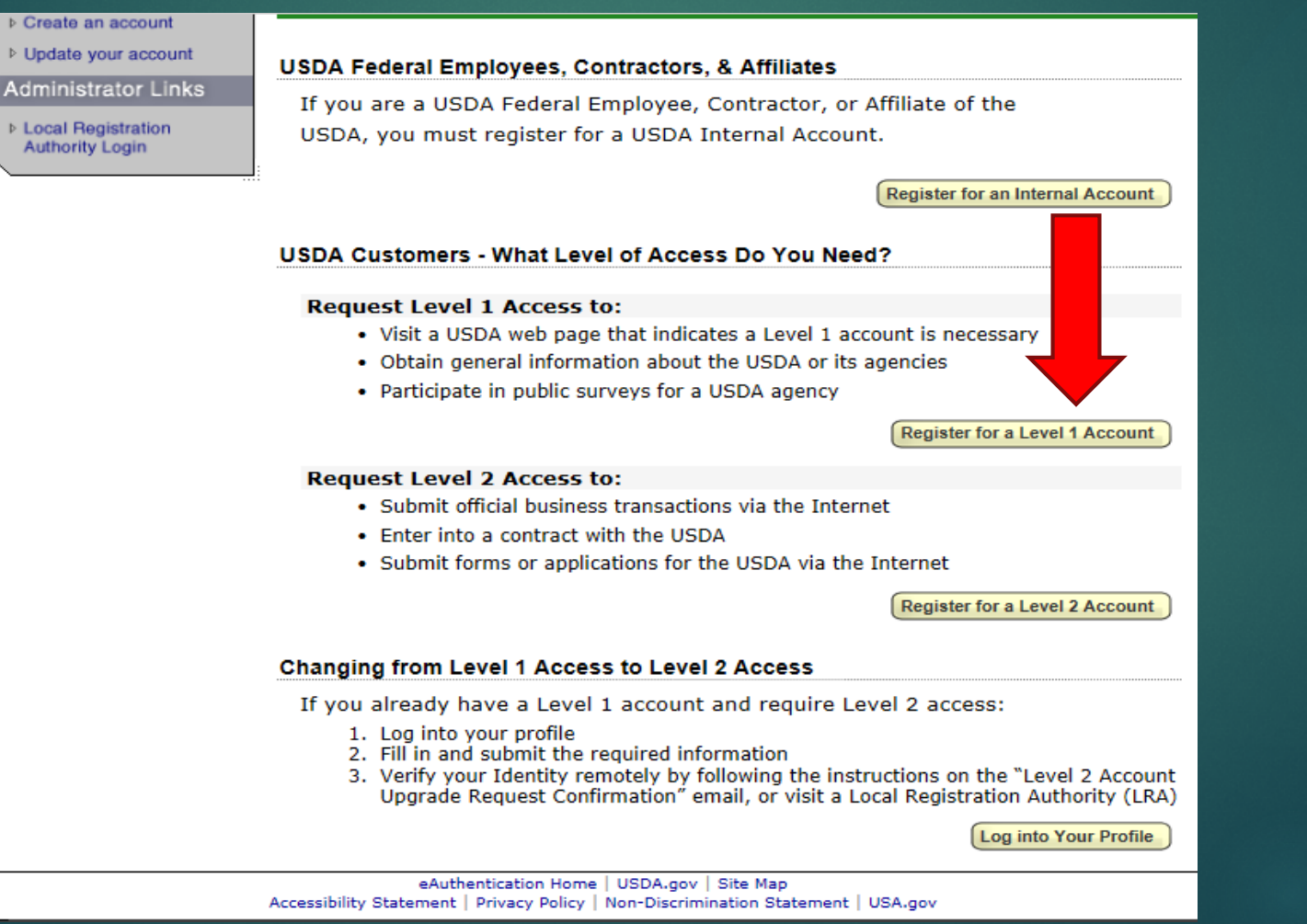

## Step 1: Complete Required Fields

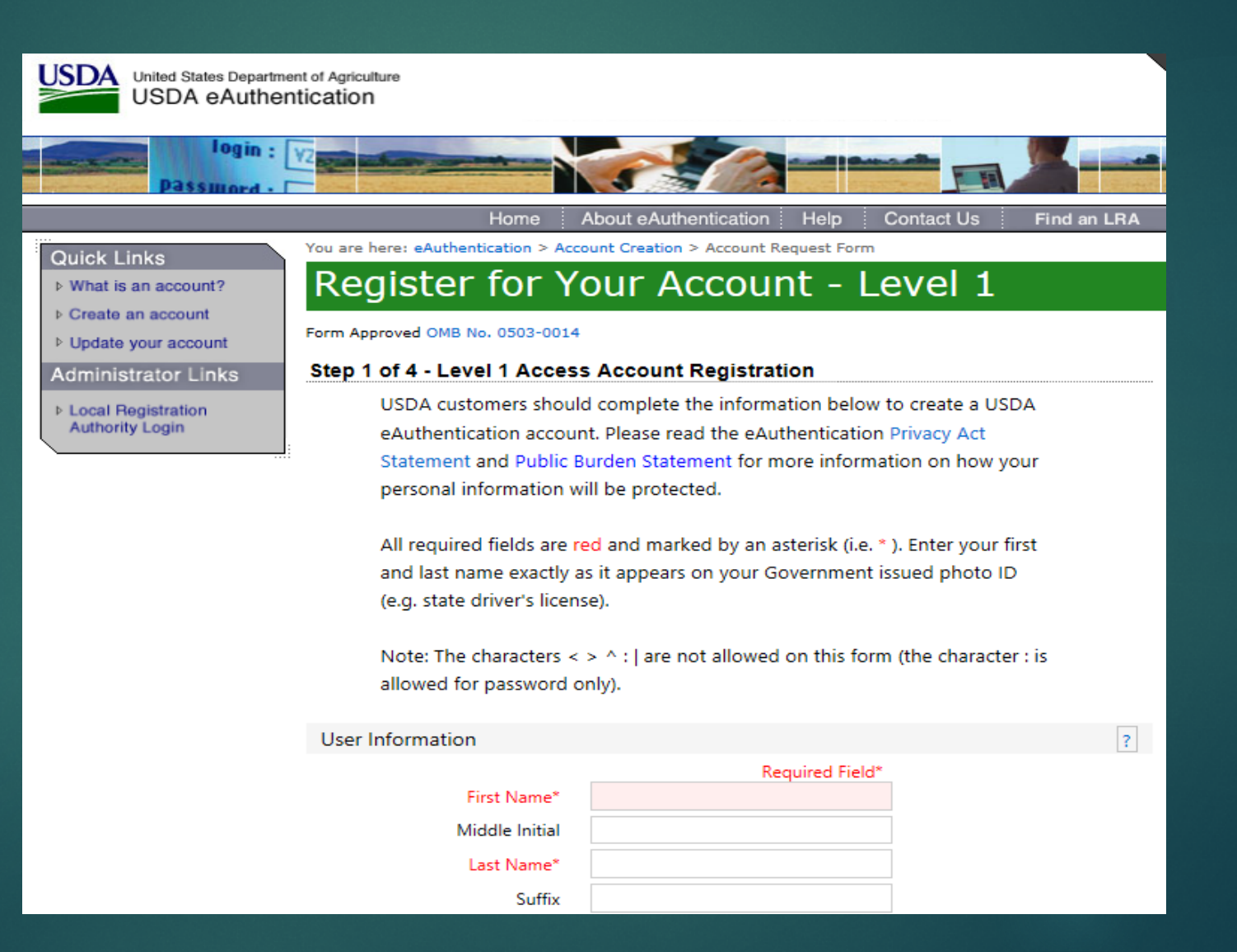

## Step 2: Account Verification

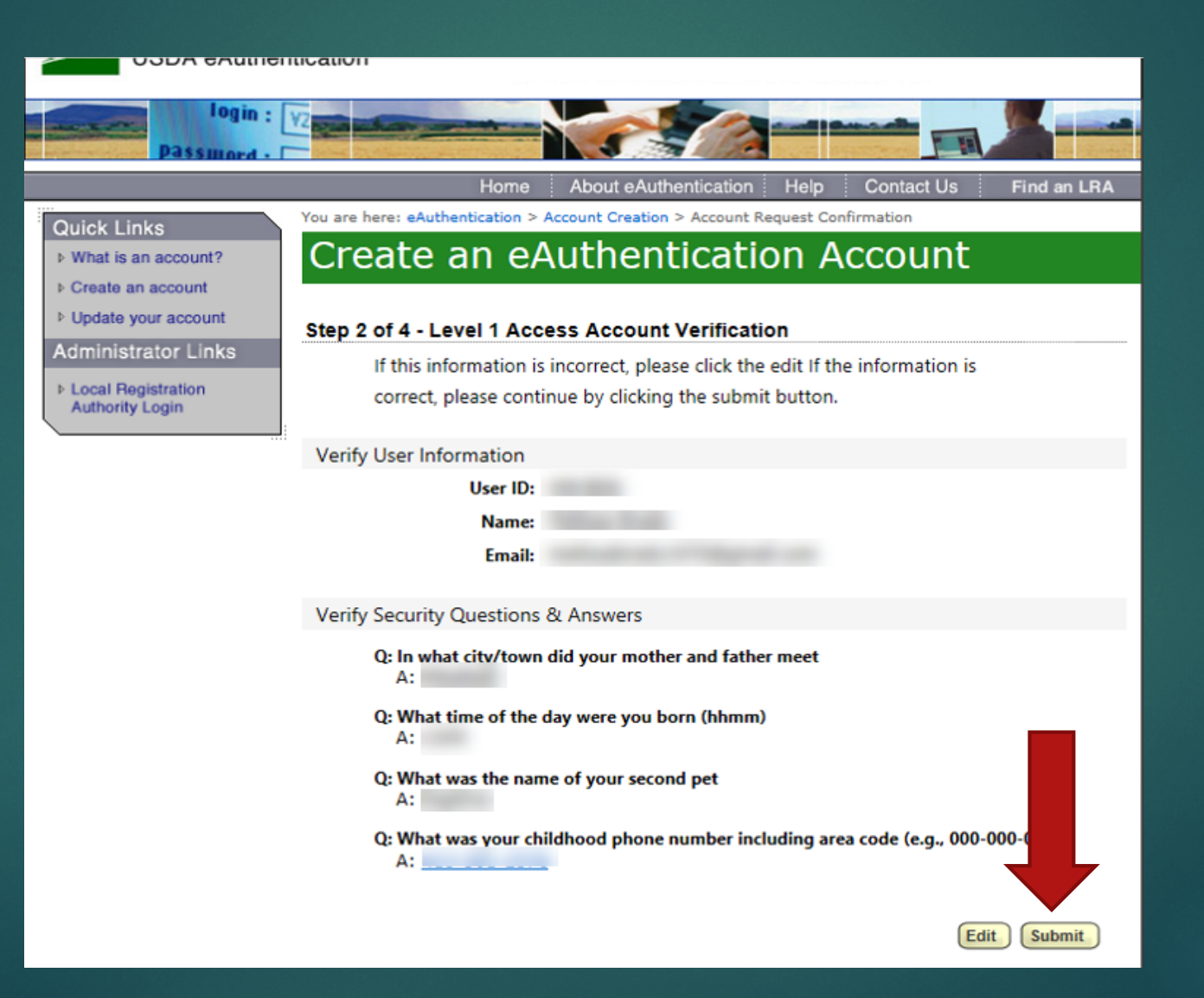

## Step 3: Print Confirmation Email

After completing your account verification, you will receive an email providing additional instructions on how to complete your eAuthentication registration.

| ♦ What is an account? | Create an eAuthentication Account                                                                                                    |  |  |
|-----------------------|----------------------------------------------------------------------------------------------------|--|--|
| ▶ Create an account   |                                                                                                    |  |  |
| Update your account   | Step 3 of 4 - Print Confirmation email                                                                                                    |  |  |
| Administrator Links   |                                                                                                    |  |  |
| ▶ Local Registration  | Account Created:                                                                                                    |  |  |
| Authority Login       | Your account has been created but you have one more step required to<br>complete your registration!                                                                                                    |  |  |
|                       | Your confirmation email with the subject line, "eAuthentication - FYI -<br>Instructions to Activate Your USDA Account With Level 1 Access",                                                                                                    |  |  |
|                       | should arrive within 1 hour. Please follow the instructions in the email to<br>complete step 4 of your registration.                                                                                                    |  |  |
|                       | eAuthentication Account Information:                                                                                                    |  |  |
|                       | User ID:                                                                                                    |  |  |
|                       | Email:                                                                                                    |  |  |
|                       |                                                                                                    |  |  |
|                       | If after 24 hours you do not receive the confirmation email:                                                                                                    |  |  |
|                       | <ol> <li>Check the email "junk" folder, as some email applications may place<br/>this email there.</li> <li>Search for the following subject line in your email application:<br/>"eAuthentication - FYI - Instructions to Activate Your USDA Account<br/>With Level 1 Access"</li> </ol> |  |  |
|                       | Once you have located the confirmation email:                                                                                                    |  |  |
|                       | <ol> <li>Follow the instructions in the email to complete step 4 of your<br/>registration.</li> </ol>                                                                                                    |  |  |
|                       | For additional information click here to review our Frequently Asked                                                                                                    |  |  |
|                       | Questions.                                                                                                    |  |  |
|                       |                                                                                                    |  |  |

## Step 3 (continued): Your Confirmation Email

## Follow the instructions provided in the email to activate your account.

|   | eAuthentication: FYI - Instructions to Activate Your USDA Account With Level 1 Access Index #                                                                    |
|---|----------------------------------------------------------------------------------------------------|
| - | DoNotReply.ICAM@ocio.usda.gov<br>to me ~                                                                                                    |
|   | *** Please do not reply to this email. For assistance see below *                                                                                                |
|   | Step 4 of 4 - Instructions to Activate Your USDA Account with Level 1 Access                                                                                     |
|   | Congratulations you have successfully created a USDA eAuthentication account with Level 1 access.                                                                |
|   | Before you can use your account with Level 1 access you must do the following:                                                                                   |
|   | 1. Please wait approximately 10 minutes from the receipt of this email before you activate your account with Level 1 access.                                     |
|   | 2. Click ACTIVATE MY ACCOUNT                                                                                                    |
|   | NOTE: If you have trouble accessing your activation link above, please copy and paste the following URL into your browser address bar:                           |
|   | https://www.eauth.usda.gow/registration/selfRegistrationActivation.aspx?ID=CE76268964494E74BD989329BDC31758                                                      |
|   | The User ID you created is<br>The email address you provided is:                                                                                                 |
|   | Please retain this information for future reference.                                                                                                    |
|   | Once you have activated your account you will have immediate access to the USDA portals and applications that accept accounts with Level 1 access.               |
|   | You can also view or update your account information by clicking on the eAuthentication USER ACCOUNT HOME link.                                                  |
|   | NOTE: If you have trouble accessing your user account home link above, please copy and paste the following URL into your browser address bar:                    |
|   | https://identitymanager.eems.usda.gov/iam/im/eems/ca12/index.jsp?console.tab=Home                                                                                |
|   | If you need further assistance, click here to review our Frequently Asked Questions, or if you need information regarding USDA Agencies or services, click here. |
|   | Thank You,<br>The USDA eAuthentication Team                                                                                                    |

## Step 4: Confirmation of e-Authentication Account Activation

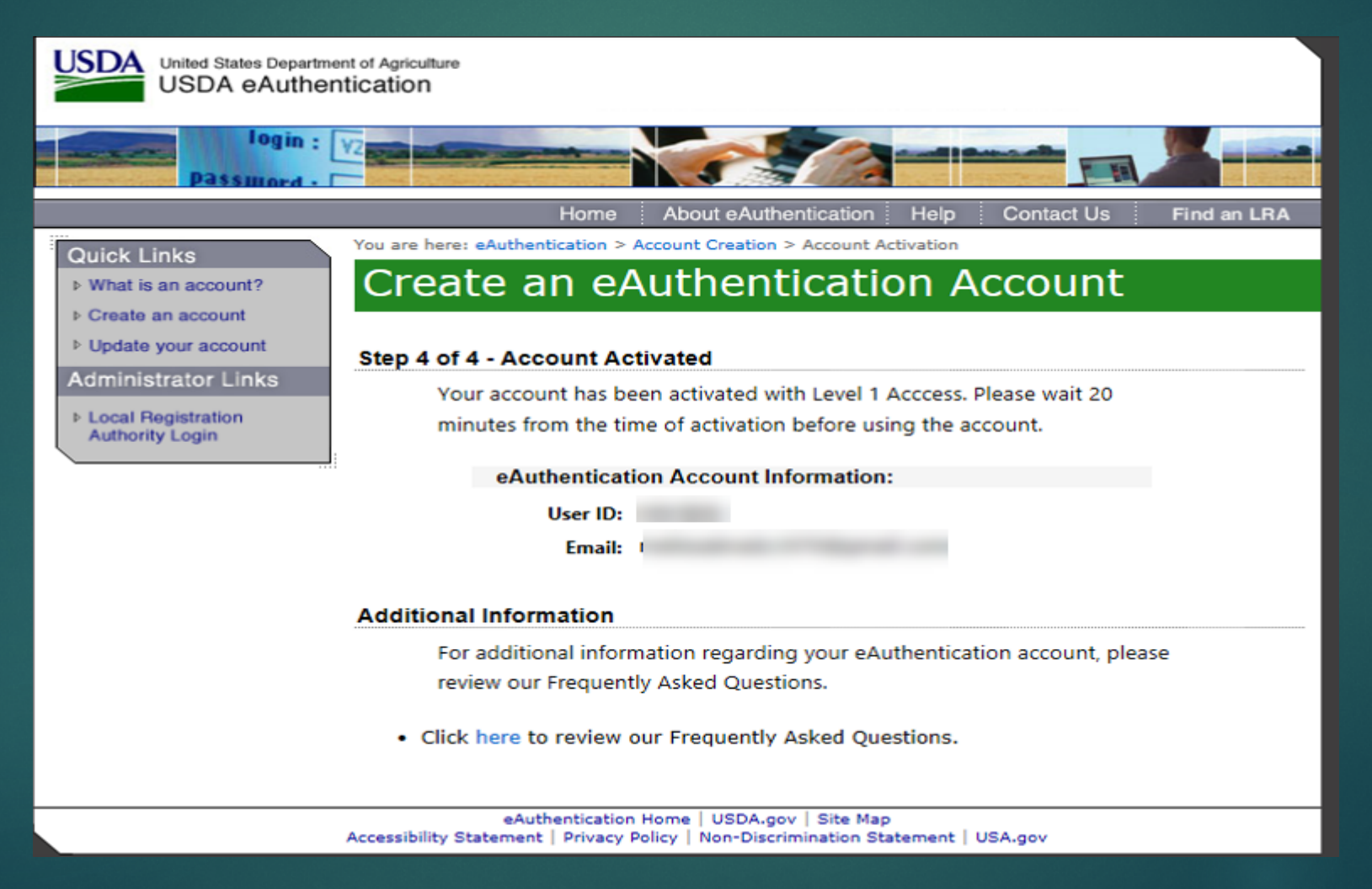

# Vow what?

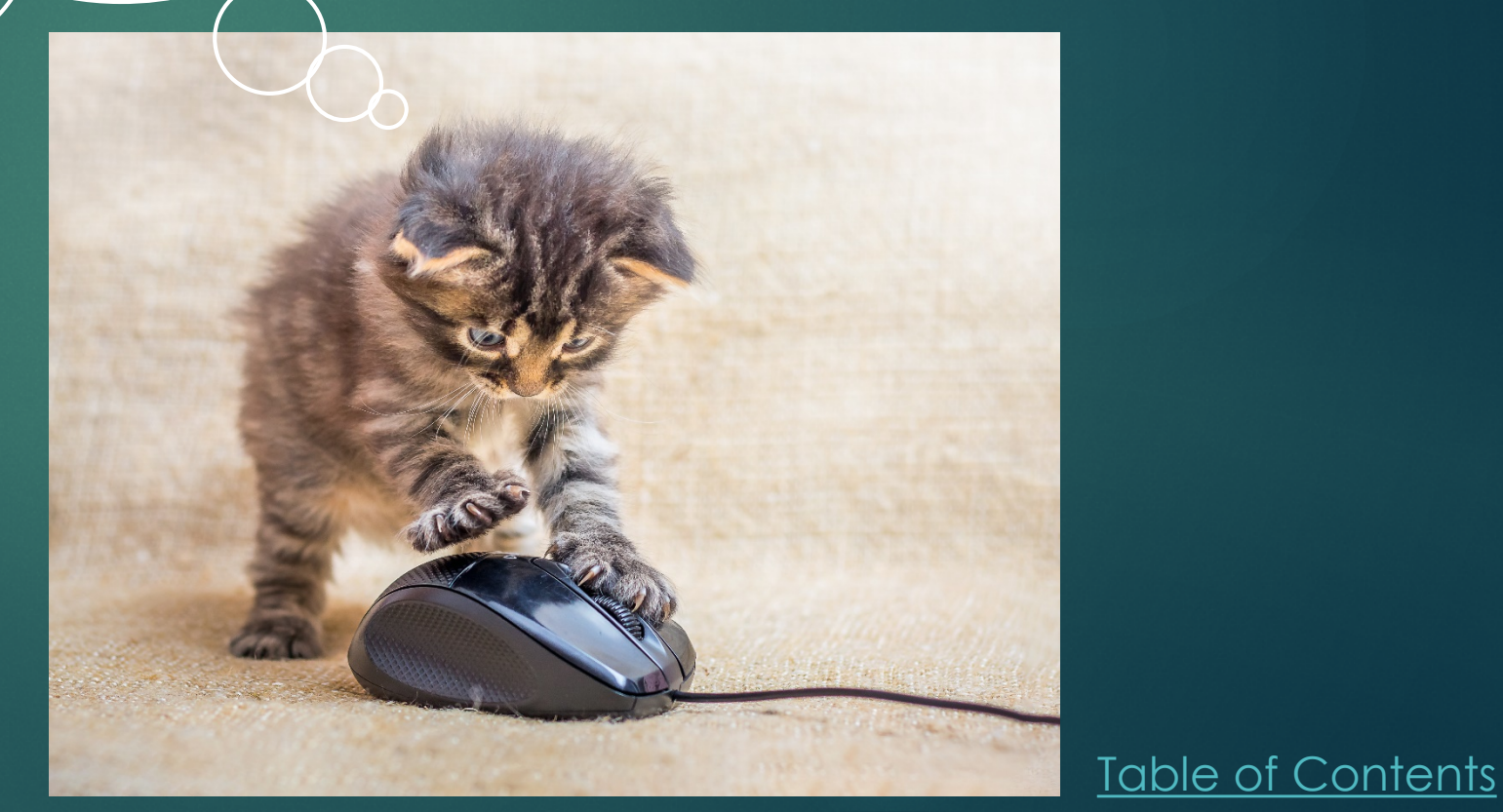

## Log into VEHCS

#### https://pcit.aphis.usda.gov/pcit

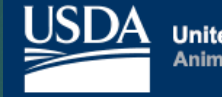

United States Department of Agriculture Animal and Plant Health Inspection Service

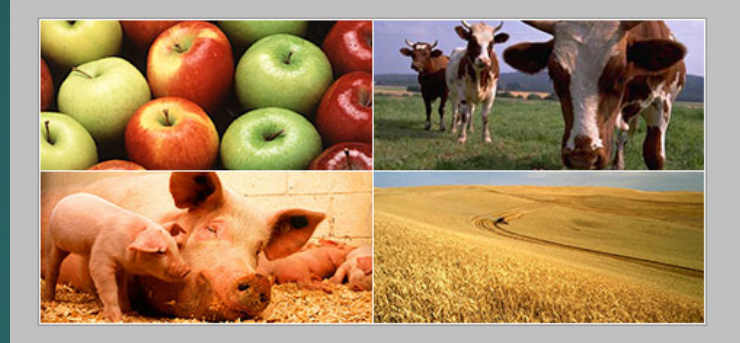

\*\*Notice\*\*: All APHIS systems use the USDA eAuthentication security portal for application access. If you have problems logging in, you must call the APHIS eAuthentication Help Desk at 1-866-794-2827 for assistance.

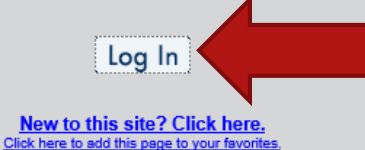

**APHIS Application Access** 

Table of Contents

Animal and Plant Health Inspection Service (APHIS) is responsible for safeguarding agriculture and natural resources from the risks associated with the entry, establishment, or spread of animal and plant pests and noxious weeds.

The APHIS Application Access page is used to log into the following systems:

Phytosanitary Certificate Issuance & Tracking System (PCIT)

PCIT system tracks the inspection of agricultural products and certifies compliance with plant health standards of importing countries. This capability provides APHIS/PPQ better security, reporting functions, and monitoring capabilities for exported commodities. Veterinary Export Health Certification System (VEHCS)

VEHCS system facilitates creation and endorsement of animal health certificates for export. It helps APHIS/VS to certify compliance with importing countries requirements, and to automate tracking and reporting of exported live animals.

## Enter your eAuthentication User ID and Password

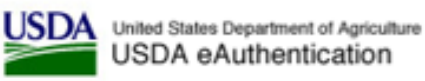

Home About eAuthentication Help Contact Us Find an LRA You are here: eAuthentication Home > eAuthentication Login Quick Links eAuthentication Login What is an account? Create an account User ID & Password LincPass (PIV) ? Update your account Administrator Links User ID: Local Registration CLICK HERE TO Password: ..... Authority Login LOG IN I forgot my User ID | Password LincPass (PIV) REGISTER LOGIN Change my assword WARNING Upon Login You Agree to the Following Information: You are accessing a U.S. Government information system, which includes (1) this computer. (2) this computer network. (3) all computers connected to this network.

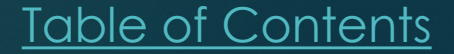

## Select "Continue to VEHCS"

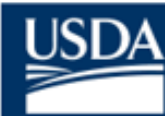

United States Department of Agriculture Animal and Plant Health Inspection Service

**APHIS Application Access** 

Table of Contents

#### Success! You have successfully signed into the USDA eAuthentication security portal.

Since this is your first time logging into this system, determine which application you should be using by answering the question below.

To proceed, click on the corresponding button in the appropriate exports box. (\*\*Note: You only need to do this once. If you need help, please reference Action Three of the Initial Access Guide.)

#### What Are You Exporting?

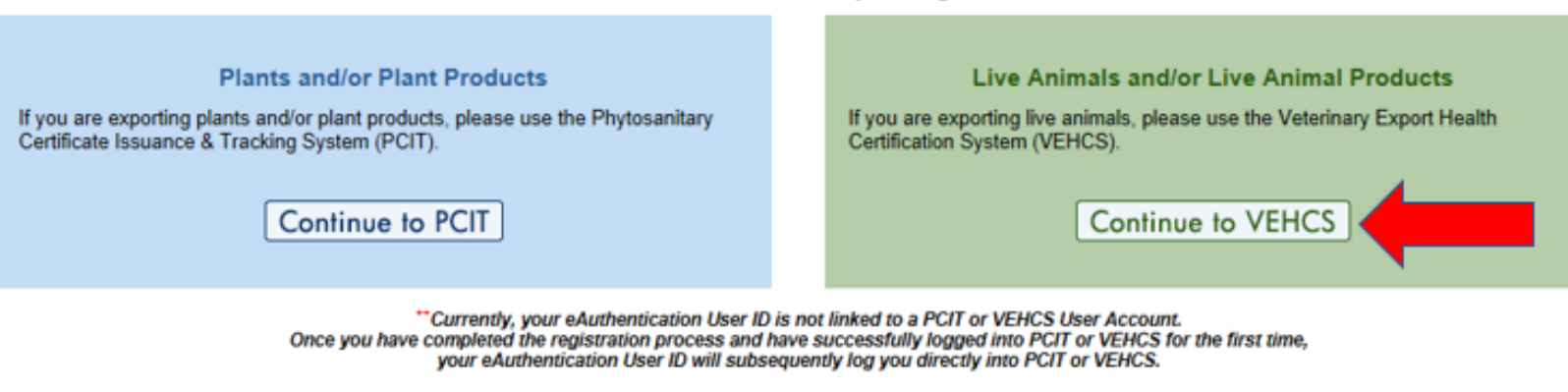

# Confirm You Want to Become a VEHCS User

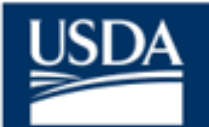

United States Department of Agriculture Animal and Plant Health Inspection Service

**APHIS Application Access** 

#### You Have Selected the Veterinary Export Health Certification System (VEHCS)

If you continue, your eAuthentication ID will be tied to the VEHCS application and you will no longer be given the choice to access the PCIT system.

#### Are you sure you want to become a VEHCS user?

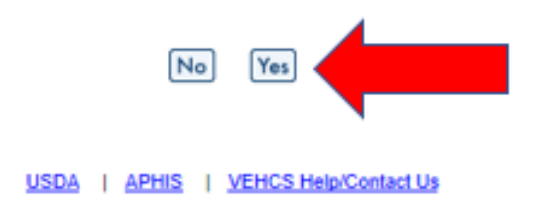

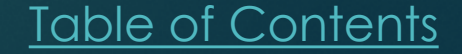

## Create Your Organization's ProfileChoose Option 1

USDA

United States Department of Agriculture Animal and Plant Health Inspection Service

**VEHCS** Initial Registration

Last Step! Before you can access VEHCS, please choose one of the following two options:

(\*\*Note: You only need to do this once. If you need help, please reference Action Three of the Initial Access Guide.)

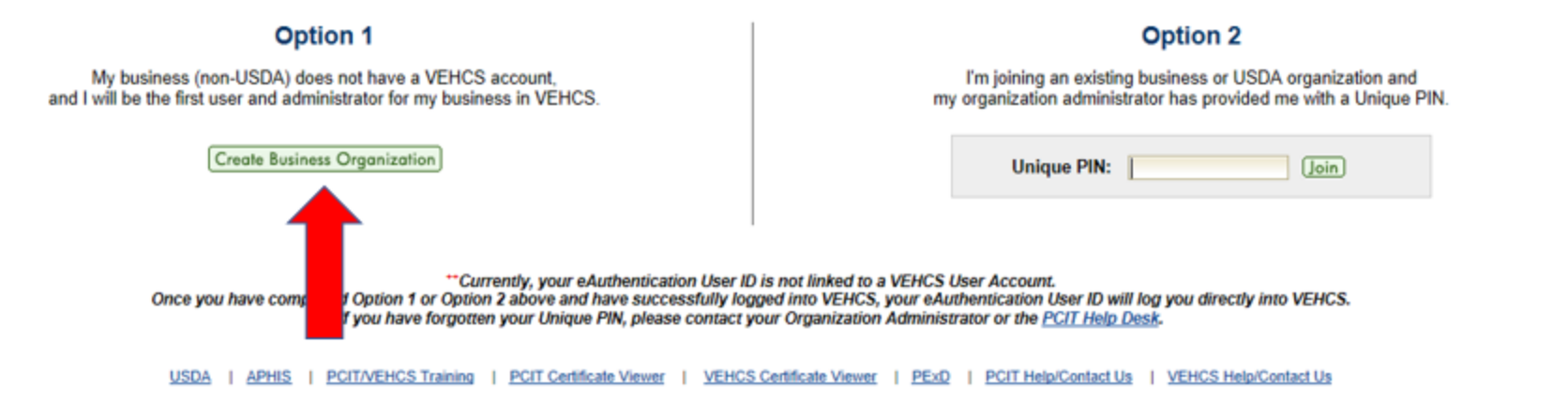

Table of Contents

Veterinary Export Health

**Certification System (VEHCS)**
### Enter Required User Information

- It is your responsibility to maintain current License and Accreditation information in VEHCS.
  - VEHCS will not permit you to issue a health certificate if either your License or Accreditation expire.

| e required.                                                                                                    | button. Items marked * are                                                                                                   | it yourself and click the 'Next                                                             | enter the following information about                                                                                                    | ithin the VEHCS system, fir                                                                                                    | begin your registration v                                                                           |
|----------------------------------------------------------------------------------------------------|----------------------------------------------------------------------------------------------------|---------------------------------------------------------------------------------------------|----------------------------------------------------------------------------------------------------|----------------------------------------------------------------------------------------------------|----------------------------------------------------------------------------------------------------|
|                                                                                                    |                                                                                                    |                                                                                             |                                                                                                    | Name:                                                                                                    |                                                                                                    |
|                                                                                                    |                                                                                                    | * Last Name                                                                                 | * First Name M.I.                                                                                                    | E-Mail Address:                                                                                                    |                                                                                                    |
|                                                                                                    |                                                                                                    | ler                                                                                         | Veterinary Clinic O Export                                                                                                    | * Organization Type: *                                                                                                    |                                                                                                    |
|                                                                                                    |                                                                                                    |                                                                                             | ccredited Veterinarian $\sim$                                                                                                    | * User Role: 4                                                                                                    |                                                                                                    |
| p at this time, you will<br>Last Name, Credential(s), su                                                               | u choose to skip this ste<br>d as First Name M.I (optional) i                                                                | ation must be entered. If yo<br>Certificate and should be formation                         | license and accreditation inform<br>tion under Manage Account.                                                                                   | Veterinarians<br>mit health certificates, va<br>until you enter this inform<br>Printed Name: 4                                                           | Required for Accredited<br>aportant: in order to sub<br>abmit health certificates                   |
| Last Name, Credential(s), sur<br>(Add A Row)                                                                           | u choose to skip this ste<br>d as First Name M.I (optional) (<br>Accreditation Information                                   | ation must be entered. If yo<br>Certificate and should be formati                           | license and accreditation inform<br>tion under Manage Account.                                                                                   | Veterinarians<br>mit health certificates, va<br>until you enter this inform<br>Printed Name: &<br>License Information                                    | Required for Accredited<br>sportant: In order to sub<br>abmit health certificates                   |
| ap at this time, you will<br>Last Name, CredenSal(s), suc<br>(Add A Row)<br>State                                      | u choose to skip this ste<br>d as First Name M I (optional) I<br>Accreditation Information<br>Expiration Date<br>mm:ddyyyy   | ation must be entered. If yo<br>Certificate and should be formation<br>Accreditation Number | license and accreditation inform<br>for under Manage Account. I<br>ned name will be displayed on the Health<br>arb, MPH, DVM<br>A Row<br>State   | Veterinarians<br>mit health certificates, va<br>until you enter this inform<br>Printed Name: &<br>License Information                                    | Required for Accredited<br>sportant: In order to sub<br>abmit health certificates                   |
| p at this time, you will<br>Last Name, Credenfial(s), sur<br>(Add A Row)<br>State<br>Massachusetts                     | u choose to skip this ste<br>d as First Name M.I (optional) i<br>Accreditation Information<br>Expiration Date<br>mm/dd/yyy   | ation must be entered. If yo<br>Certificate and should be formation<br>Accreditation Number | Iicense and accreditation inform<br>tion under Manage Account. I<br>Inted name wil be displayed on the Health<br>ath, MPH, DVM<br>A Row<br>State | Veterinarians<br>mit health certificates, va<br>until you enter this inform<br>Printed Name: */<br>License Information A<br>Expiration Date<br>mn/ddyyyy | Required for Accredited<br>sportant: In order to sub<br>sbmit health certificates<br>License Number |
| ap at this time, you will<br>Last Name, CredenSal(s), sur<br>(Add A Row)<br>State<br>Massachusetts<br>Select           | d as First Name M.I (optional) (<br>Accreditation Information<br>Expiration Date<br>mm/dd/yyyy                               | ation must be entered. If yo<br>Certificate and should be formation<br>Accreditation Number | license and accreditation inform<br>tion under Manage Account. I<br>ried name will be displayed on the Health<br>ah, MPH, DVM<br>A Row<br>State  | Veterinarians mit health certificates, va until you enter this inform Printed Name:  License Information Expiration Date emoldelyyyy                     | Required for Accredited<br>sportant: In order to sub<br>abmit health certificates                   |
| p at this time, you will<br>Last Name, Credential(s), sur<br>(Add A Row)<br>State<br>Massachusetts<br>Select<br>Select | u choose to skip this ste<br>d as First Name M.I (optional) L<br>Accreditation Information<br>Expiration Date<br>metidolyyyy | ation must be entered. If yo<br>Certificate and should be formation<br>Accreditation Number | license and accreditation inform<br>fred name will be displayed on the Health<br>tib, MPH, DVM<br>State<br>stect v                               | Veterinarians mit health certificates, va until you enter this inform Printed Name: License Information Expiration Date mm/dd/yyyy                       | Required for Accredited<br>sportant: In order to sub<br>abmit health certificates                   |

## Enter Required Organization Information

| USDA | United States Department of Agriculture<br>Animal and Plant Health Inspection Service                                                                                                    | Veterinary Export Health<br>Certification System (VEHCS)                                                                                                    |
|------|----------------------------------------------------------------------------------------------------|----------------------------------------------------------------------------------------------------|
| _    | Registration Wizard - Create New Organization                                                                                                    | Need Help 😢                                                                                                    |
|      | Please create a profile for your business organization. Only or<br>maintaining other VEHCS user accounts for your company or<br>other user as an administrator.<br>Items marked * are required.<br>* Business Organization Nam<br>* Street Addre | e profile per business organization is needed. As the organization administrator, you are responsible for adding and organization. When entering additional user accounts to your business organization, you should also designate at least one |
|      | *0                                                                                                    | ity:                                                                                                    |
|      | * State/Territ                                                                                                    | ny: V                                                                                                    |
|      | * Zip Co                                                                                                    | de:                                                                                                    |
|      | * Pho                                                                                                    | ne: Fax:                                                                                                    |
|      | E-Mail Addro                                                                                                    | ss: ×                                                                                                    |
|      |                                                                                                    | Back Submit                                                                                                    |
|      | USDA                                                                                                    | APHIS   Veterinary Services   Export Information   Help/Contact Us                                                                                                    |

# Click "Continue" to go to the VEHCS Home screen

| ed States Department of Agriculture<br>al and Plant Health Inspection Service                                               | Veterinary Export Health<br>Certification System (VEHCS)          |
|----------------------------------------------------------------------------------------------------|-------------------------------------------------------------------|
| Registration Wizard - Create Successful                                                                                     | Need Help 🔞                                                       |
| Congratulations you have successfully created the VEHCS.<br>Please review VEHCS Online Help for information on using VEHCS. | organization in VEHCS. Click the 'Continue' button to start using |
| USDA   APHIS   Veterinary Services                                                                                          | Export Information   Help/Contact Us                              |

# You'll access all the features of VEHCS from the home screen

| Welcome to the Veterinary Export Health Certification System (VEHCS). VEHCS allows you to quickly create and submit certificates for Veterinary Export Health Certificates for veterinary Export Health Certificates for veterinary Export Health Certificates for Veterinary Export Health Certificates for Veterinary Export Health Certificates for Health Certificates for Veterinary Export Health Certificates for Veterinary Export Health Certificates for Health Certificates for Veterinary Export Health Certificates for Veterinary Export Health Certificates for Veterinary Export Health Certificates for Veterinary Export Health Certificates for Veterinary Export Health Certificates for Veterinary Export Health Certificates for Veterinary Export Health Certificates for Veterinary Export Health Certificates for Veterinary Export Health Certificates for Veterinary Export Health Certificates for Veterinary Export  | cates for the                 |
|----------------------------------------------------------------------------------------------------|-------------------------------|
| of live animals from the United States.  New to VEHCS? Online help is always a click away - just click <u>Need Help?</u> located toward the top right corner of any page.  Pre-Purchase Account Balance: §64  Pre-Purchase Account Balance: Set  Pages cluster a pre-paid return shipping label (Ex: FedEx or UPS) for any certificate that must be physically endorsed by APHIS, or that you or your client would be yours or your clients. Return shipping labels that contain a USDA address may be rejected.  Supporting documentation must also be submitted with the health certificate, a copy of the rabies vaccination certificate must be submitted.  Additional information about how to submit payment, supporting documentation, and pre-paid return shipping labels as Attachments can be found in the "Creating Certificate" Caulor Kerference Guide In the Accredited Veterinarian section of the VEHCS Support Page Failure to provide all required to the advancement.  Additional information about how to submit payment, supporting documentation, and pre-paid return shipping labels as Attachments can be found in the "Creating Certificate" Caulor Kerference Guide In the Accredited Veterinarian section of the VEHCS Support Page Failure to provide all required to the advancement.  Additional information about how to submit payment, supporting documentation, and pre-paid return shipping labels as Attachments can be found in the "Creating Certificate" caulor Kerference Guide In the Accredited Veterinarian section of the VEHCS Support Page Failure to provide all required documentation may result In a delay in endorsement.  Message and the certificate, it will be returned upprocessed.  What's New  *Digital Signature*: Many completes are now accepting digital signature of the Accredited Veterinarian on international export health certificates for live animals. Be sur                                                                                                    | Reffesti At                   |
| New to VEHC \$? Online help is always a click away - just click Need Help? located toward the top right corner of any page.  Messages  Pre-Purchase Account Balance: \$64  *COR ADDITIONAL HELPFUL RESOURCES, PLEASE VISIT OUR VEHCS Quick Reference Guides page!**  • Payment must be provided to APHIS-VS prior to certificate endorsement. See the Financial Management Tab on the left hand side of this homepage for more int • Please submit a pre-paid return shipping label (Ex: FedEx or UPS) for any certificate that must be physically endorsed by APHIS, or that you or your client would be ony returned. • Both the "TO" and "FROM" name/address should be yours or your clients. Return shipping labels that contain a USDA address may be rejected. • Supporting documentation must also be submitted with the health certificate as an Attachment. • For pets, if a rabies vaccination is recorded on the health certificate as an Attachment. • For pets, if a rabies vaccination is recorded on the APHIS-endorsed health certificate, a copy of the rabies vaccination certificate be submitted. • If a laboratory test is required by the health certificate, the lab report must be submitted. • If an import permit number is required to be listed on the APHIS-endorsed health certificate, a copy of the permit must be submitted. • Additional information about how to submit payment, supporting documentation, and pre-paid return shipping labels as Attachments can be found in the "Creating Certificate" Quick Reference Guide in the Accredited Veterinarian section of the VEHCS Support Page • Failure to provide all required documentation may result in a delay in endorsement. Anew option of "not listed" is now available in the country/commodity/intended use drop down lists. This option should not be used until further notice. If you select this send in a health certificate, it will be returned unprocessed. What's New *Digital Signature**: Many countnies are now accepting digital signature of the Accredited Veterinarian on international export health certifica | Kerresn M                     |
| Messages Pre-Purchase Account Balance: \$64  Pro-Purchase Account Balance: \$64  Proc ADDITIONAL HELPFUL RESOURCES, PLEASE VISIT OUR VEHCS Quick Reference Guides page!**  Payment must be provided to APHIS-VS prior to certificate endorsement. See the Financial Management Tab on the left hand side of this homepage for more int Please submit a pre-paid return shipping label (EX: FedEX or UPS) for any certificate that must be physically endorsed by APHIS, or that you or your client would I copy returned. Build on the "TO" and "FROM" name/address should be yours or your clients. Return shipping labels that contain a USDA address may be rejected. Supporting documentation must also be submitted with the health certificate, a copy of the rabies vaccination certificate must be submitted. For pets, if a rabies vaccination is recorded on the health certificate, a copy of the rabies vaccination certificate must be submitted. If a laboratory test is required by the health certificate, the lab report must be submitted. Additional information about how to submit payment, supporting documentation, and pre-paid return shipping labels as Attachments can be found in the "Creating Certificate" Quick Reference Guide in the Accredited Veterinarian section of the <u>VEHCS Support Pace</u> . Failure to provide all required documentation may result in a delay in endorsement. A new option of "not listed" is now available in the country/commodity/intended use drop down lists. This option should not be used until further notice. If you select this send in a health certificate, it will be returned unprocessed. What's New  Publick Signature**: Many countries are now accepting digital signature of the Accredited Veterinarian on international export health certificates for live animals. Be sur                                                                                                    | Kerresh M                     |
| Pre-Purchase Account Balance: \$64         **FOR ADDITIONAL HELPFUL RESOURCES, PLEASE VISIT OUR VEHCS Quick Reference Guides page!**         • Payment must be provided to APHIS-VS prior to certificate endorsement. See the Financial Management Tab on the left hand side of this homepage for more into Please submit a pre-paid return shipping label (Ex. FedEx or UPS) for any certificate that must be physically endorsed by APHIS, or that you or your client would be copy returned.         • Both the "TO" and "FROM" name/address should be yours or your clients. Return shipping labels that contain a USDA address may be rejected.         • Supporting documentation must also be submitted with the health certificate as an Attachment.         • For pels, if a rabies vaccination is recorded on the health certificate, a copy of the rabies vaccination certificate must be submitted.         • If an import permit number is required by the health certificate, the lab report must be submitted.         • If an import permit number is required to be listed on the APHIS-endorsed health certificate, a copy of the permit must be submitted.         • If an import permit number is required to be listed on the APHIS-endorsed health certificate, a copy of the permit must be submitted.         • Additional information about how to submit payment, supporting documentation, and pre-paid return shipping labels as Attachments can be found in the "Creating Certificate" Quick Reference Guide in the Accredited Veterinarian section of the VEHCS Support Page         • Failure to provide all required documentation may result in a delay in endorsement.         Anew option of "not listed" is now available in the country/commodity/intended us                                                                                                    |                               |
| <ul> <li>**FOR ADDITIONAL HELPFUL RESOURCES, PLEASE VISIT OUR <u>VEHCS Quick Reference Guides page!**</u></li> <li>Payment must be provided to APHIS-VS prior to certificate endorsement. See the Financial Management Tab on the left hand side of this homepage for more intil Place submit a pre-paid return shipping label (Ex: FedEx or UPS) for any certificate that must be physically endorsed by APHIS, or that you or your client would I covered under the "TO" and "FROM" name/address should be yours or your clients. Return shipping labels that contain a USDA address may be rejected.</li> <li>Supporting documentation must also be submitted with the health certificate as an Attachment.</li> <li>For pets, if a rabies vaccination is recorded on the health certificate, a copy of the rabies vaccination certificate must be submitted.</li> <li>If a laboratory test is required by the health certificate, the lab report must be submitted.</li> <li>If an import permit number is required to be listed on the APHIS-endorsed health certificate, a copy of the permit must be submitted.</li> <li>Additional information about how to submit payment, supporting documentation, and pre-paid return shipping labels as Attachments can be found in the "Creating Certificate" Quick Reference Quide in the Accredited Veterinarian section of the <u>VEHCS Support Page</u></li> <li>Failure to provide all required documentation may result in a delay in endorsement.</li> <li>Anew option of "not listed" is now available in the country/commodity/intended use drop down lists. This option should not be used until further notice. If you select this send in a health certificate, it will be returned unprocessed.</li> <li>What's New</li> </ul>                                                                                                    |                               |
| <ul> <li>Payment must be provided to APHIS-VS prior to certificate endorsement. See the Financial Management Tab on the left hand side of this homepage for more in Please submit a pre-paid return shipping label (Ex: FedEx or UPS) for any certificate that must be physically endorsed by APHIS, or that you or your client would be copy returned.</li> <li>Both the "TO" and "FROM" name/address should be yours or your clients. Return shipping labels that contain a USDA address may be rejected.</li> <li>Supporting documentation must also be submitted with the health certificate as an Attachment.</li> <li>For pets, if a rabies vaccination is recorded on the health certificate, a copy of the rabies vaccination certificate must be submitted.</li> <li>If a laboratory test is required by the health certificate, the lab report must be submitted.</li> <li>If an import permit number is required to be listed on the APHIS-endorsed health certificate, a copy of the permit must be submitted.</li> <li>Additional information about how to submit payment, supporting documentation, and pre-paid return shipping labels as Attachments can be found in the "Creating Certificate" Quick Reference Guide in the Accredited Veterinarian section of the <u>VEHCS Support Page</u></li> <li>Failure to provide all required documentation may result in a delay in endorsement.</li> <li>A new option of "not listed" is now available in the country/commodity/intended use drop down lists. This option should not be used until further notice. If you select this send in a health certificate, it will be returned unprocessed.</li> <li>What's New</li> </ul>                                                                                                    |                               |
| Both the "TO" and "FROM" name/address should be yours or your clients. Return shipping labels that contain a USDA address may be rejected.     Supporting documentation must also be submitted with the health certificate, as an <b>Attachment</b> .     For pets, if a rabies vacination is recorded on the health certificate, a copy of the rabies vaccination certificate must be submitted.     If a laboratory test is required by the health certificate, the lab report must be submitted.     If a nimport permit number is required to be listed on the APHIS-endorsed health certificate, a copy of the permit must be submitted.     Additional information about how to submit payment, supporting documentation, and pre-paid return shipping labels as <b>Attachments</b> can be found in the "Creating Certificate" Quick Reference Guide in the Accredited Veterinarian section of the <u>VEHCS Support Page</u> Failure to provide all required documentation may result in a delay in endorsement.     A new option of "not listed" is now available in the country/commodity/intended use drop down lists. This option should <u>not</u> be used until further notice. If you select this send in a health certificate, it will be returned unprocessed.                                                                                                    | e informatic<br>uld like a ph |
| Supporting documentation must also be submitted with the health certificate as an <b>Attachment</b> .     For pets, if a rabies vaccination is recorded on the health certificate, a copy of the rabies vaccination certificate must be submitted.     If a laboratory test is required by the health certificate, the lab report must be submitted.     If an import permit number is required to be listed on the APHIS-endorsed health certificate, a copy of the permit must be submitted.     Additional information about how to submit payment, supporting documentation, and pre-paid return shipping labels as <b>Attachments</b> can be found in the "Creating Certificate" Quick Reference Guide in the Accredited Veterinarian section of the <u>VEHCS Support Page</u> Failure to provide all required documentation may result in a delay in endorsement.     A new option of "not listed" is now available in the country/commodity/intended use drop down lists. This option should <u>not</u> be used until further notice. If you select this send in a health certificate, it will be returned unprocessed.                                                                                                    |                               |
| <ul> <li>For pers, if a rables vaccination is recorded on the nearth certificate, a copy of the rables vaccination certificate must be submitted.</li> <li>If a laboratory test is required by the health certificate, it has report must be submitted.</li> <li>If an import permit number is required to be listed on the APHIS-endorsed health certificate, a copy of the permit must be submitted.</li> <li>Additional information about how to submit payment, supporting documentation, and pre-paid return shipping labels as Attachments can be found in the "Creating Certificate" Quick Reference Guide in the Accredited Veterinarian section of the <u>VEHCS Support Page</u></li> <li>Failure to provide all required documentation may result in a delay in endorsement.</li> <li>A new option of "not listed" is now available in the country/commodity/intended use drop down lists. This option should <u>not</u> be used until further notice. If you select this send in a health certificate, it will be returned unprocessed.</li> <li>What's New</li> </ul>                                                                                                    |                               |
| Additional information about how to submit payment, supporting documentation, and pre-paid return shipping labels as Attachments can be found in the "Creating Certificate" Quick Reference Guide in the Accredited Veterinarian section of the <u>VEHCS Support Page</u> Failure to provide all required documentation may result in a delay in endorsement.  A new option of "not listed" is now available in the country/commodity/intended use drop down lists. This option should <u>not</u> be used until further notice. If you select this send in a health certificate, it will be returned unprocessed.  What's New  *Digital Signature**: Many countries are now accepting digital signature of the Accredited Veterinarian on international export health certificates for live animals. Be sur                                                                                                    |                               |
| A new option of "not listed" is now available in the country/commodity/intended use drop down lists. This option should <u>not</u> be used until further notice. If you select this send in a health certificate, it will be returned unprocessed. What's New "Digital Signature**: Many countries are now accepting digital signature of the Accredited Veterinarian on international export health certificates for live animals. Be sur                                                                                                    | ating a Heal                  |
| What's New **Digital Signature**: Many countries are now accepting digital signature of the Accredited Veterinarian on international export health certificates for live animals. Be sur                                                                                                    | this option                   |
| *Digital Signature**: Many countries are now accepting digital signature of the Accredited Veterinarian on international export health certificates for live animals. Be sur                                                                                                    |                               |
| *Digital Signature*: Many countries are now accepting digital signature of the Accredited Veterinarian on international export health certificates for live animals. Be sur                                                                                                    |                               |
| check if your <u>country of destination</u> accepts before proceeding with digital issuance through VEHCS.                                                                                                    | sure to dou                   |
| For a full explanation of the COLORFUL BANNERS, click here!                                                                                                    |                               |
| It is important to clear your browser cache before using VEHCS to ensure you get the latest updates.                                                                                                    |                               |
| [module]                                                                                                    |                               |
| Spreadsheets To upload commodifies to a certificate, you must use the VEHCS provided Excel spreadsheet as your template. The template requires Microsoft Excel 2010 or later. Click                                                                                                    | Click 'Save'                  |

 MESSAGES: Additional information on various VEHCS related items

 WHAT'S NEW: Alerts and system notifications
 SPREADSHEETS: For entering shipments of cattle to Canada <u>Table of Contents</u>

## So now may lissue a VEHCS health certificate?

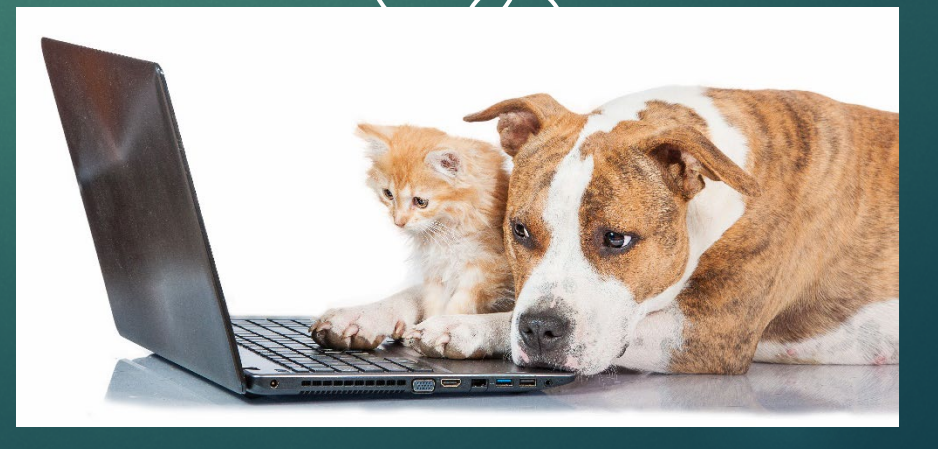

# Not quite. Payment must be available for endorsement.

- With the exception of service animals (dogs) belonging to individuals with disabilities as defined by the Americans with Disabilities Act (ADA) and Military Working Dogs, payment must be provided at the time you submit the certificate in VEHCS and in order for USDA APHIS to endorse the health certificate.
  - While you do not have to pay the endorsement fee, it is your responsibility to ensure payment is available to USDA APHIS.
- Payment may be provided in VEHCS by either depositing funds in your VEHCS account or by entering your USDA APHIS User Fee Credit Account number into the "Comments: (Will NOT be printed on the certificate)" field of an individual health certificate. (This information will remain confidential and NOT be printed on the certificate.)
  - Don't know the cost for endorsement of your health certificate? <u>The PTW</u> explains the fees for endorsement of pet health certificates. For all other exports, or if you still have questions, contact your USDA Endorsement Office.

## Payment in VEHCS – How to Deposit Funds

|                                                   | d States Department of Agriculture<br>I and Plant Health Inspection Service Certification System (VEHCS)                                                                                                    |
|---------------------------------------------------|----------------------------------------------------------------------------------------------------|
|                                                   | Welcome Need Help 🔞                                                                                                    |
| VEHCS Home<br>Create Certificate<br>With Template | Welcome to the Veterinary Export Health Certification System (VEHCS). VEHCS allows you to quickly create and submit certificates for Veterinary Export Health Certificates for the export of live animals from the United States.                                                                                                    |
| Withour Template<br>Manage Template Data          | Refresh Messages                                                                                                    |
| Financial Management                              | Messages                                                                                                    |
| View Certificates                                 | Pre-Purchase Account Balance: \$120                                                                                                    |
|                                                   | **FOR ADDITIONAL HELPFUL RESOURCES, PLEASE VISIT OUR VEHCS Quick Reference Guides page!**                                                                                                    |
|                                                   | <ul> <li>Payment must be provided to APHIS-VS prior to certificate endorsement. See the Financial Management Tab on the left hand side of this homepage for more information.</li> <li>Please submit a pre-paid return shipping label (Ex: FedEx or UPS) for any certificate that must be physically endorsed by APHIS, or that you or your client would like a physical copy returned.</li> <li>Both the "TO" and "FROM" name/address should be yours or your clients. Return shipping labels that contain a USDA address may be rejected.</li> </ul> |
|                                                   | <ul> <li>Supporting documentation must also be submitted with the health certificate as an Attachment.</li> <li>For pets, if a rabies vaccination is recorded on the health certificate, a copy of the rabies vaccination certificate must be submitted.</li> <li>If a laboratory test is required by the health certificate, the lab report must be submitted.</li> <li>If an import permit number is required to be listed on the APHIS-endorsed health certificate, a copy of the permit must be submitted.</li> </ul>                              |
|                                                   | <ul> <li>Additional information about how to submit payment, supporting documentation, and pre-paid return shipping labels as Attachments can be found in the "Creating a Health Certificate" Quick Reference Guide in the Accredited Veterinarian section of the <u>VEHCS Support Page</u></li> <li>Failure to provide all required documentation may result in a delay in endorsement.</li> </ul>                                                                                                    |
|                                                   | A new option of "not listed" is now available in the country/commodity/intended use drop down lists. This option should not be used until further notice. If you select this option and send in a health certificate, it will be returned unprocessed.                                                                                                    |
|                                                   | What's New                                                                                                    |
|                                                   | **Digital Signature**: Many countries are now accepting digital signature of the Accredited Veterinarian on international export health certificates for live animals. Be sure to double check if your country of destination accepts before proceeding with digital issuance through VEHCS.                                                                                                    |
|                                                   | For a full explanation of the COLORFUL BANNERS, click here!                                                                                                    |
|                                                   | It is important to <u>clear your browser cache</u> before using VEHCS to ensure you get the latest updates.                                                                                                    |
|                                                   | Spreadsheets                                                                                                    |
|                                                   | To upload commodities to a certificate, you must use the VEHCS provided Excel spreadsheet as your template. The template requires Microsoft Excel 2010 or later. Click 'Save' when prompted to save the template to your hard drive. Follow the instructions in the template to enter and upload the data.                                                                                                    |
|                                                   | Cattle_Canada_BreedingRearing_CircusExhibition_Template.xlsx     Cattle_Canada_Feeder_Template.xlsx     Swine_Canada_BreedingRearing_Template.xlsx                                                                                                    |

### Click on "Financial Management."

### Payment in VEHCS – How to Deposit Funds

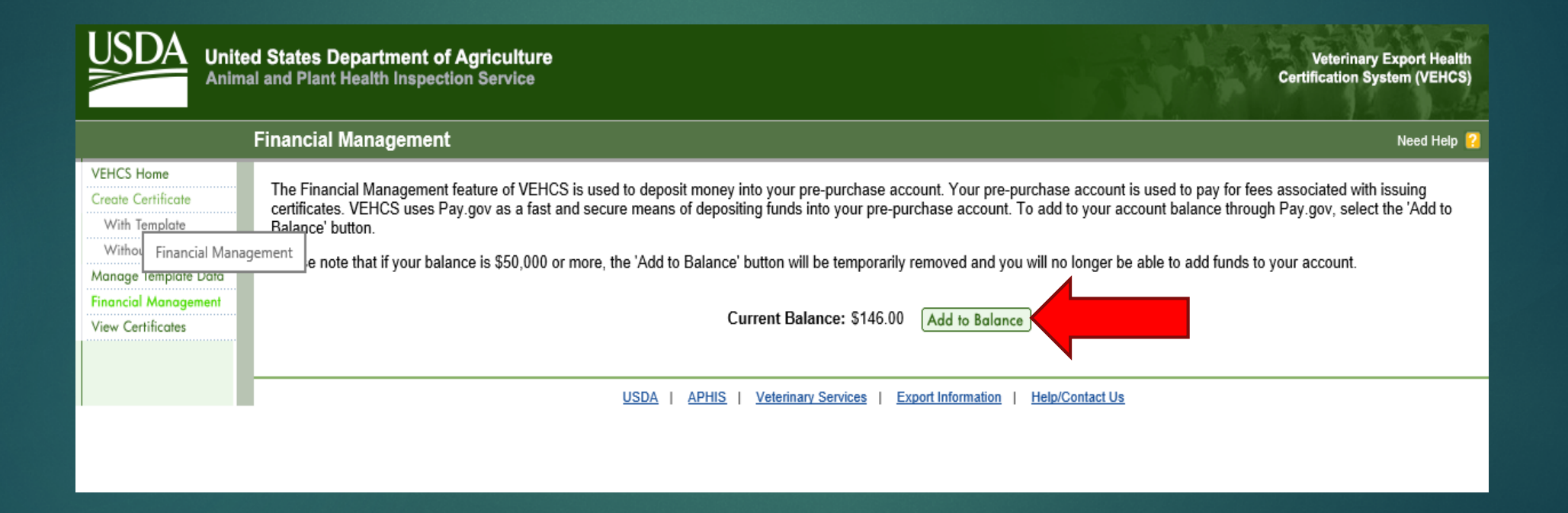

## Payment in VEHCS – How to Deposit Funds

#### System Message

| Online Payment                                                                                                    |                                                                                                    | Return to your origin                                                                                                    | nating application                |  |  |
|----------------------------------------------------------------------------------------------------|----------------------------------------------------------------------------------------------------|----------------------------------------------------------------------------------------------------|-----------------------------------|--|--|
| Step 1: Enter Payment I                                                                                                    | nformation                                                                                                    |                                                                                                    | 1   2   3                         |  |  |
| Pay Via Bank Account (ACH)                                                                                                    | About ACH Debit                                                                                                    |                                                                                                    |                                   |  |  |
| Required fields are indicated                                                                                                    | with a red asterisk *                                                                                                    |                                                                                                    |                                   |  |  |
| Account Holder Name:                                                                                                    | *                                                                                                    |                                                                                                    |                                   |  |  |
| Payment Amount:                                                                                                    | *                                                                                                    |                                                                                                    |                                   |  |  |
| Account Type:                                                                                                    | ✓ *                                                                                                    |                                                                                                    |                                   |  |  |
| Routing Number:                                                                                                    | *                                                                                                    |                                                                                                    |                                   |  |  |
| Account Number:                                                                                                    | *                                                                                                    |                                                                                                    |                                   |  |  |
| Confirm Account Number:                                                                                                    | *                                                                                                    |                                                                                                    |                                   |  |  |
| Check Number:                                                                                                    |                                                                                                    |                                                                                                    |                                   |  |  |
|                                                                                                    | Douting Number Accor                                                                                                    | ant Number Check Number                                                                                                    |                                   |  |  |
|                                                                                                    | Routing Number Accou                                                                                                    | int Number Check Number                                                                                                    |                                   |  |  |
|                                                                                                    | 0 26 94 6 78 3 4 9 2 4                                                                                                    | 3767390 1234                                                                                                    |                                   |  |  |
|                                                                                                    |                                                                                                    |                                                                                                    |                                   |  |  |
| Payment Date: 1                                                                                                    | 1/20/2018                                                                                                    |                                                                                                    |                                   |  |  |
| VEHCS Organization ID: 4                                                                                                    | 101                                                                                                    |                                                                                                    |                                   |  |  |
| VEHOU Organization ID: 4                                                                                                    |                                                                                                    |                                                                                                    |                                   |  |  |
| Select the Continue wit                                                                                                    | h ACH Payment" button to continue                                                                                                    | to the next step in the ACH Debit Payme                                                                                                | nt Process.                       |  |  |
| Select the"Continue wit                                                                                                    | h ACH Payment" button to continue<br>Continue with ACH Pay                                                                                                    | to the next step in the ACH Debit Payme<br>ment Cancel                                                                                 | nt Process.                       |  |  |
| Select the "Continue wit                                                                                                    | h ACH Payment" button to continue<br>Continue with ACH Payments in the continue with ACH Payments in the continue of the continue of the continue | to the next step in the ACH Debit Payme<br>ment Cancel<br>on - this may lead to incomplete data bei                                    | nt Process.<br>ng transmitted and |  |  |
| Select the Continue will<br>select the Continue will<br>select the Continue will select the Continue will<br>select the Continue will select the Continue will<br>select the Continue will select the Continue w | h ACH Payment" button to continue<br>Continue with ACH Pay<br>e site using your browser's Back Butt<br>lease use the links provided whenev                                                                                                    | to the next step in the ACH Debit Payme<br>ment Cancel<br>on - this may lead to incomplete data bei<br>er possible.                    | nt Process.<br>ng transmitted and |  |  |
| Select the"Continue will<br>te: Please avoid navigating th<br>ges being loaded incorrectly. P                                                                                                    | h ACH Payment" button to continue<br>Continue with ACH Pay<br>e site using your browser's Back Butt<br>lease use the links provided whenev                                                                                                    | to the next step in the ACH Debit Payme<br>ment Cancel<br>on - this may lead to incomplete data being possible.                        | nt Process.                       |  |  |
| Select the "Continue will<br>te: Please avoid navigating th<br>ges being loaded incorrectly. P                                                                                                    | h ACH Payment" button to continue<br>Continue with ACH Pay<br>e site using your browser's Back Butt<br>lease use the links provided whenev                                                                                                    | to the next step in the ACH Debit Payme<br>ment Cancel<br>on . this may lead to incomplete data bei<br>er possible.                    | nt Process.                       |  |  |
| Select the 'Continue will<br>select the 'Continue will<br>te: Please avoid navigating th<br>ges being loaded incorrectly. P<br>Pay Via Plastic Card (PC) (ex<br>Required fields are indicated                                                                                                    | h ACH Payment" button to continue<br>Continue with ACH Payr<br>e site using your browser's Back Butt<br>lease use the links provided whenev<br>: American Express, Discover, Ma<br>with a red asterisk                                                                                                    | to the next step in the ACH Debit Payme<br>ment Cancel<br>on - this may lead to incomplete data bei<br>er possible.                    | nt Process.                       |  |  |
| Select the 'Continue will<br>select the 'Continue will<br>te: Please avoid navigating the<br>ges being loaded incorrectly. P<br>Pay Via Plastic Card (PC) (ex<br>Required fields are indicated                                                                                                    | h ACH Payment" button to continue<br>Continue with ACH Payr<br>e site using your browser's Back Butt<br>lease use the links provided whenev<br>: American Express, Discover, Ma<br>with a red asterisk                                                                                                    | to the next step in the ACH Debit Payme<br>ment Cancel<br>on - this may lead to incomplete data bei<br>er possible.                    | nt Process.                       |  |  |
| Select the 'Continue will<br>select the 'Continue will<br>te: Please avoid navigating the<br>ges being loaded incorrectly. P<br>Pay Via Plastic Card (PC) (ex<br>Required fields are indicated<br>Account Holder Name:                                                                                                    | h ACH Payment" button to continue<br>Continue with ACH Payrest<br>e site using your browser's Back Butt<br>lease use the links provided whenev<br>: American Express, Discover, Ma<br>with a red asterisk *                                                                                                    | to the next step in the ACH Debit Payme<br>ment Cancel<br>on - this may lead to incomplete data bei<br>er possible.                    | ng transmitted and                |  |  |
| te: Please avoid navigating the select the 'Continue wil te: Please avoid navigating the ges being loaded incorrectly. P Pay Via Plastic Card (PC) (ex Required fields are indicated Account Holder Name: Payment Amount:                                                                                                    | h ACH Payment" button to continue<br>Continue with ACH Pay<br>e site using your browser's Back Butt<br>lease use the links provided whenev<br>: American Express, Discover, Ma<br>with a red asterisk *                                                                                                    | to the next step in the ACH Debit Payme<br>ment Cancel<br>on - this may lead to incomplete data bei<br>er possible.                    | ng transmitted and                |  |  |
| Select the 'Continue will<br>select the 'Continue will<br>te: Please avoid navigating th<br>ges being loaded incorrectly. P<br>Pay Via Plastic Card (PC) (ex<br>Required fields are indicated<br>Account Holder Name:<br>Payment Amount:<br>Billing Address:                                                                                                    | h ACH Payment" button to continue<br>Continue with ACH Payn<br>e site using your browser's Back Butt<br>lease use the links provided whenev<br>: American Express, Discover, Ma<br>with a red asterisk "<br>*<br>*<br>*                                                                                                    | to the next step in the ACH Debit Payme<br>ment Cancel<br>on - this may lead to incomplete data bei<br>er possible.                    | ng transmitted and                |  |  |
| Select the 'Continue will<br>select the 'Continue will<br>te: Please avoid navigating the<br>ges being loaded incorrectly. P<br>Pay Via Plastic Card (PC) (ex<br>Required fields are indicated<br>Account Holder Name:<br>Payment Amount:<br>Billing Address 2:<br>Billing Address 2:                                                                                                    | h ACH Payment" button to continue<br>Continue with ACH Payn<br>e site using your browser's Back Butt<br>lease use the links provided whenev<br>: American Express, Discover, Ma<br>with a red asterisk "<br>"<br>"<br>"<br>"                                                                                                    | to the next step in the ACH Debit Payme<br>ment Cancel<br>on - this may lead to incomplete data bei<br>er possible.                    | ng transmitted and                |  |  |
| Select the 'Continue will<br>select the 'Continue will<br>te: Please avoid navigating the<br>ges being loaded incorrectly. P<br>Pay Via Plastic Card (PC) (ex<br>Required fields are indicated<br>Account Holder Name:<br>Payment Amount:<br>Billing Address 2:<br>City:<br>City:                                                                                                    | h ACH Payment" button to continue<br>Continue with ACH Paynes<br>e site using your browser's Back Butt<br>lease use the links provided whenev<br>: American Express, Discover, Ma<br>with a red asterisk *                                                                                                    | to the next step in the ACH Debit Payme<br>ment Cancel<br>on - this may lead to incomplete data bein<br>er possible.                   | ng transmitted and                |  |  |
| Select the 'Continue will<br>select the 'Continue will<br>te: Please avoid navigating the<br>ges being loaded incorrectly. P<br>Pay Via Plastic Card (PC) (ex<br>Required fields are indicated<br>Account Holder Name:<br>Payment Amount:<br>Billing Address 2:<br>City:<br>State / Province:<br>State / Province:                                                                                                    | h ACH Payment" button to continue<br>Continue with ACH Payment<br>e site using your browser's Back Butt<br>lease use the links provided whenev<br>American Express, Discover, Ma<br>with a red asterisk *<br>*<br>*<br>*<br>*<br>*<br>*<br>*<br>*<br>*<br>*<br>*<br>*<br>*                                                                                                    | to the next step in the ACH Debit Payme<br>ment Cancel<br>on - this may lead to incomplete data bei<br>er possible.                    | ng transmitted and                |  |  |
| Select the "Continue will<br>select the "Continue will<br>te: Please avoid navigating th<br>ges being loaded incorrectly. P<br>Pay Via Plastic Card (PC) (ex<br>Required fields are indicated<br>Account Holder Name:<br>Payment Amount:<br>Billing Address 2:<br>City:<br>State / Province:<br>Zip / Postal Code:                                                                                                    | h ACH Payment" button to continue<br>Continue with ACH Payment<br>e site using your browser's Back Butt<br>lease use the links provided whenev<br>: American Express, Discover, Ma<br>with a red asterisk "<br>*<br>*<br>*<br>*<br>*                                                                                                    | to the next step in the ACH Debit Payme<br>ment Cancel<br>on - this may lead to incomplete data bei<br>er possible.<br>stercard, VISA) | ng transmitted and                |  |  |
| Select the 'Continue will<br>select the 'Continue will<br>the: Please avoid navigating th<br>ges being loaded incorrectly. P<br>Pay Via Plastic Card (PC) (ex<br>Required fields are indicated<br>Account Holder Name:<br>Payment Amount:<br>Billing Address 2:<br>City:<br>State / Province:<br>Zip / Postal Code:<br>Country: Uni                                                                                                    | h ACH Payment" button to continue<br>Continue with ACH Payment<br>e site using your browser's Back Butt<br>lease use the links provided whenev<br>a Mith a red asterisk *                                                                                                    | to the next step in the ACH Debit Payme<br>ment Cancel<br>on - this may lead to incomplete data bei<br>er possible.<br>stercard, VISA) | ng transmitted and                |  |  |
| Select the 'Continue will     Select the 'Continue will     select the 'Continue will     select the 'Continue willet     select the 'Continue willet     select the 'Continue will                                                                                                    | h ACH Payment" button to continue<br>Continue with ACH Payn<br>e site using your browser's Back Butt<br>lease use the links provided whenev<br>: American Express, Discover, Ma<br>with a red asterisk *<br>*<br>that a red asterisk *<br>*<br>ted States                                                                                                    | to the next step in the ACH Debit Payme ment Cancel on - this may lead to incomplete data bei r possible. stercard, VISA)              | ng transmitted and                |  |  |
| Select the 'Continue will<br>select the 'Continue will<br>te: Please avoid navigating the<br>ges being loaded incorrectly. P<br>Pay Via Plastic Card (PC) (ex<br>Required fields are indicated<br>Account Holder Name:<br>Payment Amount:<br>Payment Amount:<br>Billing Address 2:<br>City:<br>State / Province:<br>Zip / Postal Code:<br>Country: Uni<br>Card Type:<br>Count with the fields are indicated                                                                                                    | h ACH Payment" button to continue<br>Continue with ACH Payment"<br>site using your browser's Back Butt<br>lease use the links provided wheney<br>American Express, Discover, Ma<br>with a red asterisk "<br>                                                                                                    | to the next step in the ACH Debit Payme<br>ment Cancel on - this may lead to incomplete data bei<br>er possible. stercard, VISA)       | ng transmitted and                |  |  |
| Select the "Continue will<br>select the "Continue will<br>the: Please avoid navigating th<br>ges being loaded incorrectly. P<br>Pay Via Plastic Card (PC) (ex<br>Required fields are indicated<br>Account Holder Name:<br>Payment Amount:<br>Billing Address:<br>Billing Address:<br>Billing Address:<br>Billing Address:<br>Billing Address:<br>Billing Address:<br>Billing Address:<br>Billing Address:<br>Billing Address:<br>City:<br>State / Province:<br>Zip / Postal Code:<br>Country: Uni<br>Card Number:<br>Persette Code:                                                                                                    | h ACH Payment" button to continue<br>Continue with ACH Payment"<br>bester using your browser's Back Butt<br>lease use the links provided wheneve<br>american Express, Discover, Ma<br>with a red asterisk "<br>                                                                                                    | to the next step in the ACH Debit Payme<br>ment Cancel on - this may lead to incomplete data bei<br>er possible. stercard, VISA)       | ng transmitted and                |  |  |
| Select the 'Continue will<br>select the 'Continue will<br>te: Please avoid navigating th<br>ges being loaded incorrectly. P<br>Pay Via Plastic Card (PC) (ex<br>Required fields are indicated<br>Account Holder Name:<br>Payment Amount:<br>Billing Address 2:<br>City / Postal Code:<br>Country: Uni<br>Card Type:<br>Card Number:<br>Security Code:<br>Payment Amount:<br>Card State / Postal Code:<br>Card State / Postal Code:<br>Security Code:<br>Card State / Postal Code:<br>Card State / Postal Co                                                                               | h ACH Payment" button to continue<br>Continue with ACH Payment<br>estie using your browser's Back Butt<br>lease use the links provided whenev<br>: American Express, Discover, Ma<br>with a red asterisk "<br>*<br>*<br>*<br>*<br>*<br>*<br>*<br>*<br>*<br>*<br>*<br>*<br>*<br>*<br>*<br>*<br>*<br>*<br>*                                                                                                    | to the next step in the ACH Debit Payme<br>ment Cancel on - this may lead to incomplete data being<br>r possible.  stercard, VISA)     | ng transmitted and                |  |  |

You may pay with either a Bank Account or Credit Card

For either choice, enter all required fields.

### Also, you may need to provide a return shipping label.

- Endorsed health certificates printed directly from VEHCS can only be used for travel when the destination country accepts both your digital signature and USDA APHIS's digital signature and endorsement.
- For the destination countries that do not accept USDA APHIS's digital signature and endorsement, and are instead wet ink signed and physically embossed (orange, and some commodities for purple and yellow, banner countries), a return shipping label must be provided to receive the endorsed health certificate back from your USDA Endorsement Office to you or your client.

### If a return shipping label is needed

- You will upload the pre-paid return shipping label as an attachment when you issue the health certificate.
  - The return shipping label must be pre-paid, and it must contain the name and address of the recipient (person the health certificate is being returned to after endorsement) in <u>both</u> the "sent from" and "sent to" fields of the label.
    - Need help with shipping labels? Contact the courier of your choice for more information.
  - You may also request return with USPS First Class Mail. To request this option, include a note with the address to which the health certificate should be sent in the "Comments: (Will NOT be printed on the certificate)" field. (This will NOT be printed on the actual certificate.)

## If you need to discuss the health certificate with USDA

You may directly contact your USDA Endorsement Office.

- You may also write a note for your USDA Endorsement Office in the "Comments: (Will NOT be printed on the certificate)" field.
  - Examples of comments include:
    - A phone number you may be reached at if USDA has questions.
    - If the health certificate will be picked up in person at the USDA Endorsement Office. Check with your USDA Endorsement Office first to confirm this is an option.

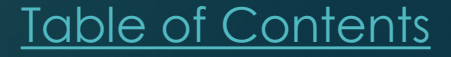

Thanks for that info. Now may I issue the VEHCS health certificate?

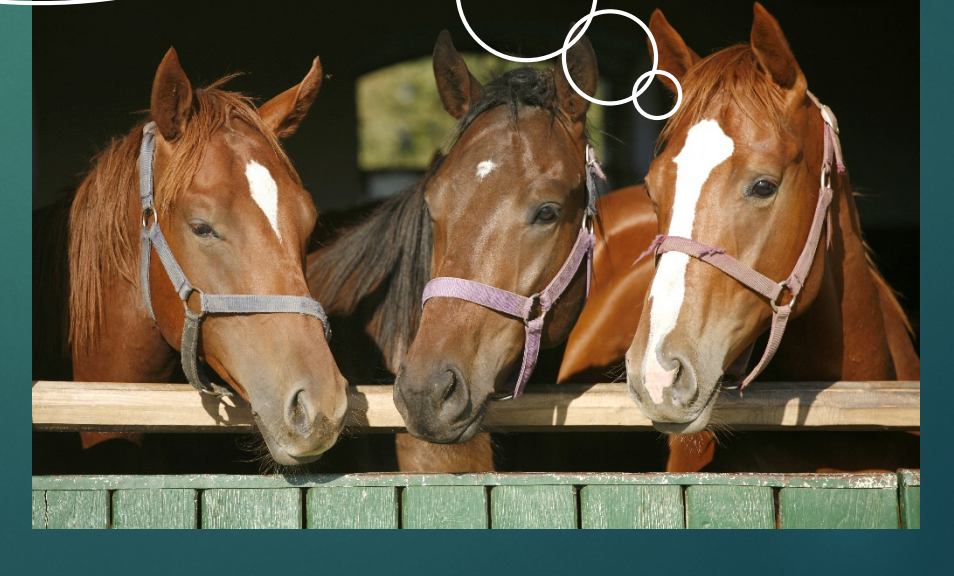

### Just One More Thing

If you need help with VEHCS at any point, check the VEHCS Online Help Manual. If that doesn't answer your question, contact the PCIT Help Desk at <u>pcithelpdesk@aphis.usda.gov</u> or 1-866-HLP-PCIT (1-866-457-7248) for IT assistance, and your <u>USDA Endorsement</u> <u>Office</u> for technical questions.

Don't forget VEHCS Quick Reference Guides are also available! <u>https://pcit.aphis.usda.gov/vehcs/faces/support/userguides.html</u>

### VEHCS Online Help Manual

| v   | /elcome Need Help                                                                                                    |
|-----|----------------------------------------------------------------------------------------------------|
|     | Welcome to the Veterinary Export Health Certification System (VEHCS). VEHCS allows you to quickly create and submit certificates for Veterinary Export Health Certificates for the expo<br>of live animals from the United States.                                                                                                    |
| -   | New to VEHCS? Online help is always a click away - just click Need Help? located toward the top right corner of any page.                                                                                                    |
| ent | Refresh Messag                                                                                                    |
|     | Pre-Purchase Account Balance: \$64                                                                                                    |
|     | **FOR ADDITIONAL HELPFUL RESOURCES, PLEASE VISIT OUR <u>VEHCS Quick Reference Guides</u> page!**                                                                                                    |
| l   | <ul> <li>Payment must be provided to APHIS-VS prior to certificate endorsement. See the Financial Management Tab on the left hand side of this homepage for more information.</li> <li>Please submit a pre-paid return shipping label (Ex: FedEx or UPS) for any certificate that must be physically endorsed by APHIS, or that you or your client would like a physical copy returned.</li> <li>Both the "TO" and "EROM" name/address should be yours or your clients. Return shipping labels that contain a USDA address may be rejected</li> </ul> |
|     | <ul> <li>Supporting documentation must also be submitted with the health certificate as an Attachment.</li> <li>For pets, if a rabies vaccination is recorded on the health certificate, a copy of the rabies vaccination certificate must be submitted.</li> <li>If a laboratory test is required by the health certificate, the lab report must be submitted.</li> <li>If an import permit number is required to be listed on the APHIS-endorsed health certificate, a copy of the permit must be submitted.</li> </ul>                             |
|     | <ul> <li>Additional information about how to submit payment, supporting documentation, and pre-paid return shipping labels as Attachments can be found in the "Creating a Health<br/>Certificate" Quick Reference Guide in the Accredited Veterinarian section of the <u>VEHCS Support Page</u></li> <li>Failure to provide all required documentation may result in a delay in endorsement.</li> </ul>                                                                                                    |
|     | A new option of "not listed" is now available in the country/commodity/intended use drop down lists. This option should not be used until further notice. If you select this option and send in a health certificate, it will be returned unprocessed.                                                                                                    |
| I.  | What's New                                                                                                    |
| L   | **Digital Signature**: Many countries are now accepting digital signature of the Accredited Veterinarian on international export health certificates for live animals. Be sure to double check if your country of destination accepts before proceeding with digital issuance through VEHCS.                                                                                                    |
|     | For a full explanation of the COLORFUL BANNERS, click here!                                                                                                    |
|     | It is important to <u>clear your browser cache</u> before using VEHCS to ensure you get the latest updates.                                                                                                    |
|     | Spreadeheate                                                                                                    |
|     | To upload commodities to a certificate, you must use the VEHCS provided Excel spreadsheet as your template. The template requires Microsoft Excel 2010 or later. Click 'Save' when                                                                                                    |

### **VEHCS** Online Help Manual

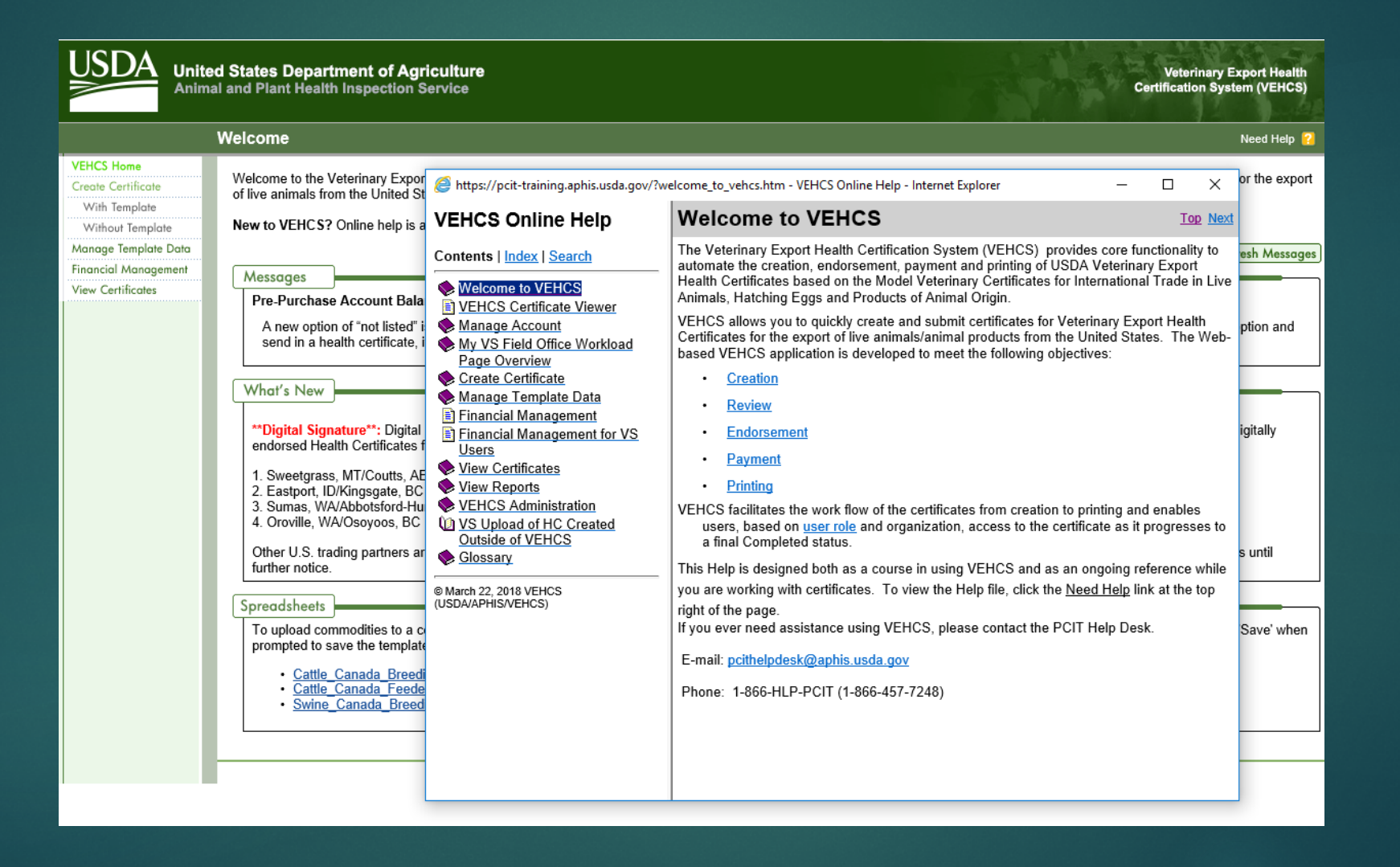

### How to Access the VEHCS Quick Reference Guides

Wi

View

| Need H                                                                                                    | elcome                                                                                                    |
|----------------------------------------------------------------------------------------------------|----------------------------------------------------------------------------------------------------|
| u to quickly create and submit certificates for Veterinary Export Health Certificates for the                                                                                                    | Nelcome to the Veterinary Export Heal<br>of live animals from the United States.                                                                                                    |
| the top right corner of any page.                                                                                                    | New to VEHCS? Online help is always                                                                                                    |
| Refresh Me                                                                                                    | Managaa                                                                                                    |
|                                                                                                    | Pre-Purchase Account Balance:                                                                                                    |
| ference Guides page!**                                                                                                    | **FOR ADDITIONAL HELPFUL RE                                                                                                    |
| Financial Management Tab on the left hand side of this homepage for more information<br>ate that must be physically endorsed by APHIS, or that you or your client would like a phy<br>Return shipping labels that contain a USDA address may be rejected. | <ul> <li>Payment must be provided to<br/>Please submit a pre-paid rett<br/>copy returned.</li> <li>Both the "TO" and "Ff</li> </ul>                                                                                                    |
| n <b>Attachment</b> .<br>y of the rabies vaccination certificate must be submitted.<br>be submitted.<br>health certificate, a copy of the permit must be submitted.                                                                                       | <ul> <li>Supporting documentation m</li> <li>For pets, if a rabies v:</li> <li>If a laboratory test is n</li> <li>If an import permit nu</li> </ul>                                                                                                    |
| and pre-paid return shipping labels as <b>Attachments</b> can be found in the "Creating a Healt<br>/ <u>EHCS Support Page</u><br>nt.                                                                                                    | <ul> <li>Additional information about<br/>Certificate" Quick Reference</li> <li>Failure to provide all required</li> </ul>                                                                                                    |
| op down lists. This option should <u>not</u> be used until further notice. If you select this option a                                                                                                    | A new option of "not listed" is now<br>send in a health certificate, it will b                                                                                                    |
|                                                                                                    | What's New                                                                                                    |
| ted Veterinarian on international export health certificates for live animals. Be sure to dou<br>ugh VEHCS.                                                                                                    | **Digital Signature**: Many countri<br>check if your country of destination                                                                                                    |
|                                                                                                    | For a full explanation of the COLOR                                                                                                    |
| test updates.                                                                                                    | It is important to clear your browser                                                                                                    |
|                                                                                                    | Spreadsheets                                                                                                    |
| sheet as your template. The template requires Microsoft Excel 2010 or later. Click 'Save'<br>to enter and upload the data.                                                                                                    | To upload commodities to a certificate prompted to save the template to your commodities to a certificate to your commodities to a certificate to your commodities to a certificate to your commodities to a certificate to your commodities to a certificate to your commodities to a certificate to your commodities to a certificate to your commodities to a certificate to your commodities to a certificate to your commodities to a certificate to your commodities to a certificate to your commodities to your commodities to your co |
|                                                                                                    | <u>Cattle_Canada_BreedingRe</u> <u>Cattle_Canada_Feeder_Ten</u> <u>Swine_Canada_BreedingRe</u>                                                                                                    |

### How to Access the VEHCS Quick Reference Guides

| United States Department of Agriculture<br>Animal and Plant Health Inspection Service   |                                           |                                             | Veterinary Export Health<br>Certification System (VEHCS)                                                                                   |
|-----------------------------------------------------------------------------------------|-------------------------------------------|---------------------------------------------|----------------------------------------------------------------------------------------------------|
| VEHCS Support                                                                           |                                           |                                             | Select a Topic 🗸 🖌 Go                                                                                                    |
| Support                                                                                 | Training                                  | Important Links                             | About                                                                                                    |
|                                                                                         | VEHCS Online Help                         | - diam line dia dia anni adiam aharan Mara  |                                                                                                    |
| may also select the topic in the dropdown box on the upper right corner                 | VEHCS Quick Reference Guides              | ection, listed in the navigation above. You | PCIT Help Desk                                                                                                    |
| Ear complete VEHCS online help: VEHCS Online Help                                       | Glossary                                  | [                                           | Phone: 1-866-HLP-PCIT (1-866-457-<br>7248)                                                                                                 |
| For issues with digital signature, send an email to <u>vsithelpdesk@aphis.</u>          | Tips                                      | bject Sline.                                | E-mail: pcithelpdesk@aphis.usda.gov                                                                                                    |
|                                                                                         | Access the VEHCS Training System          |                                             |                                                                                                    |
| Additional questions concerning Animal Export Health Certificates or ver                | rification/interpretation of regulation c | hanges may be directed to National Import   | eAuthentication Support                                                                                                    |
| E-Mail: <u>VS.Live.Animal.Import.Export@aphis.usda.gov</u> Phone: 301.851.3300 Ontion 2 |                                           |                                             | For userid/password assistance and technical<br>support regarding eAuthentication, you must<br>contact the APHIS eAuthentication Helpdesk. |
|                                                                                         |                                           |                                             | A Level-1 eAuthentication account is needed to access VEHCS.                                                                               |
|                                                                                         |                                           |                                             | Phone: 1-866-794-2827                                                                                                    |
|                                                                                         |                                           |                                             | E-mail: aehd@aphis.usda.gov                                                                                                    |
|                                                                                         |                                           |                                             |                                                                                                    |
|                                                                                         | USDA   APHIS   Veterinary Services        | Export Information                          |                                                                                                    |

### How to Access the VEHCS Quick Reference Guides

| United States Department of Agricult<br>Animal and Plant Health Inspection Service                                                                                                    | e<br>e                           |                                                                                                    | Veter<br>Certification                                                   | inary Export Health<br>on System (VEHCS) |
|----------------------------------------------------------------------------------------------------|----------------------------------|----------------------------------------------------------------------------------------------------|--------------------------------------------------------------------------|------------------------------------------|
| VEHCS Support                                                                                                    |                                  |                                                                                                    | Select a Topic                                                           | ✓ Go                                     |
| Support                                                                                                    | Training                         | Important Links                                                                                                    | About                                                                    |                                          |
|                                                                                                    | VEHCS Qu                         | lick Reference Guides                                                                                                    |                                                                          |                                          |
|                                                                                                    | These guides are pro             | vided in <u>Adobe Reader PDF</u> format.                                                                                                    |                                                                          |                                          |
| VEHCS Quick Reference Guides<br>Simple guides, broken down by topic and user, to help you quickly u                                                                                                    | nderstand the basics of using VE | EHCS. A Printable Help Manual that provides the detai                                                                                                    | ils of all the functions is also available for                           | all users.                               |
| <ul> <li>For Accredited Veterinarians, AV Support Staff, and Exporters</li> <li>Accessing VEHCS for the First Time<br/>January 2018</li> <li>Creating a Health Certificate<br/>January 2018</li> <li>How To Utilize VEHCS - For Exporters, Accredited Veterinarian<br/>January 2018</li> <li>Manage Account for AV Users<br/>January 2018</li> <li>Accredited Veterinarian Health Certificate Upload<br/>August 2018</li> <li>Printing a Completed Health Certificate<br/>September 2018</li> <li>For All VEHCS Users</li> <li>VEHCS External Certificate Viewer</li> </ul> | ns and AV Support Staff          | For VS Personnel and Offices         Internal VS Upload PDF Certificate<br>January 2018         Manage Account and Access VEHCS f<br>January 2018         Processing a Health Certificate<br>August 2018         YMO Processing an AV Uploaded Heal<br>August 2018         Processing Payments in VEHCS<br>August 2018         Searching for Certificates, Generating O<br>August 2018 | ior VS Users<br>Ith Certificate<br>Copies, and How to Void a Certificate |                                          |
| January 2018                                                                                                    |                                  |                                                                                                    |                                                                          |                                          |

USDA | APHIS | Veterinary Services | Export Information

## You know what I'm Solve on the second second secon

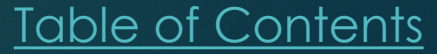

46

Yes, now you are ready to submit health certificates in VEHCS. We'll walk you through how to use the VEHCS Defined certificate and the AV PDF Health Certificate Upload.

## VEHCS Defined Certificate

### A Cat Traveling to India

- While reviewing your appointment calendar for the next day, you see your first appointment is for a cat traveling to India.
- How should you prepare for this appointment?

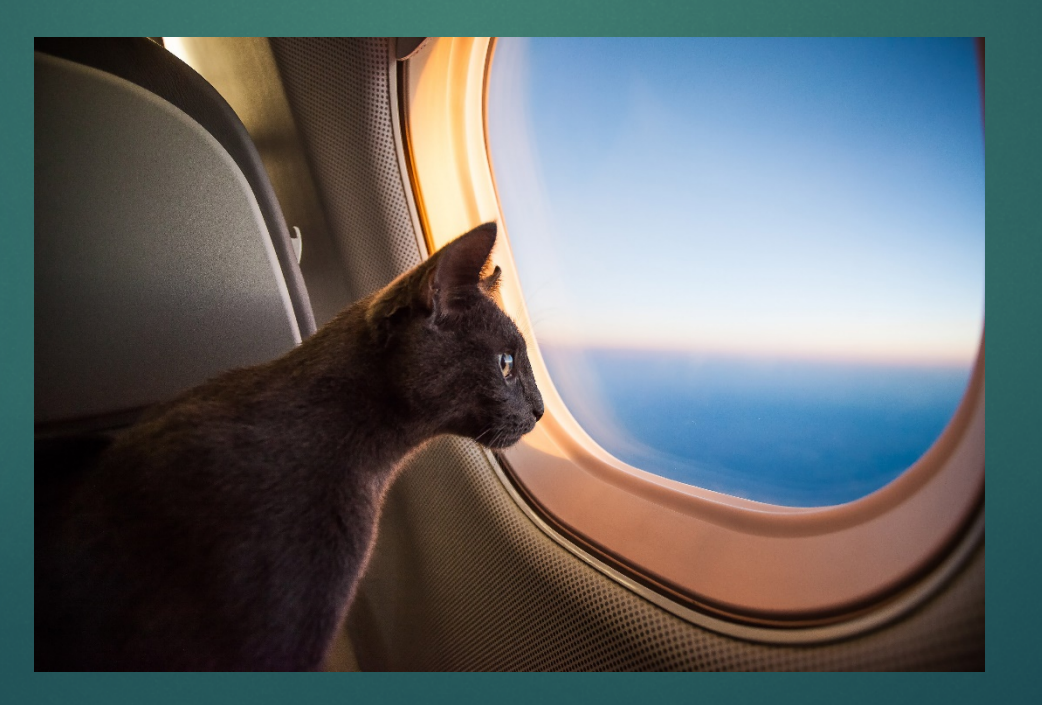

# Check the PTW for the destination country's import regulations

### Visit the USDA APHIS PTW.

- Select India from the Export dropdown menu.
- Note the green banner indicating digital signatures are accepted for both the AV and USDA APHIS in VEHCS.
- Follow the import regulations in the dropdown bar for Pet Dogs and Cats.

| USDA United States De<br>Animal and Plant Heal                 | p <b>artment of <i>I</i></b><br>th Inspection Se | Agriculture<br>rvice                                                                                         | About APHIS Ask The Ex                                                                                                    | pert   Careers   Contact Us   Help                                                                                                    |
|----------------------------------------------------------------|--------------------------------------------------|----------------------------------------------------------------------------------------------------|----------------------------------------------------------------------------------------------------|----------------------------------------------------------------------------------------------------|
| Home Our Focus - Resources -                                   | Newsroom -                                       | Pet Travel Blog                                                                                              |                                                                                                    | 🖻 🖂 🖪 🍏 YouTube 👓                                                                                                    |
| By-Country                                                     |                                                  |                                                                                                    |                                                                                                    |                                                                                                    |
| Travel with a Pet                                              | Pe                                               | et travel from the                                                                                           | U.S. to India                                                                                                    |                                                                                                    |
| Definition of a Pet                                            | Las                                              | st Modified: Oct 11, 2018                                                                                    |                                                                                                    | - Print                                                                                                    |
| Take your Pet from the U.S. to a Fore<br>Country               | gn                                               |                                                                                                    |                                                                                                    |                                                                                                    |
| Bring your Pet into the U.S. from a Fo<br>Country              | reign                                            | SIGNATURE A                                                                                                  | CCEPTED                                                                                                    |                                                                                                    |
| Travel with a Pet from State to State                          |                                                  | USDA Accredited Veterinarian<br>Signature                                                                    | Digital Signature<br>Accepted                                                                                                    | carefully read ALL of the requirements related to your pet on this page.                                                                                                    |
| APHIS Veterinary Services Endorsem<br>Offices                  | ent                                              | APHIS Veterinary Medical Officer<br>Signature                                                                | r Digital Signature<br>Accepted                                                                                                    | <ul> <li>This page provides the<br/>most recent entry</li> </ul>                                                                                                    |
| Helpful References for Pet Travel                              |                                                  | Details: Health certificates may be is                                                                       | ssued electronically by the                                                                                                    | requirements and can<br>change without notice.                                                                                                    |
| not all bi<br>qualify as                                       | rds                                              | Veterinary Medical Officer through th<br>Health Certification System (VEHCS)                                 | e online Veterinary Export<br>). The APHIS embossed seal                                                                                                    | <ul> <li>It is the responsibility of the<br/>veterinarian to make sure the<br/>pet has met all the<br/>requirements of the</li> </ul>                                                      |
| pets j                                                         | D T                                              | NOTE: A printed paper copy of the c<br>must accompany each shipment.                                         | ompleted health certificate                                                                                                    | destination country before issuing a health certificate.                                                                                                    |
| Pet Birds Returning to<br>After Travel to o<br>Foreign Country | ATION Ne<br>the U.S. Ne<br>I VE<br>Y             | ew and Returning Users, Access V<br>eed Help? Click HERE Into view ste<br>EHCS, or contact the dedicated VEH | TEHCS HERE Control Control Con | <ul> <li>◆ Failure to meet the<br/>requirements may result in<br/>problems gaining certificate<br/>endorsement or difficulties<br/>upon arrival in the<br/>destination country.</li> </ul> |
|                                                                | P                                                | Pet Dogs and Cats 🐂 📜                                                                                        | ~                                                                                                    | <ul> <li>♦ Health certificates must be<br/>legible, accurate, and<br/>complete</li> </ul>                                                                                                  |

### Creating the Certificate

- Access the VEHCS website and login (link provided on the PTW directly under green banner).
- Select "Create a Certificate without a template."

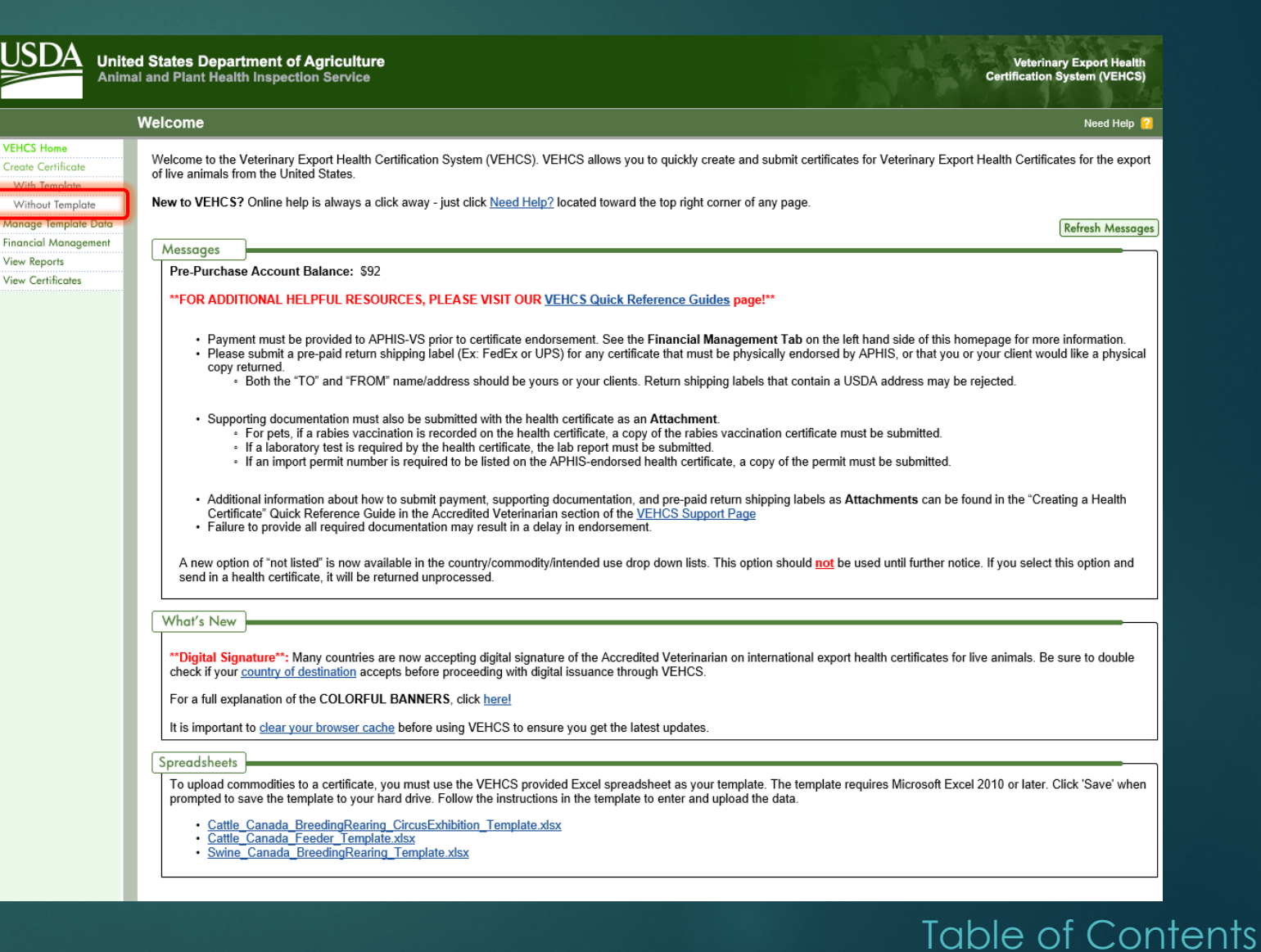

### Creating the Certificate

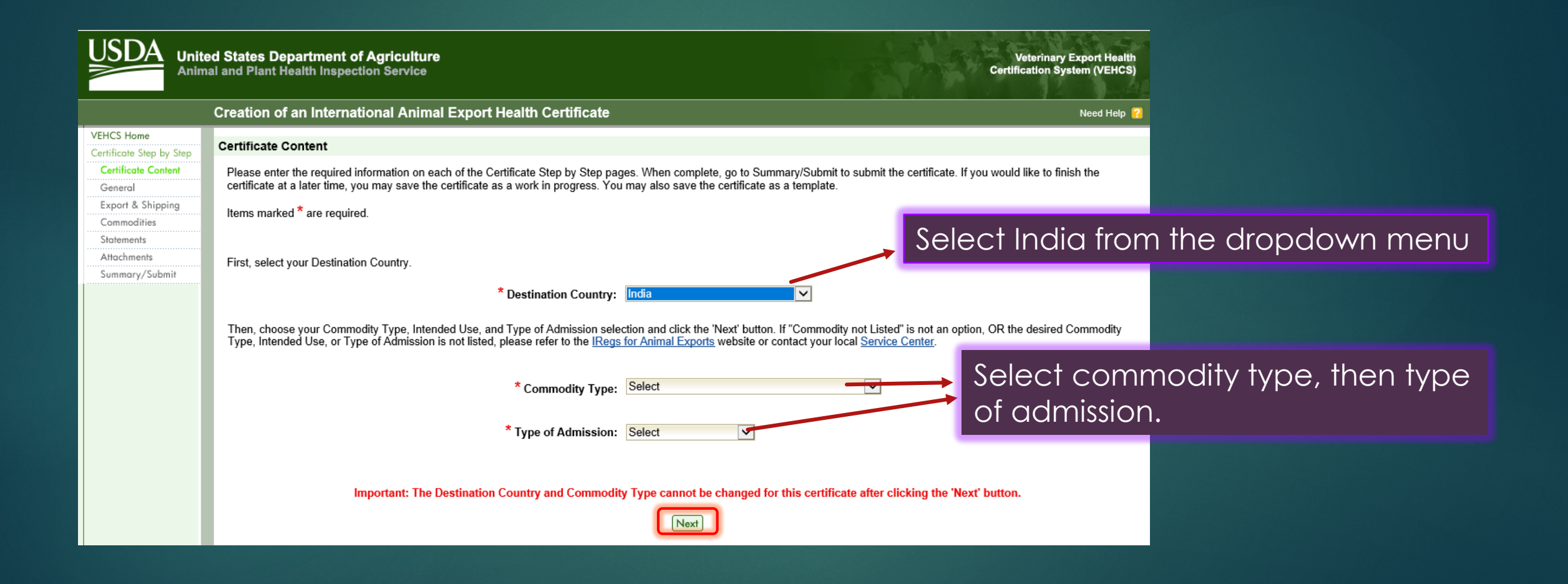

### Creating the Certificate

VE

- Note that items marked with a red asterisk (\*) are required fields.
- If a required field is not completed, you will not be allowed to advance to the next step.
- You do not have to complete a field if it is not mark required and if that information isn't required by the destination country.

|                                         | ed States Department of Agriculture<br>Nal and Plant Health Inspection Service Certification System (VEHCS)                                                                                                    |
|-----------------------------------------|----------------------------------------------------------------------------------------------------|
|                                         | Creation of an International Animal Export Health Certificate Need Help ?                                                                                                    |
| ICS Home<br>tificate Step by Step       | Certificate Content                                                                                                    |
| ertificate Content<br>ieneral           | Please enter the required information on each of the Certificate Step by Step pages. When complete, go to Summary/Submit to submit the certificate. If you would like to finish the certificate at a later time, you may save the certificate as a work in progress. You may also save the certificate as a template.                   |
| xport & Shipping<br>ommodities          | Items marked * are required.                                                                                                    |
| atements<br>ttachments<br>ummary/Submit | First, select your Destination Country.                                                                                                    |
|                                         | * Destination Country: India                                                                                                    |
|                                         | Then, choose your Commodity Type, Intended Use, and Type of Admission selection and click the 'Next' button. If "Commodity not Listed" is not an option, OR the desired Commodity<br>Type, Intended Use, or Type of Admission is not listed, please refer to the IRegs for Animal Exports website or contact your local Service Center. |
|                                         | * Commodity Type: Cats                                                                                                    |
|                                         | * Type of Admission: Permanent Import                                                                                                    |
|                                         | Important: The Destination Country and Commodity Type cannot be changed for this certificate after clicking the 'Next' button.                                                                                                    |
|                                         | Next                                                                                                    |
|                                         |                                                                                                    |

### Step – General Information: Origin

|                                                               | ed States Department of Agricu<br>nal and Plant Health Inspection Serv | Iture Veterinary Export Health<br>ice Certification System (VEHCS)                                                |
|---------------------------------------------------------------|------------------------------------------------------------------------|----------------------------------------------------------------------------------------------------|
|                                                               | Creation of an International A                                         | nimal Export Health Certificate Need Help ?                                                                       |
| VEHCS Home<br>Certificate Step by Step<br>Certificate Content | Tracking #: 11477<br>Certificate Content: Cats to India                | Save as<br>Work in Progress     Save as<br>Template     View<br>Certificate Draft     Close     Delete            |
| General                                                       | General                                                                |                                                                                                    |
| Export & Shipping<br>Commodities                              | Items marked * are required.                                           |                                                                                                    |
| Certification Tables                                          | Commodity Origin Information                                           |                                                                                                    |
| Attachments                                                   | Enter the location where the commod                                    | ities have been quarantined or gathered prior to shipment.                                                        |
| Summary/Submit                                                | * Place of Origin Name:                                                | Smith Residence                                                                                                   |
|                                                               | * Street Address:                                                      | 123 State Street                                                                                                  |
|                                                               |                                                                        |                                                                                                    |
|                                                               | * City:                                                                | Albany                                                                                                    |
|                                                               | * State (Tamita an                                                     |                                                                                                    |
|                                                               | State/Territory:                                                       | Note: Only States/Territories in which your organization AVs or contracted AVs are accredited should be selected. |
|                                                               | * Zip Code:                                                            | 12205                                                                                                    |
|                                                               | Inspection Date:                                                       |                                                                                                    |
|                                                               |                                                                        | (Single date or date range)                                                                                       |
|                                                               | issuing VS Field Office:                                               |                                                                                                    |
|                                                               | * Consignor: Bob Sm                                                    |                                                                                                    |
|                                                               | Bob Sill                                                               |                                                                                                    |
|                                                               | * Consignee: Bob Sm                                                    | th V Add                                                                                                    |
|                                                               | Note: On                                                               | Consignees nom me country selected as me centricate's desuntation country will be displayed.                      |
|                                                               |                                                                        | Previous Save as Work in Progress Next                                                                            |

All boxes marked with a red \* are required to be completed.

### Step – General Information: Consignor

|                                                               | ed States Department of Agricult                        |                                                                                     | a start at                                      |                                      |
|---------------------------------------------------------------|---------------------------------------------------------|-------------------------------------------------------------------------------------|-------------------------------------------------|--------------------------------------|
| Anim                                                          | al and Plant Health Inspection Service                  | ce                                                                                  | c                                               | ertificatic CONSIGNOR- What is the   |
|                                                               | Creation of an International An                         | imal Export Health Certificate                                                      |                                                 | owner's contact information          |
| VEHCS Home<br>Certificate Step by Step<br>Certificate Content | Tracking #: 11477<br>Certificate Content: Cats to India |                                                                                     | Save as Save as<br>Work in Progress Template Ce | rifficate in the U.S.?               |
| General                                                       | General                                                 |                                                                                     |                                                 |                                      |
| Export & Shipping<br>Commodities                              | Items marked * are required.                            |                                                                                     | * Consignor Mame/Business Name:                 | Bob Smith                            |
| Certification Tables                                          | Commodity Origin Information                            |                                                                                     | Consignor Alias Name:                           |                                      |
| Attachments                                                   | Enter the location where the commodit                   | ies have been quarantined or gathered prior to shipment.                            | Consignor Contact Person Name:                  |                                      |
| Summary/Submit                                                | * Place of Origin Name:                                 | Smith Residence                                                                     | * Street Address:                               | 123 Main Street                      |
|                                                               | * Street Address:                                       | 123 State Street                                                                    |                                                 |                                      |
|                                                               | * City:                                                 | Albany                                                                              | * City:                                         | Albany                               |
|                                                               | * State/Territory:                                      | New York                                                                            | * State/Territory/Province:                     | New York                             |
|                                                               |                                                         | Note: Only States/Territories in which your organization AVs or contracted AV       | * Zip/Postal Code:                              | 12205                                |
|                                                               | * Zip Code:                                             | 12205                                                                               | * Country:                                      | United States                        |
|                                                               | Inspection Date:                                        | (Single date or date range)                                                         | Phone:                                          |                                      |
|                                                               | Issuing VS Field Office:                                | New York                                                                            | Fax:                                            |                                      |
|                                                               |                                                         |                                                                                     | E-Mail Address:                                 |                                      |
|                                                               | * Consignor: Bob Smit                                   | h 🔽 Add                                                                             |                                                 |                                      |
|                                                               | * Consignee: Bob Smit                                   | h                                                                                   | (0                                              | ancel Save & Back Save & Add Another |
|                                                               | Note: Only                                              | Consignees nom the country selected as the certificate's destination country will b |                                                 |                                      |
|                                                               |                                                         | Previous Save as Work in Progress                                                   | s Next                                          |                                      |

All boxes marked with a red \* are required to be completed.

### Step – General Information: Consignee

|                                                               | ed States Department of Agricul<br>al and Plant Health Inspection Servio | ture<br>ce                                                                           | Vete<br>Certificat                                            | rinary Export Health           |
|---------------------------------------------------------------|--------------------------------------------------------------------------|--------------------------------------------------------------------------------------|---------------------------------------------------------------|--------------------------------|
|                                                               | Creation of an International An                                          | imal Export Health Certificate                                                       |                                                               | CONSIGNEE- What is the         |
| VEHCS Home<br>Certificate Step by Step<br>Certificate Content | Tracking #: 11477<br>Certificate Content: Cats to India                  |                                                                                      | Save as Save as View<br>Work in Progress Template Certificate | owner's contact information    |
| General                                                       | General                                                                  |                                                                                      |                                                               |                                |
| Export & Shipping<br>Commodities                              | Items marked * are required.                                             |                                                                                      |                                                               |                                |
| Statements<br>Certification Tables                            | Commodity Origin Information                                             |                                                                                      | * Consignee Name/Business Name: Bob 3                         | Smith                          |
| Attachments                                                   | Enter the location where the commodit                                    | ties have been quarantined or gathered prior to shipment.                            | Consignee Contact Person Name:                                |                                |
| Summary/Submit                                                | * Place of Origin Name:                                                  | Smith Residence                                                                      | Street Address:                                               |                                |
|                                                               | * Street Address:                                                        | 123 State Street                                                                     |                                                               |                                |
|                                                               |                                                                          |                                                                                      |                                                               |                                |
|                                                               | * Citru                                                                  | Albany                                                                               | * City: Mum                                                   | bai                            |
|                                                               |                                                                          |                                                                                      | State/Territory/Province:                                     |                                |
|                                                               | ^ State/Territory:                                                       | New YORK                                                                             | Zip/Postal Code:                                              |                                |
|                                                               | l.                                                                       |                                                                                      |                                                               |                                |
|                                                               | * Zip Code:                                                              | 12205                                                                                | Country:                                                      |                                |
|                                                               | Inspection Date:                                                         | (Single date or date range)                                                          | Phone:                                                        |                                |
|                                                               | Issuing VS Field Office:                                                 | New York                                                                             | Fax:                                                          |                                |
|                                                               |                                                                          |                                                                                      | E-Mail Address:                                               |                                |
|                                                               | * Consignor: Bob Smit                                                    | h 🔽 (Add)                                                                            |                                                               |                                |
|                                                               | * Consignee: Bob Smit                                                    | h 🔽 Ade                                                                              | Cancel                                                        | Save & Back Save & Add Another |
|                                                               | Note: Only                                                               | Consignees from the country selected as the certificate's destination country will b |                                                               |                                |
|                                                               |                                                                          | Previous Save as Work in Progress                                                    | k Next                                                        |                                |

All boxes marked with a red \* are required to be completed.

### Step – Export and Shipping Information

|                                                   | ed States Department of Agriculture<br>al and Plant Health Inspection Service                                                          | Veterinary Export Health<br>Certification System (VEHCS)                                                                                                    |
|---------------------------------------------------|----------------------------------------------------------------------------------------------------|----------------------------------------------------------------------------------------------------|
|                                                   | Creation of an International Animal Ex                                                                                                 | sport Health Certificate Need Help 🔞                                                                                                    |
| VEHCS Home<br>Certificate Step by Step            | Tracking #: 11477<br>Certificate Content: Cats to India                                                                                | Save as Save as View Work in Progress Template Certificate Droft Close Delete                                                                                                    |
| General                                           | Export and Shipping                                                                                                    |                                                                                                    |
| Export & Shipping<br>Commodities                  | Items marked * are required.                                                                                                    |                                                                                                    |
| Statements<br>Certification Tables<br>Attachments | Country of Origin:<br>State of Origin:                                                                                                 | USA<br>New York                                                                                                    |
| Summary/Submit                                    | Country of Destination:                                                                                                    | India                                                                                                    |
|                                                   | * Accredited Veterinarian:                                                                                                    | Note: The Informal Accredited Veterinarian dropdown will only be populated with applicable Accredited Veterinarians after the Origin State/Territory<br>has been selected on the General acreen.<br>Av B. User, DVM<br>License Number: 1234<br>Accreditation Number: 3985703987 |
|                                                   | * Port of Embarkation/Border Crossing:<br>* Estimated Date Of Shipment:<br>* Means of Transport:<br>Means of Transport Identification: | NY - New York - Airport  If Other, More Details:  04/01/2019 mm/dd/yyyy  Airplane                                                                                                    |
|                                                   | Number of Containers:                                                                                                    |                                                                                                    |
|                                                   | Container Description:                                                                                                    | Select V                                                                                                    |
|                                                   | Identification/Seal Numbers:                                                                                                    | If Other, More Details:                                                                                                    |
|                                                   |                                                                                                    | List of Identification/Seal Numbers                                                                                                    |
|                                                   |                                                                                                    | Identification/Seal Number A Delete<br>Select All                                                                                                    |
|                                                   |                                                                                                    | No Identification/Seal Numbers have been added.                                                                                                    |
|                                                   |                                                                                                    | Previous Save as Work in Progress                                                                                                    |

All boxes marked with a red \* are required to be completed.

### Step – Commodities Information

|                                        | ed States Department of Agriculture<br>al and Plant Health Inspection Service                                                                                                    |                                                               | Veterinary<br>Certification Sys                                 | Export Health<br>stem (VEHCS)       |
|----------------------------------------|----------------------------------------------------------------------------------------------------|---------------------------------------------------------------|-----------------------------------------------------------------|-------------------------------------|
|                                        | Creation of an International Animal Export Health Certificate                                                                                                    |                                                               |                                                                 | Need Help <table-cell></table-cell> |
| VEHCS Home<br>Certificate Step by Step | Tracking #: 11477<br>Certificate Content: Cats to India                                                                                                    | Save as<br>Work in Progress                                   | Save as View<br>Template Certificate Draft (                    | Close Delete                        |
| General                                | Commodities                                                                                                    |                                                               |                                                                 |                                     |
| Export & Shinning<br>Commodities       | Description of Commodity: Cats                                                                                                    |                                                               |                                                                 |                                     |
| Certification Tables                   | Remember to save your data periodically, especially when entering a large number of commodities.                                                                                                    |                                                               |                                                                 |                                     |
| Attachments<br>Summary/Submit          | Before entering commodity information, you must first define the commodity data. This data could include but is not<br>treatment date. Follow the instructions in Step 1 to create the Commodities table. Then follow the instructions in Ste<br>be displayed below. | limited to: animal ID, breed,<br>p 2 to generate the required | sex, testing date, vaccination of<br>number of rows. The Commod | late and/or<br>lities table will    |
|                                        | * Enter Commodity Information                                                                                                    |                                                               |                                                                 |                                     |
|                                        | To enter commodity information, enter the number of rows to generate and click the 'Generate Rows' button. You                                                                                                    | can also select default data                                  | before clicking the 'Generate R                                 | Rows' button.                       |
|                                        | If you need to add more rows after generating the table, enter the additional number in Number of Rows and click<br>existing table. Previously entered data will not be lost.                                                                                        | the 'Generate Rows' button                                    | . The rows will appear at the en                                | nd of the                           |
|                                        | Number of Rows: 1 Note: You may only add 100 rows at a time.                                                                                                    |                                                               |                                                                 |                                     |
|                                        | Default Microchip Number: 123456789123456                                                                                                    |                                                               |                                                                 |                                     |
|                                        | Default Breed: DSH                                                                                                    |                                                               |                                                                 |                                     |
|                                        | Default Age or Date of Birth: 2/2/2015                                                                                                    |                                                               |                                                                 |                                     |
|                                        | Default Sex: FS                                                                                                    |                                                               |                                                                 |                                     |
|                                        | Default Color: Black                                                                                                    |                                                               |                                                                 |                                     |
|                                        | Default Coat Type & Distinctive Markings:                                                                                                    |                                                               |                                                                 |                                     |
|                                        | Generate Rows)                                                                                                    |                                                               |                                                                 |                                     |
|                                        | Commodities                                                                                                    |                                                               |                                                                 | _                                   |
|                                        | Row         Microchip Number         Breed         Age or Date of<br>Birth         Sex                                                                                                    | Color                                                         | Coat Type & Distinctive<br>Markings                             | Delete<br>Select All                |
|                                        | No commodity rows have been added.                                                                                                    |                                                               |                                                                 |                                     |
|                                        | * Total Quantity: 1                                                                                                    |                                                               |                                                                 |                                     |
|                                        | Previous Save as Work in Progress New                                                                                                    |                                                               |                                                                 |                                     |

Number of rows = total quantity of animals (e.g., when multiple animals are included in one certificate).

 Complete requested identification information.

Table of Contents

Click "Generate Rows."

Input Total Quantity.

Click "Next."

### Step - Select Certification Statements

JSDA United States Department of Agriculture Animal and Plant Health Inspection Service Veterinary Export Health **Certification System (VEHCS)** Creation of an International Animal Export Health Certificate Need Help 🛜 VEHCS Home Tracking #: 11477 Save as Template View Certificate Draft Save as Work in Progress Close Delete Certificate Content: Cats to India Certificate Step by Step Certificate Content General Certification Statements Export & Shipping The certificate must include the following certifications. Support staff may enter dates, test names and other details to complete the certification statements if applicable. Only Accredited Commodities Veterinarians may select the certification statements. (Select all that apply.) Statements Important: All certification statements must be selected before submitting the health certificate to USDA. Please review the guidelines at USDA IREGS before certifying. Certification Tables Attachments e undersigned Official Veterinarian, hereby certify that the cat(s) described above and examined on this day  $\Box$  I, Summary/Submit Show/shows no clinical sign of any disease including rabies, feline enteritis, feline pan leukopenia, leptospirosis, distemper, scabies, aujeszky's disease, toxoplasmosis, etc. Has/have been vaccinated for rabies (in case it is more than three months of age) within the time limit recommended by the manufacturer of the vaccine licensed and approved by the exporting country. Rapies vaccination information: See table below Countries visited over the past two years by the cats(s) as declared by the owner (list country and dates): This certificate is valid for 30 days after issuance Name of USDA-Accredited Veterinarian: National Accreditation Number (NAN 6 cigits); Address, Phone #, and Email of Accredited Veterinarian: Save as Work in Progress Next Previous

All certification statements need to be selected or the system will not allow you to proceed with submission.

Enter any required information in the boxes provided.

#### Click "Next."

### Step – Certification Table Information

|                                                               | ed States Department of Agriculture<br>al and Plant Health Inspection Service |                                                            |                                              | Veterinary Export Health<br>Certification System (VEHCS) |
|---------------------------------------------------------------|-------------------------------------------------------------------------------|------------------------------------------------------------|----------------------------------------------|----------------------------------------------------------|
|                                                               | Creation of an International Animal Export Health                             | n Certificate                                              |                                              | Need Help 😢                                              |
| VEHCS Home<br>Certificate Step by Step<br>Certificate Content | Tracking #: 11477<br>Certificate Content: Cats to India                       |                                                            | Save as Save as<br>Work in Progress Template | View<br>Certificate Draft Close Delete                   |
| General                                                       | Certification Tables                                                          |                                                            |                                              |                                                          |
| Export & Shipping<br>Commodities                              | To enter data, click the 'Edit' button for each table in the Ce               | ertification Tables list. At least one row is required for | each table.                                  |                                                          |
| Statements                                                    |                                                                               | Certification Tables                                       |                                              |                                                          |
| Certification Tables<br>Attachments                           | Table<br>Order ¢                                                              | Table Title 🗧                                              |                                              |                                                          |
| Summary/Submit                                                | 1                                                                             | Rabies vaccination information:                            |                                              | Edit                                                     |
|                                                               |                                                                               | Previous Save as Work in Progress Next                     |                                              | CINATION INFO                                            |

RABIES VACCINATION INFORMATION – Add the most recent, valid rabies vaccination information for each animal. (Attach vaccine certificate(s) during the next step.)

### Step – Certification Table Information

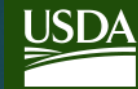

| United States Department of Agriculture    |  |
|--------------------------------------------|--|
| Animal and Plant Health Inspection Service |  |

| Veterinary Export H      |
|--------------------------|
|                          |
| Certification System (VE |
|                          |

CS

Need Help 🧯

#### Creation of an International Animal Export Health Certificate

#### Certification Table

Remember to save your data periodically, especially when entering a large number of rows.

#### Senerate Additional Test/Treatment Information Rows

To enter commodity information, enter the number of rows to generate and click the 'Generate Rows' button. You can also select default data before clicking the 'Generate Rows' button.

If you need to add more rows after generating the table, enter the additional number in Number of Rows and click the 'Generate Rows' button. The rows will appear at the end of the existing table. Previously entered data will not be lost.

| Default Microchin Number:           | 122456790122456            |               |
|-------------------------------------|----------------------------|---------------|
|                                     | 123430703123430            |               |
| Default Date of Rables Vaccination: | 1/1/2019 mm/dd/yyyy        |               |
| Default Name of Vaccine:            | Purevax                    |               |
| Default Batch Number:               | 12345A                     |               |
| Default Period of Validity<br>From: | 1/1/2019 mm/dd/yyyy        |               |
| Default Period of Validity<br>To:   | 1/1/2020 III<br>mm/dd/yyyy |               |
|                                     | (                          | Generate Rows |

|            | Rabies vaccination information: |                                             |                        |               |                                          |                                        |                      |  |  |
|------------|---------------------------------|---------------------------------------------|------------------------|---------------|------------------------------------------|----------------------------------------|----------------------|--|--|
| Row        | Microchip Number                | Date of Rabies<br>Vaccination<br>mm/dd/yyyy | Name of Vaccine        | Batch Number  | Period of Validity<br>From<br>mm/dd/yyyy | Period of Validity<br>To<br>mm/dd/yyyy | Delete<br>Select All |  |  |
| No data ro | ows have been added.            |                                             |                        |               |                                          |                                        |                      |  |  |
|            |                                 |                                             | Cancel Save as Work in | Progress Save |                                          |                                        |                      |  |  |

 Complete required vaccination information.

### Click "Generate Rows."

### Click "Save."

### Step – Certification Table Information

|                                                               | ed States Department<br>eal and Plant Heat | artment of Agriculture<br>alth Inspection Service                                                                        |                                           | Veterinary Export<br>Certification System (V | Health<br>EHCS)                |  |
|---------------------------------------------------------------|--------------------------------------------|----------------------------------------------------------------------------------------------------|-------------------------------------------|----------------------------------------------|--------------------------------|--|
|                                                               | Creation of a                              | n International Animal Export Health Certificate                                                                         |                                           | Need                                         | Help <table-cell></table-cell> |  |
| VEHCS Home<br>Certificate Step by Step<br>Certificate Content | Tracking #: 114<br>Certificate Conte       | 77<br>ent: Cats to India                                                                                                 | Save as Save as Work in Progress Template | View<br>Certificate Draft Close              | Delete                         |  |
| General<br>Export & Shipping                                  | Certification T                            | ables<br>, click the 'Edit' button for each table in the Certification Tables list. At least one row is required for eac | h table.                                  |                                              |                                |  |
| Statements                                                    | Certification Tables                       |                                                                                                    |                                           |                                              |                                |  |
| Certification Tables<br>Attachments                           | Table<br>Order ÷                           | Table Title 🔶                                                                                                    |                                           |                                              |                                |  |
| Summary/Submit                                                | 1                                          | Rabies vaccination information:                                                                                          |                                           | (Edit)                                       |                                |  |
|                                                               |                                            | Previous Save as Work in Progress Next                                                                                   |                                           |                                              |                                |  |

► Click "Next."
### Step – Attachment Information

|                                                                                       | ed States Department of Agriculture<br>al and Plant Health Inspection Service                                |                                                                                                 |                           |                                | Veterinary<br>Certification Sy | Export Health<br>stem (VEHCS) |
|---------------------------------------------------------------------------------------|----------------------------------------------------------------------------------------------------|-------------------------------------------------------------------------------------------------|---------------------------|--------------------------------|--------------------------------|-------------------------------|
|                                                                                       | Creation of an International Animal Export                                                                   | Health Certificate                                                                              |                           |                                |                                | Need Help 김                   |
| VEHCS Home<br>Certificate Step by Step<br>Certificate Content                         | Tracking #: 11477<br>Certificate Content: Cats to India                                                      |                                                                                                 | Save<br>Work in F         | as Save as<br>rogress Template | View<br>Certificate Draft      | Close Delete                  |
| General                                                                               | Attachments                                                                                                  |                                                                                                 |                           |                                |                                |                               |
| Export & Shipping<br>Commodities<br>Statements<br>Certification Tables<br>Attachments | Attachments can be added to your submission. Exampl<br>attachments with a 10 megabyte limit per attachment a | es of attachments include import permits, lab results, sh<br>nd a 300 kilobyte limit per image. | ipping labels, rabies ce  | rtificates, etc.There is       | a 20 megabyte t                | total for all                 |
| Summary/Submit                                                                        |                                                                                                    | List of Attachments                                                                             |                           |                                |                                |                               |
|                                                                                       | File Name 🔺                                                                                                  | Description +                                                                                   | Statement<br>Attachment + | Date Added +                   |                                |                               |
|                                                                                       | No attachments have been added.                                                                              |                                                                                                 |                           |                                |                                |                               |
|                                                                                       | Add Attachment                                                                                               |                                                                                                 |                           |                                |                                |                               |
|                                                                                       |                                                                                                    | Previous Save as Work in Progress                                                               | Next                      |                                |                                |                               |

- Click "Add Attachment."
- Include ALL pertinent items (e.g. rabies vaccination certificate).

\*While not applicable to this example, for orange, and some yellow and purple, banner countries, your prepaid return label would be uploaded here as well. <u>Table of Contents</u>

### Step – Attachment Information

| ted States Department of Agriculture<br>mal and Plant Health Inspection Service                                                                                                    | Veterinary Export Health<br>Certification System (VEHCS) |
|----------------------------------------------------------------------------------------------------|----------------------------------------------------------|
| Creation of an International Animal Export Health Certificate                                                                                                    | Need Help 🛜                                              |
| File Upload                                                                                                    |                                                          |
| Click the 'Browse' button to select the file from your computer to upload. Long file names will be truncated to 40 characters (including the file extenses<br>* File Location: X:\Rabies Certificate.pdf Browse (.gif. jpg. or .pdf) Rabies Certificate  (40 characters max) (40 characters max) | sion). Items marked * are required.                      |

- ▶ Use the "Browse" button to find the .gif, .jpg, or .pdf file.
- ▶ Enter the File Description.
- Click "Upload."

### Step – Attachment Information

|                                                                                       | ed States Department of Agriculture<br>al and Plant Health Inspection Service                             |                                                                                                 |                             |                               | Veterinar<br>Certification S | y Export Health<br>ystem (VEHCS) |
|---------------------------------------------------------------------------------------|----------------------------------------------------------------------------------------------------|-------------------------------------------------------------------------------------------------|-----------------------------|-------------------------------|------------------------------|----------------------------------|
|                                                                                       | Creation of an International Animal Export                                                                | Health Certificate                                                                              |                             |                               |                              | Need Help <mark>?</mark>         |
| VEHCS Home<br>Certificate Step by Step<br>Certificate Content                         | Tracking #: 11477<br>Certificate Content: Cats to India                                                   |                                                                                                 | Save o<br>Work in Pr        | as Save as<br>ogress Template | View<br>Certificate Draft    | Close Delete                     |
| General                                                                               | Attachments                                                                                               |                                                                                                 |                             |                               |                              |                                  |
| Export & Shipping<br>Commodities<br>Statements<br>Certification Tables<br>Attachments | Attachments can be added to your submission. Exampl attachments with a 10 megabyte limit per attachment a | les of attachments include import permits, lab results, s<br>nd a 300 kilobyte limit per image. | shipping labels, rabies cer | tificates, etc.There is       | s a 20 megabyte              | total for all                    |
| Summary/Submit                                                                        |                                                                                                    | List of Attachments                                                                             |                             |                               |                              |                                  |
|                                                                                       | File Name 🔺                                                                                               | Description +                                                                                   | Statement<br>Attachment +   | Date Added 💠                  |                              |                                  |
|                                                                                       | Rabies certificate.pdf                                                                                    | Rabies Certificate                                                                              | N                           | 03/28/2019                    | Delete                       | Download                         |
|                                                                                       | Add Attachment                                                                                            | Previous Save as Work in Progress                                                               | Next                        |                               |                              |                                  |

Once all required attachments are added, click "Next."

### Step – Summary/Submit

|                                                               | d States Department of Agriculture<br>al and Plant Health Inspection Service        |                                                                                                    | Vete<br>Certificat                                              | erinary Export Health<br>ion System (VEHCS) |
|---------------------------------------------------------------|-------------------------------------------------------------------------------------|----------------------------------------------------------------------------------------------------|-----------------------------------------------------------------|---------------------------------------------|
|                                                               | Creation of an International Animal E                                               | port Health Certificate                                                                                                    |                                                                 | Need Help 🔞                                 |
| VEHCS Home<br>Certificate Step by Step<br>Certificate Content | Tracking #. 11477<br>Certificate Content: Cats to India                             |                                                                                                    | Save as Save as View<br>Work in Progress Template Certificate D | Close Delete                                |
| General                                                       | Summary/Submit                                                                      |                                                                                                    |                                                                 |                                             |
| Export & Shipping<br>Commodities<br>Statements                | Please review the information that you have pro<br>the 'Submit Certificate' button. | vided for the certificate. Select 'Edit' to make changes to the associated pa                                                                                      | rt of the certificate. Carefully review your cert               | ificate and then click                      |
| Attachments                                                   | Destination Country:                                                                | India                                                                                                    |                                                                 |                                             |
| Summary/Submit                                                | Commodity Type:                                                                     | Cats                                                                                                    |                                                                 |                                             |
|                                                               | Type of Admission:                                                                  | Temporary Admission                                                                                                    |                                                                 | Eait                                        |
|                                                               | Certificate Type:                                                                   | VEHCS Defined                                                                                                    |                                                                 |                                             |
|                                                               | Business Contact Information:                                                       | Animal Veterinary Care Hospital (Org ID 4101)<br>15 Main Street<br>Salinas, CA 93906<br>Phone: (831)455-2498<br>Fax:<br>E-Mail Address: <u>vet@vethospital.com</u> |                                                                 |                                             |
|                                                               | Place of Origin Name:                                                               | Smith Residence                                                                                                    |                                                                 |                                             |
|                                                               | Place of Origin Address:                                                            | 123 State Street<br>Albany, NY 12205                                                                                                    |                                                                 |                                             |
|                                                               | Inspection Date:                                                                    |                                                                                                    |                                                                 |                                             |
|                                                               | Issuing VS Field Office:                                                            | New York                                                                                                    |                                                                 |                                             |
|                                                               | Consignor:                                                                          | Bob Smith<br>123 Main Street<br>Albany, NY 12205<br>United States<br>Phone:<br>Fax:<br>E-Mail Address:                                                             |                                                                 | Edit                                        |
|                                                               | Consignee:                                                                          | Bob Smith                                                                                                    |                                                                 |                                             |
|                                                               |                                                                                     | Mumbai,<br>India<br>Phone:<br>Fax:<br>E-Mail Address:                                                                                                    |                                                                 |                                             |
|                                                               | Accredited Veterinarian:                                                            | Av B. User, DVM<br>License Number: 1234                                                                                                    |                                                                 |                                             |

- Prior to submission, you should review all information for completeness and accuracy.
- You may edit any information from the summary page by clicking on "Edit" next to the applicable section.
- An alternative way to view the health certificate is by clicking "View Certificate Draft."

### Step – Summary and Submit

|                                      | Av B. User, DVM<br>License Number: 1234<br>Accreditation Number: 3985703 | License Number: 1234<br>Accreditation Number: 3985703987 |                                             |                                       |  |  |
|--------------------------------------|--------------------------------------------------------------------------|----------------------------------------------------------|---------------------------------------------|---------------------------------------|--|--|
| Port of Embarkation/Border Crossing: | NY - New York - Airport                                                  | NY - New York - Airport                                  |                                             |                                       |  |  |
| Estimated Date Of Shipment:          | 04/01/2019                                                               |                                                          |                                             |                                       |  |  |
| Means of Transport:                  | Airplane                                                                 |                                                          |                                             |                                       |  |  |
| Means of Transport Identification:   |                                                                          |                                                          |                                             |                                       |  |  |
| Number of Containers:                |                                                                          |                                                          |                                             |                                       |  |  |
| Container Description:               |                                                                          |                                                          |                                             |                                       |  |  |
| Identification/Seal Numbers:         |                                                                          |                                                          |                                             |                                       |  |  |
| Description of Commodity:            | Cate                                                                     |                                                          |                                             |                                       |  |  |
| Total Quantity:                      | 1                                                                        |                                                          |                                             |                                       |  |  |
| Total Quantity.                      |                                                                          | a muna aliti a a                                         |                                             |                                       |  |  |
|                                      |                                                                          | ommodities                                               |                                             |                                       |  |  |
| Row                                  | Breed ÷ Age or E<br>Birth                                                | ate of Sex ≑<br>≑                                        | Color ¢                                     | Coat Type & Distinctive<br>Markings ¢ |  |  |
| 1 123456789123456                    | DSH 2/2/20                                                               | )15 FS                                                   | Black                                       |                                       |  |  |
| Certification Statements:            | n, hereby certify that the cat(s) describe                               | d above and examined on thi                              | is day:<br>nenirosis, distemper, scabies, a | ujoszłuże dieposo                     |  |  |

### Step – Summary and Submit

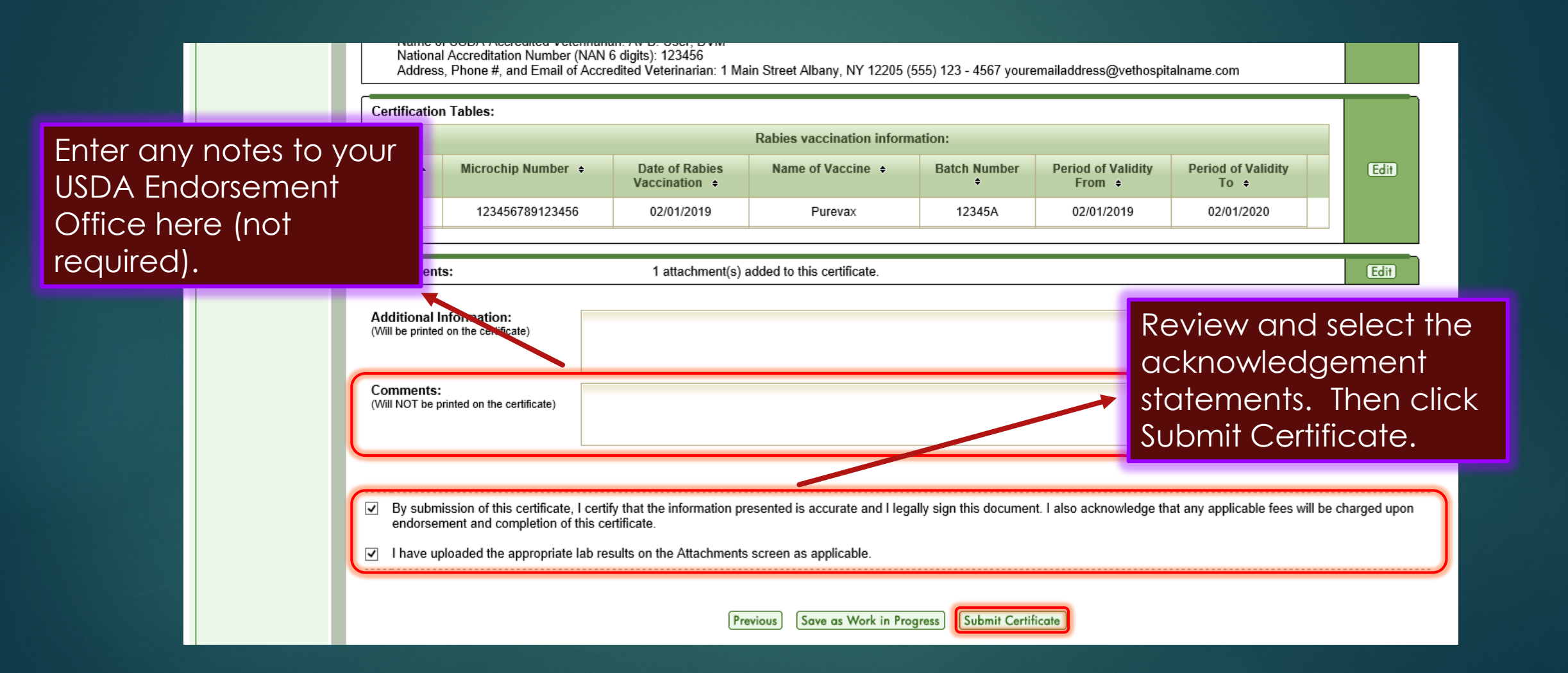

### Successful submission

|                      | ed States Department of Agriculture<br>Ial and Plant Health Inspection Service Certification System (VEHCS)                                                                                 |
|----------------------|----------------------------------------------------------------------------------------------------|
|                      | Creation of an International Animal Export Health Certificate                                                                                                    |
| VEHCS Home           |                                                                                                    |
| Create Certificate   | Your veterinary Export Health Certificate for the Export of Cats from the United States to India has been submitted on unsday March 28, 2019 at 04:31 PM Central Daylight Time.             |
| With Template        | The Veterinary Services Field Office will review the certificate. Upon approval, the certificate will be endorsed and the status updated to Completed. Please contact your local USDA APHIS |
| Without Template     | VS Field Office with any inquiries.                                                                                                    |
| Manage Template Data | For any future communication about this certificate, please use the tracking number 11477.                                                                                                  |
| Financial Management | To speed up the creation of future contificates, you can save this contificate as a template. Click the 'Save as Template' butten below to do so. Otherwise, click an ention on the left    |
| View Reports         | navigation to continue using VEHCS.                                                                                                    |
| View Certificates    | [Save as Template] Save as Template                                                                                                    |

Save as Template Option: Allows you to save the Consignor, Consignee, and Commodity Table (when applicable) for future trips.

### USDA Review and Endorsement

- When the certificate is received in VEHCS, the USDA Endorsement Office will review it and supporting documentation.
- If everything is in order and payment was provided, the certificate will be endorsed.
- Once the certificate is officially endorsed, it will either be:
  - Returned to you or your client with the pre-paid shipping label you provided if the destination country does <u>not</u> accept USDA APHIS's digital endorsement.
    - This is when USDA APHIS must wet ink sign and physically emboss the printed paper health certificate (for orange, and some commodities for yellow and purple, banner countries).
  - Ready for you to view and print for your client if the destination country accepts USDA APHIS's digital endorsement. This applies to green, and some commodities for yellow and purple, banner countries.
    - How will you know when it's endorsed? Keep an eye on the certificate's status in VEHCS. Once the status changes to "completed," the certificate is ready to print.

## Don't forget!

A printed, paper hardcopy of the endorsed health certificate must travel with all animals when they travel.

Ensure the printed hardcopy does not contain a "COPY" watermark.

### Click "View Certificates."

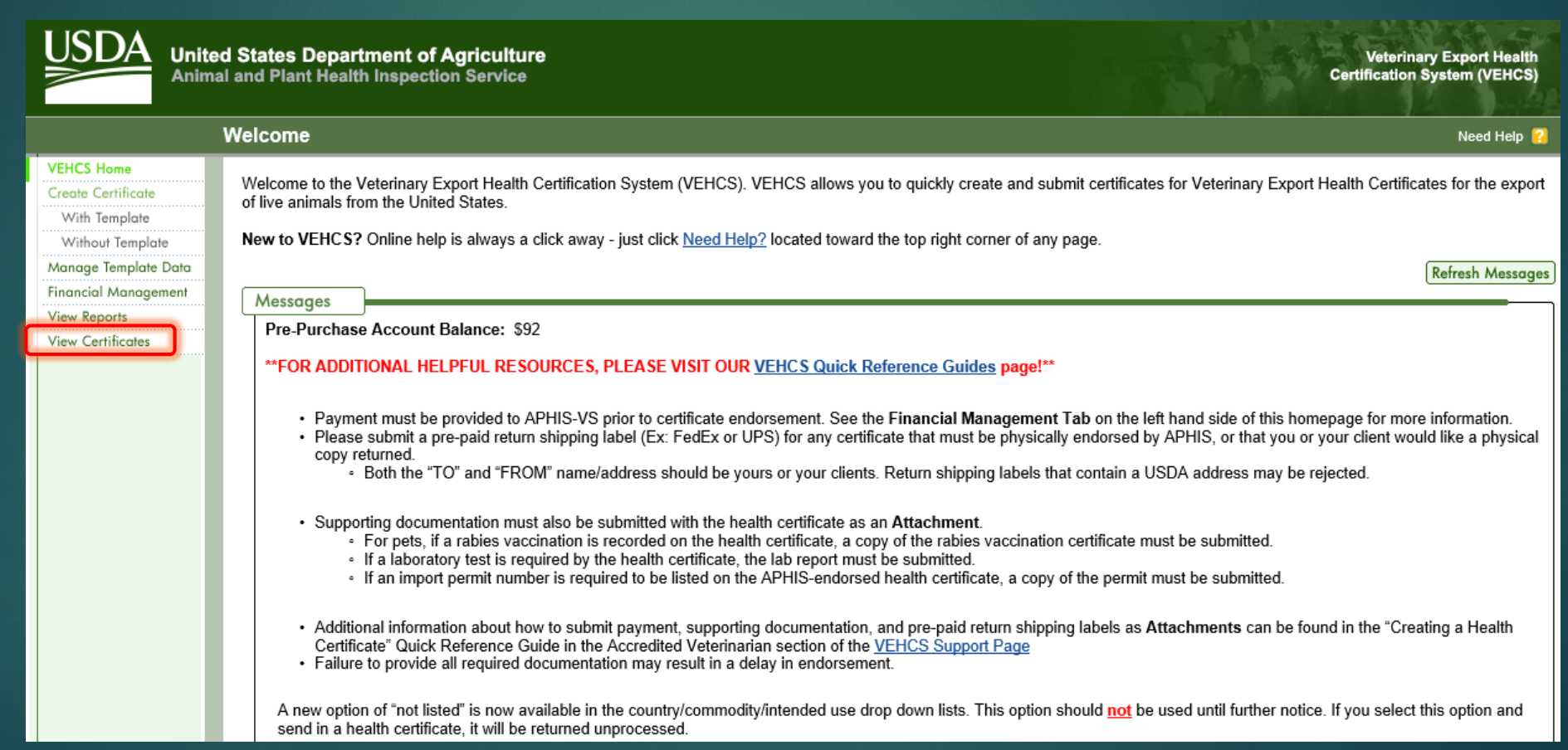

Search for the certificate

by:

Status ("Completed") and date range

OR VEHCS Tracking Number OR USDA Certificate Number

Then click "Search."

|                                     | View Certificates                                     |                                                           |                          |                                   |                                                        |                                    | Need Help                    |
|-------------------------------------|-------------------------------------------------------|-----------------------------------------------------------|--------------------------|-----------------------------------|--------------------------------------------------------|------------------------------------|------------------------------|
| S Home<br>Certificate<br>h Template | Please enter search crite certificates by clicking on | ria to view a list of certificate<br>the 'Manage' button. | s. From the resulting    | ı list, you will                  | have the option to view, edit, and                     | delete certain certificates. You m | ay also manage the completed |
| nout Template                       | Status:                                               | All                                                       | ~                        |                                   |                                                        |                                    |                              |
| ge Template Data                    | and                                                   |                                                           |                          |                                   |                                                        |                                    |                              |
| Certificates                        | Date Range:                                           | 03/18/2019 mm/dd/yyyy                                     | 03/31/2019 mm/dd/yyyy    | Crea<br>Crea<br>Sub<br>Sub<br>End | ate Date<br>mitted Date<br>mitted To AV<br>lorsed Date |                                    |                              |
|                                     | or                                                    |                                                           |                          |                                   |                                                        |                                    |                              |
|                                     | Tracking Number:                                      |                                                           |                          |                                   |                                                        |                                    |                              |
|                                     | or                                                    |                                                           |                          |                                   |                                                        |                                    |                              |
|                                     | Certificate Number:                                   | ,                                                         |                          |                                   |                                                        |                                    |                              |
|                                     | Clear Search                                          |                                                           |                          |                                   |                                                        |                                    |                              |
|                                     |                                                       |                                                           |                          | List of                           | Certificates Show All                                  |                                    |                              |
|                                     | Tracking /<br>Certificate Number                      | status ≑                                                  | Est. Date of<br>Shipment | Endorsed<br>Date ÷                | Species +                                              | Destination Country +              |                              |

When you find the certificate you are looking for, click "Manage."

|                                                                                               | ed States Department of A<br>al and Plant Health Inspectio                    | Agriculture<br>n Service                              |                          |                                   |                                                          |                                       | Veterin<br>Certification | ary Export Health<br>System (VEHCS) |
|-----------------------------------------------------------------------------------------------|-------------------------------------------------------------------------------|-------------------------------------------------------|--------------------------|-----------------------------------|----------------------------------------------------------|---------------------------------------|--------------------------|-------------------------------------|
|                                                                                               | View Certificates                                                             |                                                       |                          |                                   |                                                          |                                       |                          | Need Help <sub>?</sub>              |
| VEHCS Home<br>Create Certificate<br>With Template<br>Without Template<br>Manage Template Data | Please enter search criteria to<br>certificates by clicking on the<br>Status: | o view a list of certificate<br>Manage' button.<br>II | s. From the result       | ting list, you will               | have the option to view, edit, ar                        | nd delete certain certificates. You n | nay also manag           | e the completed                     |
| Financial Management<br>View Reports<br>View Certificates                                     | Date Range:                                                                   | 03/18/2019 🛄 to<br>mm/dd/yyyy                         | 03/31/2019<br>mm/dd/yyyy | Crea<br>Crea<br>Sub<br>Sub<br>End | ate Date<br>omitted Date<br>omitted To AV<br>lorsed Date |                                       |                          |                                     |
|                                                                                               | or                                                                            |                                                       |                          |                                   |                                                          |                                       |                          |                                     |
|                                                                                               | Tracking Number: 🔍 📃                                                          |                                                       |                          |                                   |                                                          |                                       |                          |                                     |
|                                                                                               | or                                                                            |                                                       |                          |                                   |                                                          |                                       |                          |                                     |
|                                                                                               | Certificate Number:                                                           |                                                       |                          |                                   |                                                          |                                       |                          |                                     |
|                                                                                               | Clear Search                                                                  |                                                       |                          |                                   |                                                          |                                       |                          |                                     |
|                                                                                               | List of Certificates                                                          |                                                       |                          |                                   |                                                          |                                       |                          |                                     |
|                                                                                               | Tracking /<br>Certificate Number 🔺                                            | Status 🛊                                              | Est. Date of<br>Shipment | Endorsed<br>Date +                | Species ÷                                                | Destination Country +                 |                          |                                     |
|                                                                                               |                                                                               | Completed                                             | 04/01/2019               | 04/04/2019                        | Cats                                                     | India                                 | View                     | Manage                              |

Click the Process dropdown menu and select "View Certificate."

Then click "Select."

United States Department of Agriculture

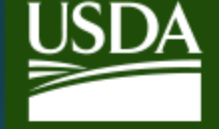

 Animal and Plant Health Inspection Service
 Certification System (VEHCS)

 Manage Certificate
 Need Help ?

 Please choose the desired process and click the 'Select' button.
 Current Status: Completed

 Certificate Number:
 Endorsed By:

 Process:
 Select

 View Certificate
 OVM

Select

Cancel

NOTE: If you select "Generate Copy," the certificate will be printed with a COPY watermark, which may result in rejection by the destination country upon arrival.

Table of Contents

Veterinary Export Health

On the Generate Certificate Confirmation screen, click the "Generate Certificate" button.

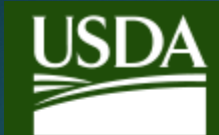

United States Department of Agriculture Animal and Plant Health Inspection Service

**Generate Certificate Confirmation** 

VEHCS is now ready to create your specified output. Click the 'Generate Certificate' button to continue.

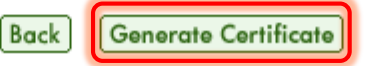

▶ The certificate will open in a new tab for printing.

Table of Contents

Veterinary Export Health

Need Help 💡

**Certification System (VEHCS)** 

## AV PDF Health Certificate Upload WHEN A VEHCS DEFINED CERTIFICATE IS NOT AVAILABLE

## A Dog to Chile

One of your clients called to set up an appointment for an international export health certificate. She will be travelling with her dog to Chile.

What should you do first?

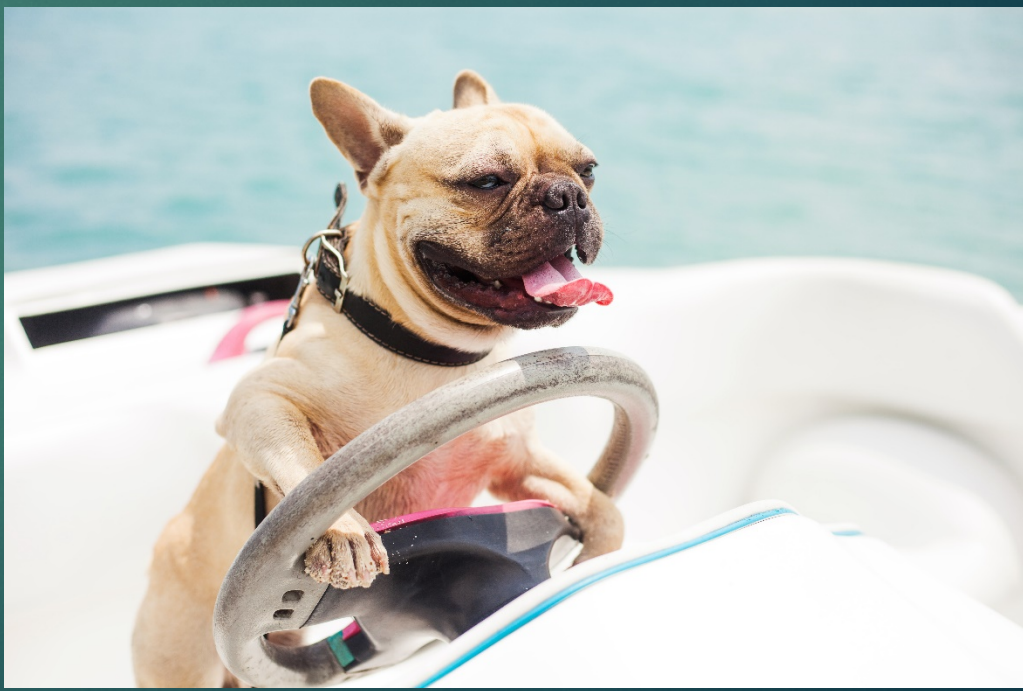

## Check the PTW for the destination country's import regulations

### Visit the USDA APHIS PTW.

- Select Chile from the Export dropdown menu.
- Note the green banner indicating digital signatures are accepted for both the AV and USDA APHIS.
- Follow the import regulations in the dropdown bar for Pet Dogs and Cats.

| USDA United States Department<br>Animal and Plant Health Inspection     | t of Agriculture<br>on Service                                                                                                    | About APHIS Ask The Ex                                                            | xpert   Careers   Contact Us   Help                                                                                                    |
|-------------------------------------------------------------------------|----------------------------------------------------------------------------------------------------|-----------------------------------------------------------------------------------|----------------------------------------------------------------------------------------------------|
| Home Our Focus - Resources - Newsroo                                    | om - Pet Travel Blog                                                                                                    |                                                                                   | 🔊 🖂 🗜 🎐 YouTube 👓                                                                                                    |
| By-Country                                                              |                                                                                                    |                                                                                   |                                                                                                    |
| Travel with a Pet                                                       | Pet travel from the C                                                                                                    | J.S. to Chile                                                                     |                                                                                                    |
| Definition of a Pet                                                     | Last Modified: Oct 11, 2018                                                                                                    |                                                                                   | 🖨 Print                                                                                                    |
| Take your Pet from the U.S. to a Foreign<br>Country                     |                                                                                                    |                                                                                   |                                                                                                    |
| Bring your Pet into the U.S. from a Foreign                             | SIGNATURE ACC                                                                                                    | EPTED                                                                             |                                                                                                    |
| Travel with a Pet from State to State                                   | USDA Accredited Veterinarian<br>Signature                                                                                                    | Digital Signature<br>Accepted                                                     | Carefully read ALL of the requirements related to                                                                                                    |
| APHIS Veterinary Services Endorsement<br>Offices                        | APHIS Veterinary Medical Officer<br>Signature                                                                                                    | Digital Signature<br>Accepted                                                     | <ul><li>your pet on this page.</li><li>This page provides the</li></ul>                                                                                                    |
| Helpful References for Pet Travel                                       | Details: Health certificates may be issu<br>USDA Accredited Veterinarian and ender                                                                                                    | ed electronically by the<br>orsed by the APHIS                                    | most recent entry<br>requirements and can<br>change without notice.                                                                                                    |
| not all birds<br>qualify as<br>pets                                     | Veterinary Medical Officer through the c<br>Health Certification System (VEHCS).<br><i>is not required.</i><br><b>NOTE:</b> A printed paper copy of the com<br>must accompany each shipment. | nline Veterinary Export<br>The APHIS embossed seal<br>pleted health certificate   | <ul> <li>It is the responsibility of the<br/>veterinarian to make sure the<br/>pet has met all the<br/>requirements of the<br/>destination country before<br/>issuing a health certificate.</li> </ul> |
| Pet Birds Returning to the U.S.<br>After Travel to a<br>Foreign Country | New and Returning Users, Access VEH<br>Need Help? Click HERE Ito view step-<br>VEHCS, or contact the dedicated VEHCS                                                                         | ICS HERE C <sup>**</sup><br>by-step guides for using<br>Help Line C <sup>**</sup> | Failure to meet the<br>requirements may result in<br>problems gaining certificate<br>endorsement or difficulties<br>upon arrival in the                                                                |
|                                                                         | Pet Dogs and Cats 🐂 👠<br>Pet Birds 🛴                                                                                                    | ~                                                                                 | <ul> <li>Health certificates must be legible, accurate, and complete.</li> </ul>                                                                                                    |
|                                                                         | Ferrets                                                                                                    | ~                                                                                 | Helpful References for Pet<br>Travel                                                                                                    |

## Return to VEHCS to check which certificate type may be used

- Access the VEHCS website and login (link provided on PTW directly under the green banner).
- Select "Create a certificate without a template."

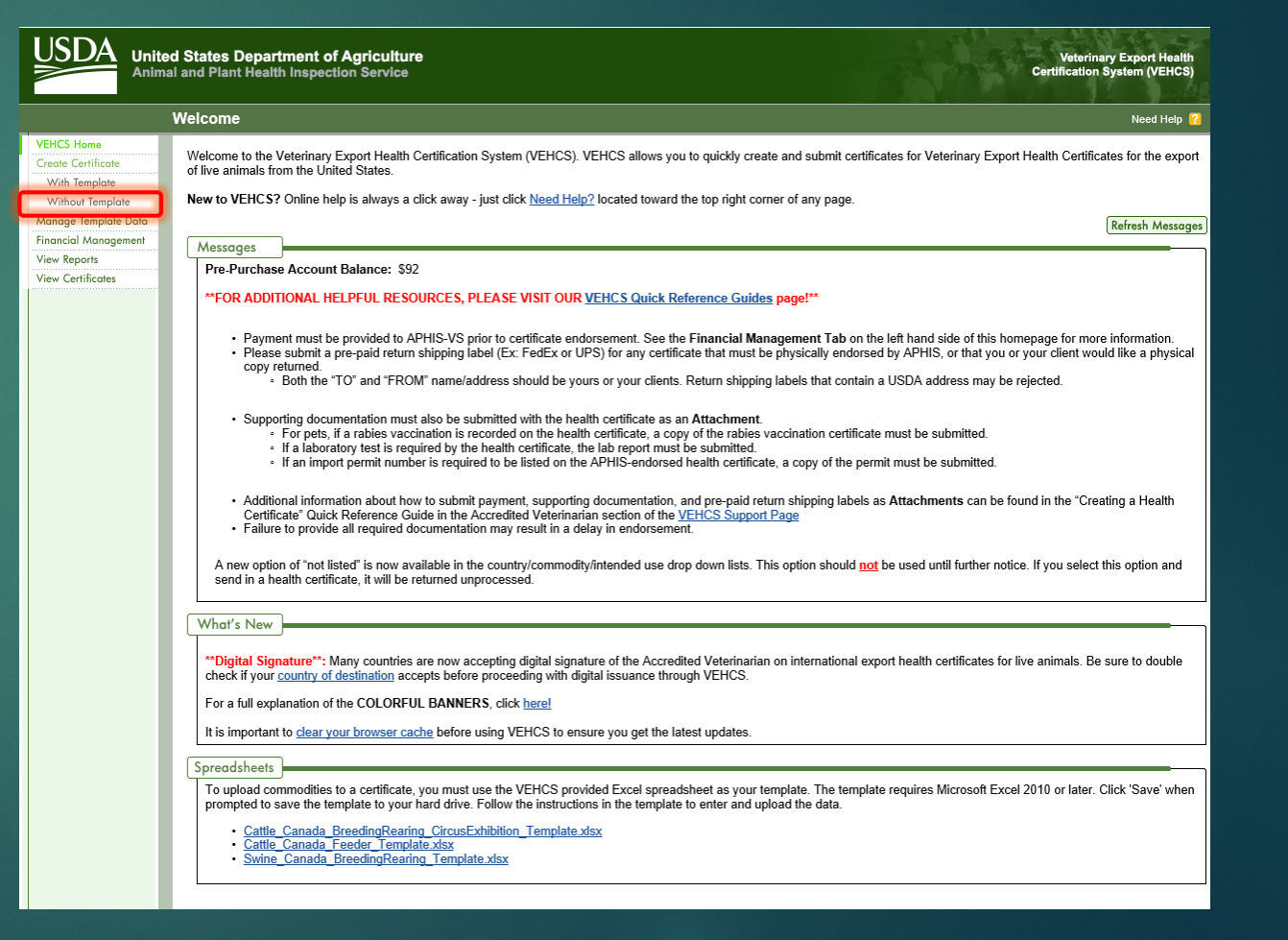

## Return to VEHCS to check which certificate type may be used (continued)

|                                             | ed States Department of Agriculture Veterinary Export Health<br>al and Plant Health Inspection Service Certification System (VEHCS)                                                                                                    |
|---------------------------------------------|----------------------------------------------------------------------------------------------------|
|                                             | Creation of an International Animal Export Health Certificate Need Help 💡                                                                                                    |
| VEHCS Home<br>Certificate Step by Step      | Certificate Content                                                                                                    |
| Certificate Content<br>General              | Please enter the required information on each of the Certificate Step by Step pages. When complete, go to Summary/Submit to submit the certificate. If you would like to finish the certificate at a later time, you may save the certificate as a work in progress. You may also save the certificate as a template.                |
| Export & Shipping<br>Commodities            | Items marked * are required.                                                                                                    |
| Statements<br>Attachments<br>Summary/Submit | First, select your Destination Country.                                                                                                    |
|                                             | Then, choose your Commodity Type, Intended Use, and Type of Admission selection and click the 'Next' button. If "Commodity not Listed" is not an option, OR the desired Commodity Type, Intended Use, or Type of Admission is not listed, please refer to the IRegs for Animal Exports website or contact your local Service Center. |
|                                             | * Commodity Type: Commodity not Listed                                                                                                    |
|                                             | Click on the Upload button to upload a Filled PDF.                                                                                                    |
|                                             | Upload                                                                                                    |

- Select "Chile" as the destination country.
- ▶ Here you will see that "dogs" are not listed under Commodity Type.
  - This means that there is no VEHCS defined certificate available, and a PDF certificate will need to be uploaded.

### Since a VEHCS Defined certificate is not available

- Return to the PTW page for Chile.
- Complete the health certificate as you normally would (for a paper version).

| et                                                                                             | Pet travel from the U.S. to Chile                                                                                                    |                                                                                                    |
|------------------------------------------------------------------------------------------------|----------------------------------------------------------------------------------------------------|----------------------------------------------------------------------------------------------------|
| et                                                                                             | Last Modified: Oct 3, 2018                                                                                                    | 🔒 Print                                                                                                    |
| om the U.S. to a Foreign                                                                       |                                                                                                    |                                                                                                    |
| nto the U.S. from a Foreign                                                                    | ONLINE CERTIFICATE INFORMATION (VEHCS) = DIGITAL<br>SIGNATURE ACCEPTED                                                                                                    |                                                                                                    |
| t from State to State                                                                          | USDA Accredited Veterinarian Digital Signature Accepted                                                                                                    | Carefully read ALL of the<br>requirements related to                                                                                                    |
| y Services Endorsement                                                                         | APHIS Veterinary Medical Officer Digital Signature Accepted                                                                                                    | your pet on this page.                                                                                                    |
| ces for Pet Travel                                                                             | Details: Health certificates may be issued electronically by the                                                                                                    | <ul> <li>This page provides the<br/>most recent entry<br/>requirements and can</li> </ul>                                                                                                    |
| not all birds<br>qualify as<br>pets                                                            | Veterinary Medical Officer through the online Veterinary Export<br>Health Certification System (VEHCS). <i>The APHIS embossed seal</i><br><i>is not required.</i><br><b>NOTE:</b> A printed paper copy of the completed health certificate<br>must accompany each shipment.                                                                                                    | <ul> <li>It is the responsibility of the<br/>veterinarian to make sure the<br/>pet has met all the<br/>requirements of the<br/>destination country before<br/>issuing a health certificate.</li> </ul>                                                                                                    |
| MPORTANT INFORMATION<br>et Birds Returning to the U.S.<br>After Travel to a<br>Foreign Country | Pet Dogs and Cats       Image: Comparison of the search of the search of t | <ul> <li>Failure to meet the requirements may result in problems gaining certificate endorsement or difficulties upon arrival in the destination country.</li> <li>Health certificates must be legible, accurate, and complete.</li> <li>Helpful References for Pet Travel</li> <li>Contact your local APHIS-VS Service Office         <ul> <li>–Select State</li> <li>✓</li> </ul> </li> </ul> |
|                                                                                                | <ul> <li>If your pet is too young to receive rabies vaccination, please contact Chilean Animal Health Officials C to determine if your pet will be allowed to travel to Chile.</li> </ul>                                                                                                    |                                                                                                    |

## Complete the certificate as you normally would

| eterinary Authority / Autorida<br>INITED STATES DEPARTMEN | d Veterinaria<br>IT OF AGRICULTURE            | Date Of Is<br>Emisión | e Of Issue / Fecha de<br>nisión Certificate Number/ Número<br>del Certificado |                        |                                     |                                              |  |
|-----------------------------------------------------------|-----------------------------------------------|-----------------------|-------------------------------------------------------------------------------|------------------------|-------------------------------------|----------------------------------------------|--|
| 1. Consignor / Exportador:                                |                                               |                       | 2. Consignee /                                                                | Importador:            |                                     |                                              |  |
| Country Of Origin / Pais de C<br>United                   | Drigen:<br>d States of America                |                       | 4. State Of Orig                                                              | in / Estado de Origen: |                                     |                                              |  |
| 5. CountryOf Destination / Pai                            | s de Destino:<br>Chile                        |                       | 6.                                                                            |                        |                                     |                                              |  |
|                                                           | 8.                                            |                       |                                                                               |                        |                                     |                                              |  |
|                                                           |                                               |                       |                                                                               |                        |                                     |                                              |  |
|                                                           |                                               |                       |                                                                               |                        |                                     |                                              |  |
| 9. Date Of Shipment / Fecha de                            | e Embarque:                                   |                       | 10. Means Of Tra                                                              | ansport/Medios de Tran | sporte:                             |                                              |  |
| 1.                                                        | ** *****                                      |                       | 12.                                                                           |                        |                                     |                                              |  |
| 3. Description Of Commodity/<br>DOG(\$)/ f                | Descripción de la Mercancia<br>PERROS CA      | T(S) GATOS            | 14.                                                                           |                        |                                     |                                              |  |
| 5. Total Quantity/ Cantidad Tot                           | tal:                                          |                       | 16.                                                                           |                        |                                     |                                              |  |
| 17.                                                       |                                               |                       |                                                                               |                        |                                     |                                              |  |
| 18.                                                       |                                               |                       |                                                                               |                        |                                     |                                              |  |
| 19. Commodities Intended Use                              | e / Productos Básicos Uso Pr<br>Pet / Mascota | evisto:               | 20.                                                                           |                        |                                     |                                              |  |
| 21. Identification Of Co                                  | mmodities / Identifica                        | ción de Product       | os Básicos:                                                                   |                        |                                     |                                              |  |
| Name of Animal /<br>Nombre del Animal                     | Breed / Raza                                  | Sex / Sexo            | Age/ Eda                                                                      | d Weight/<br>Peso      | Altern<br>(microch<br>Otra ID (micr | ative ID<br>hip/tattoo)/<br>ochip/ tatuajes) |  |
|                                                           |                                               |                       |                                                                               |                        |                                     |                                              |  |
|                                                           |                                               |                       |                                                                               |                        |                                     |                                              |  |
|                                                           |                                               |                       |                                                                               |                        |                                     |                                              |  |
|                                                           |                                               |                       |                                                                               |                        |                                     |                                              |  |
|                                                           |                                               |                       |                                                                               |                        |                                     |                                              |  |
|                                                           |                                               |                       |                                                                               |                        |                                     |                                              |  |
|                                                           |                                               |                       |                                                                               |                        | -                                   |                                              |  |

| Veterinary Health Certificate for Export of<br>Certificado de Salud para la Exportación | Dogs and Cats from the Unit<br>de Perros y Gatos de los Estad | ted States of America to Chile /<br>los Unidos de América a Chile |  |
|-----------------------------------------------------------------------------------------|---------------------------------------------------------------|-------------------------------------------------------------------|--|
| Veterinary Authority / Autoridad Veterinaria<br>UNITEDSTATESDEPARTMENTOFAGRICULTURE     | Date Of Issue / Fecha de Emisión                              | Certificate Number/Número del Certificado                         |  |

Certification Statements / Declaraciones de Certificación:

- The animal(s) were examined within 10 days prior to departure and found to be free of any clinical signs of infectious diseases or prasites. / Los animales fueron examinados dentro de 10 días antes de la salida y encontrados libres de signos clínicos de cualquier enfermedad infecciosa o parásitos.
- 2. The animal must have been A) vaccinated against rabies, with an approved vaccine, between 30 days and 12 months prior to departure, OR B) subjected to an evaluation analysis of rabies virus neutralizing antibodies, with minimum result of 0.5 I// ml, no less than 3 months and not more than 24 months prior to departure. / El animal deberà haber sido A) vacunado contra la rabia, con una vacuna aprobada, con un minimo de 30 días y un máximo de 12 meses previo al embargue O B) sometido a un análisis de valoración de anticuerpos neutralizantes contra el virus rábico, con resultado mínimo de 0,5U./ml, no menos de 3 meses y no más de 24 meses antes del embarque O B) sometido a un

|                                       |                                                                         |                                                | A                                                                                         | В                                                   |                                                       |  |
|---------------------------------------|-------------------------------------------------------------------------|------------------------------------------------|-------------------------------------------------------------------------------------------|-----------------------------------------------------|-------------------------------------------------------|--|
| Name of Animal /<br>Nombre del Animal | Date of<br>Rabies<br>Vaccination/<br>Fecha de<br>Vacunación<br>de rabia | Name of<br>Vaccine /<br>Nombre de la<br>vacuna | Manufacturer & Batch/Serial<br>Number de vacuna<br>Fabricante & Lote /<br>Número de Serie | Date of<br>FAVN test/<br>Fecha de la<br>prueba FAVN | FAVN test results/<br>Resultados de la prueba<br>FAVN |  |
|                                       |                                                                         |                                                |                                                                                           |                                                     |                                                       |  |
|                                       |                                                                         |                                                |                                                                                           |                                                     |                                                       |  |
|                                       |                                                                         |                                                |                                                                                           |                                                     |                                                       |  |
|                                       |                                                                         |                                                |                                                                                           |                                                     |                                                       |  |
|                                       |                                                                         |                                                |                                                                                           |                                                     |                                                       |  |
|                                       |                                                                         |                                                |                                                                                           |                                                     |                                                       |  |

The animal(s) were treated against endo- and ecto-parasites not more than 30 days prior to departure with a product approved for that purpose. / Los animales fueron tratados contra endo y ectoparásitos no más de 30 días antes de la salida con un producto aprobado para su uso.

|                                                                                                    |                                                                                                    | Endo-parasites/ Endoparásitos   |             |                            | Ecto-parasites/ Ectoparásitos |                                            |  |
|----------------------------------------------------------------------------------------------------|----------------------------------------------------------------------------------------------------|---------------------------------|-------------|----------------------------|-------------------------------|--------------------------------------------|--|
|                                                                                                    | Name of Animal /                                                                                                    | Date of Dote Administration/    |             | Ingredient,<br>& Product   | Date of<br>Administration/    | Active Ingredient, Dose<br>& Product Name/ |  |
| Nombre del Animal                                                                                                    |                                                                                                    | Fecha de Na<br>administración a |             | e, dosis &<br>del producto | administración                | nombre del producto                        |  |
|                                                                                                    |                                                                                                    |                                 |             |                            |                               |                                            |  |
|                                                                                                    |                                                                                                    |                                 |             |                            |                               |                                            |  |
|                                                                                                    |                                                                                                    |                                 |             |                            |                               |                                            |  |
|                                                                                                    |                                                                                                    |                                 |             |                            |                               |                                            |  |
|                                                                                                    |                                                                                                    |                                 |             |                            |                               |                                            |  |
|                                                                                                    |                                                                                                    |                                 |             |                            |                               |                                            |  |
|                                                                                                    |                                                                                                    | This certificate                | is valid fo | 10 days after              | issuance.                     |                                            |  |
| Na                                                                                                    | Name of Accredited Veterinarian/ Nombre del Veterinario Acreditado Name of USDA Veterinarian / Nombre del Veterinario del USDA |                                 |             |                            |                               |                                            |  |
| Signature of Accredited Veterinarian/Firma del Veterinario Acreditado Signature of USDA Veterinarian / Firma de Veterinario del USDA |                                                                                                    |                                 |             | de Veterinario del USDA    |                               |                                            |  |
| Da                                                                                                    | te/Fecha                                                                                                    |                                 |             | Date / Fecha               |                               |                                            |  |
| Proto                                                                                                    | col October 2016                                                                                                    |                                 |             |                            |                               |                                            |  |

Page 1 of 2

Page 2 of 2

## Sign the certificate

There are three options for the AV to sign the certificate when uploading to VEHCS:

- Actual digital signature (created in Adobe)
   OR
- Type name of AV in the "Name of Accredited Veterinarian" field and then type "Electronically signed" in the "Signature of Accredited Veterinarian" field (see example below)
- OR
- Original wet ink signature that will appear as a scanned handwritten signature in VEHCS (while this is permissible, the quality resolution on scanned documents is not ideal and formatting issues may occur at the time of endorsement, so please do not select this option unless necessary).

| Name of Act<br>David    | eredited Veterinarian/ <i>Nombre del Veterinario Acreditado</i><br>Smith, DVM | Name of USDA Veterinarian / Nombre del Veterinario del USDA    | Ţ |
|-------------------------|-------------------------------------------------------------------------------|----------------------------------------------------------------|---|
| Signature of<br>Electro | Accredited Veterinarian/Firma del Veterinario Acreditado<br>DNICAIIY Signed   | Signature of USDA Veterinarian / Firma de Veterinario del USDA |   |
| Date/Fecha              | October 10, 2018                                                              | Date / Fecha                                                   |   |

Save the completed certificate as a PDF.

You are now ready to start with VEHCS!

### Create Certificate in VEHCS

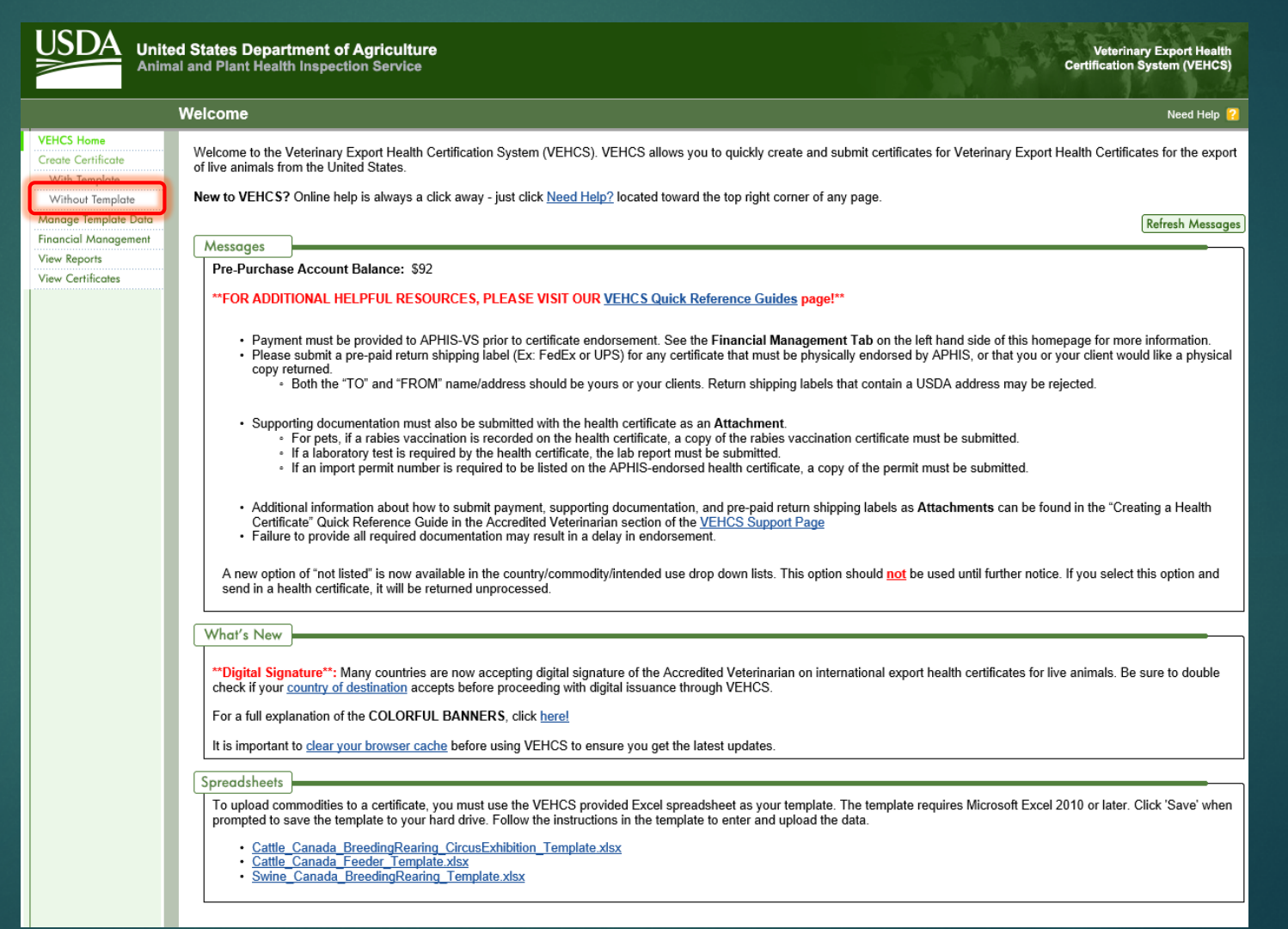

Click "Create Certificate without template."

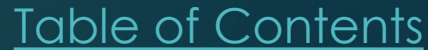

### Certificate Content

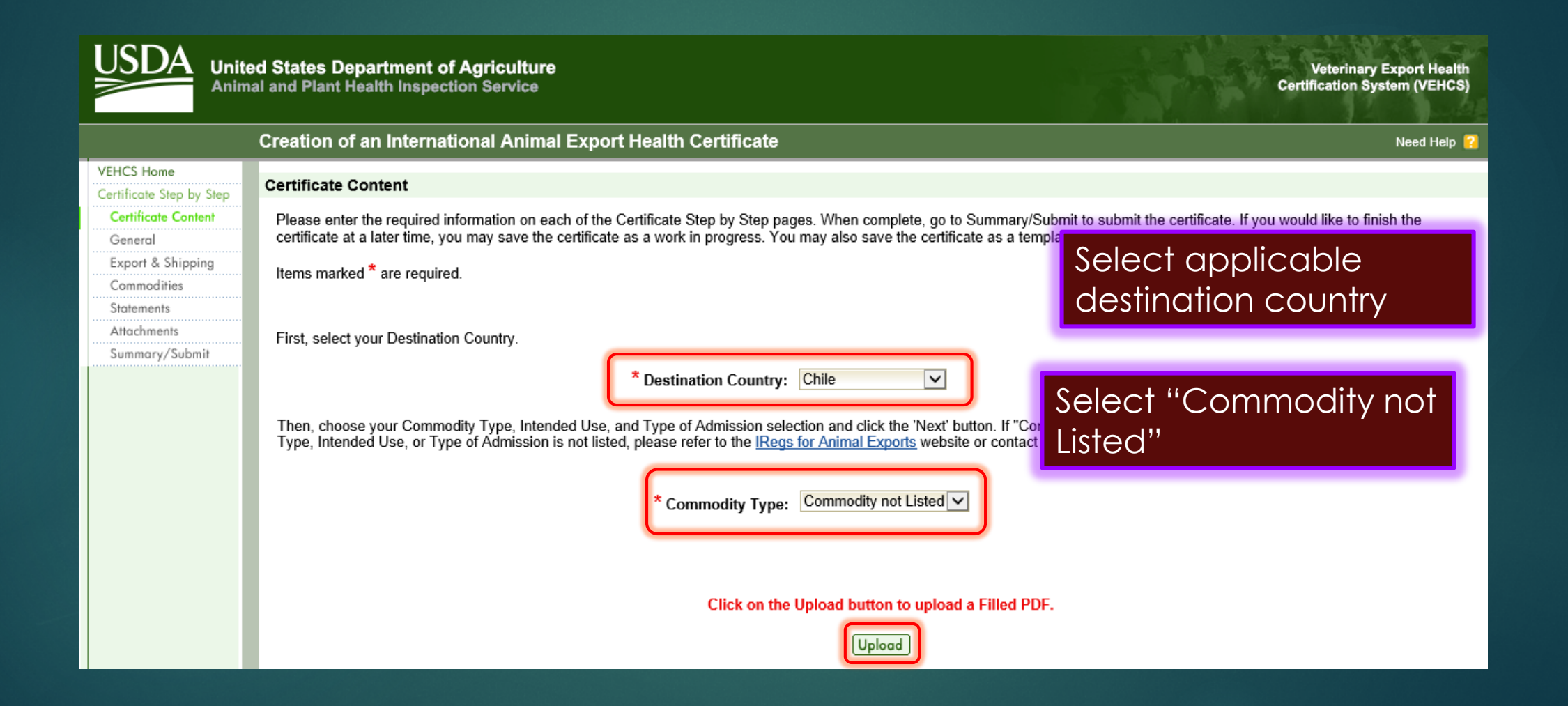

# Complete required information (red asterisks)

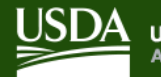

VEF

United States Department of Agriculture Animal and Plant Health Inspection Service

#### Creation of an International Animal Export Health Certificate

| ICS Home             |                                                                                                    |  |  |  |  |  |  |  |  |
|----------------------|----------------------------------------------------------------------------------------------------|--|--|--|--|--|--|--|--|
| ble PDF Step by Step | Certificate Content                                                                                                    |  |  |  |  |  |  |  |  |
| ertificate Content   |                                                                                                    |  |  |  |  |  |  |  |  |
| pload PDF            | Please enter the required information on each of the Fillable PDF Step by Step pages. When complete, go to Summary/Submit to submit the certificate. If you would like to finish the                                                                                           |  |  |  |  |  |  |  |  |
| ttachments           | certificate at a later time you may save the certificate as a work in progress.                                                                                                    |  |  |  |  |  |  |  |  |
| ummary/Submit        | Items marked * are required.                                                                                                    |  |  |  |  |  |  |  |  |
|                      |                                                                                                    |  |  |  |  |  |  |  |  |
|                      | * Destination Country: Chile                                                                                                    |  |  |  |  |  |  |  |  |
|                      | If the desired Commodity Type, Intended Use, or Type of Admission is not listed, please refer to the IRegs for Animal Exports website or contact you local Service Center.                                                                                                    |  |  |  |  |  |  |  |  |
|                      | * Commodity Type: Dogs                                                                                                    |  |  |  |  |  |  |  |  |
|                      | * Intended Use: Pet                                                                                                    |  |  |  |  |  |  |  |  |
|                      | * Type of Admission: Permanent Import                                                                                                    |  |  |  |  |  |  |  |  |
|                      | * State of Origin: New York                                                                                                    |  |  |  |  |  |  |  |  |
|                      | * Consignor Name: 1 Jane Smith                                                                                                    |  |  |  |  |  |  |  |  |
|                      | * Accredited Veterinarian:<br>Note: The Accredited Veterinarian dropdown will only be populated with applicable Accredited Veterinarians after<br>the Origin State/Territory has been selected.<br>Av B. User, DVM<br>License Number: 1234<br>Accreditation Number: 3985703987 |  |  |  |  |  |  |  |  |
|                      | * Estimated Date of Shipment: 10/12/2018 mm/dd/yyyy                                                                                                    |  |  |  |  |  |  |  |  |
|                      | Number of Animals/Units: 1                                                                                                    |  |  |  |  |  |  |  |  |
|                      |                                                                                                    |  |  |  |  |  |  |  |  |

All boxes marked with a red \* are required to be completed.

#### Table of Contents

Veterinary Export Health fication System (VEHCS

Need Help 💡

## Upload Completed PDF Health Certificate

|                                                                | ed States Department of Agriculture<br>nal and Plant Health Inspection Service                                                 | Veterinary Export Health<br>Certification System (VEHCS) |  |  |
|----------------------------------------------------------------|----------------------------------------------------------------------------------------------------|----------------------------------------------------------|--|--|
|                                                                | Creation of an International Animal Export Health Certificate                                                                  | Need Help ?                                              |  |  |
| VEHCS Home<br>Fillable PDF Step by Step<br>Certificate Content | Tracking #: 10825<br>Certificate Content: Dogs to Chile                                                                        | Save as<br>Work in Progress Close Delete                 |  |  |
| Upload PDF                                                     | Upload Filled PDF Health Certificate                                                                                           |                                                          |  |  |
| Attachments<br>Summary/Submit                                  | Items marked * are required.                                                                                                   |                                                          |  |  |
|                                                                | Review Export Requirements                                                                                                    |                                                          |  |  |
|                                                                | Link to IRegs                                                                                                    |                                                          |  |  |
|                                                                | Upload a Filled PDF Health Certificate                                                                                         |                                                          |  |  |
|                                                                | Click the 'Add/Replace Certificate' button to select the PDF file from your computer to upload.                                |                                                          |  |  |
|                                                                | * Accredited Veterinarian Uploaded PDF Health Certificate: No Certificate Uploaded<br>Add/Replace Certificate<br>Previous Next |                                                          |  |  |

## Upload Certificate

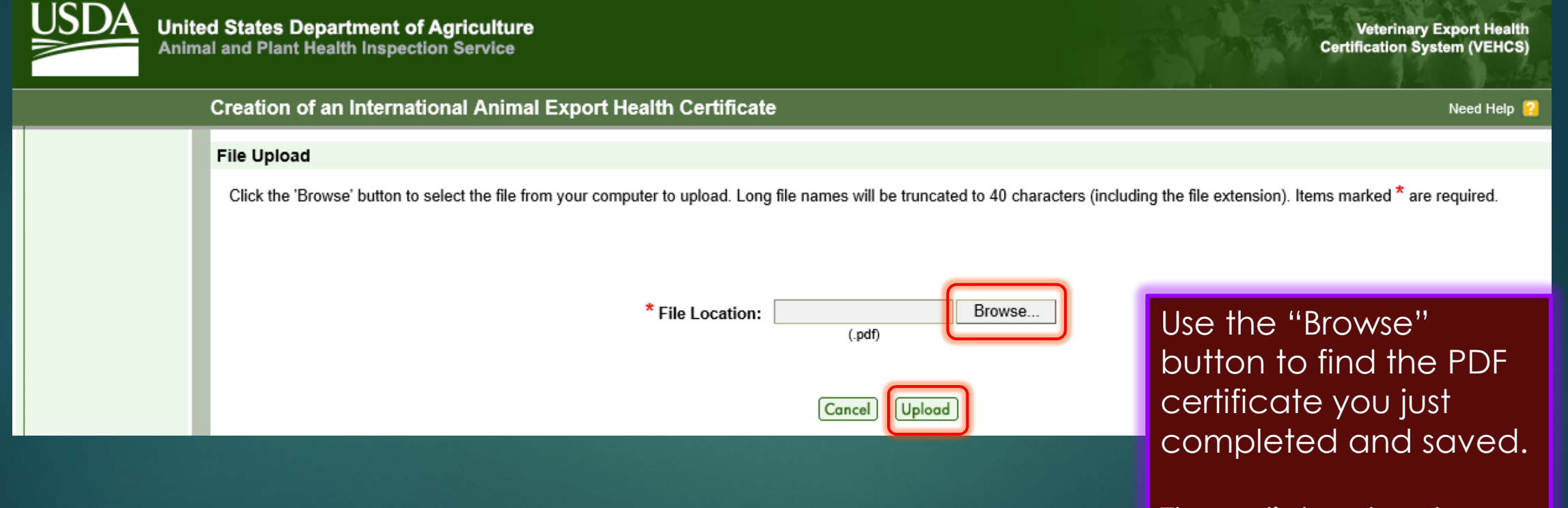

Then click upload.

## Successful upload into VEHCS

|                                                                | ited States Department of Agriculture<br>mal and Plant Health Inspection Service                       | Veterinary Export Health<br>Certification System (VEHCS) |  |  |  |  |
|----------------------------------------------------------------|----------------------------------------------------------------------------------------------------|----------------------------------------------------------|--|--|--|--|
|                                                                | Creation of an International Animal Export Health Certificate                                          | Need Help 😢                                              |  |  |  |  |
| VEHCS Home<br>Fillable PDF Step by Step<br>Certificate Content | Tracking #: 10825<br>Certificate Content: Dogs to Chile                                                | Save as<br>Work in Progress Close Delete                 |  |  |  |  |
| Upload PDF                                                     | Upload Filled PDF Health Certificate                                                                   |                                                          |  |  |  |  |
| Attachments<br>Summary/Submit                                  | /Submit Items marked * are required.                                                                   |                                                          |  |  |  |  |
|                                                                | Review Export Requirements                                                                             |                                                          |  |  |  |  |
|                                                                | Link to IRegs                                                                                          |                                                          |  |  |  |  |
|                                                                | Upload a Filled PDF Health Certificate                                                                 |                                                          |  |  |  |  |
|                                                                | Click the 'Add/Replace Certificate' button to select the PDF file from your computer to upload.        |                                                          |  |  |  |  |
|                                                                | * Accredited Veterinarian Uploaded PDF Health Certificate: Dog to Chile.pdf<br>Add/Replace Certificate |                                                          |  |  |  |  |
|                                                                | Previous                                                                                               |                                                          |  |  |  |  |

• If the certificate successfully uploads, you will see it listed here.

Table of Contents

• Click "Next."

### Upload Attachments

|                                                                | ed States Department of Agriculture<br>al and Plant Health Inspection Service                                                                        |                                   |                                       | Veterinary Export Health<br>Certification System (VEHCS) |  |
|----------------------------------------------------------------|----------------------------------------------------------------------------------------------------|-----------------------------------|---------------------------------------|----------------------------------------------------------|--|
|                                                                | Creation of an International Animal Export Health                                                                                                    | n Certificate                     |                                       | Need Help                                                |  |
| VEHCS Home<br>Fillable PDF Step by Step<br>Certificate Content | Tracking #: 10825<br>Certificate Content: Dogs to Chile                                                                                              |                                   |                                       | Save as<br>Work in Progress Close Delete                 |  |
| Upload PDF                                                     | Attachments                                                                                                    |                                   |                                       |                                                          |  |
| Attachments<br>Summary/Submit                                  | Attachments can be added to your submission. Examples of attachments include import permits, lab results, shipping labels, rabies certificates, etc. |                                   |                                       |                                                          |  |
|                                                                |                                                                                                    | List of Attachments               |                                       |                                                          |  |
|                                                                | File Name 🔺                                                                                                    | Description +                     | Date Added +                          |                                                          |  |
|                                                                | No attachments have been added.                                                                                                    |                                   |                                       |                                                          |  |
|                                                                | Add Attachment                                                                                                    | Previous Save as Work in Progress | · · · · · · · · · · · · · · · · · · · |                                                          |  |

Upload pertinent supporting documentation (e.g. rabies vaccination certificate).

Table of Contents

Click "Next."

## Submitting Certificate in VEHCS

Review information.

- Enter any notes to your USDA Endorsement Office in the "Comments: (Will NOT be printed on the certificate) (not required).
- Check required acknowledgement statements.
- Click "Submit Certificate."

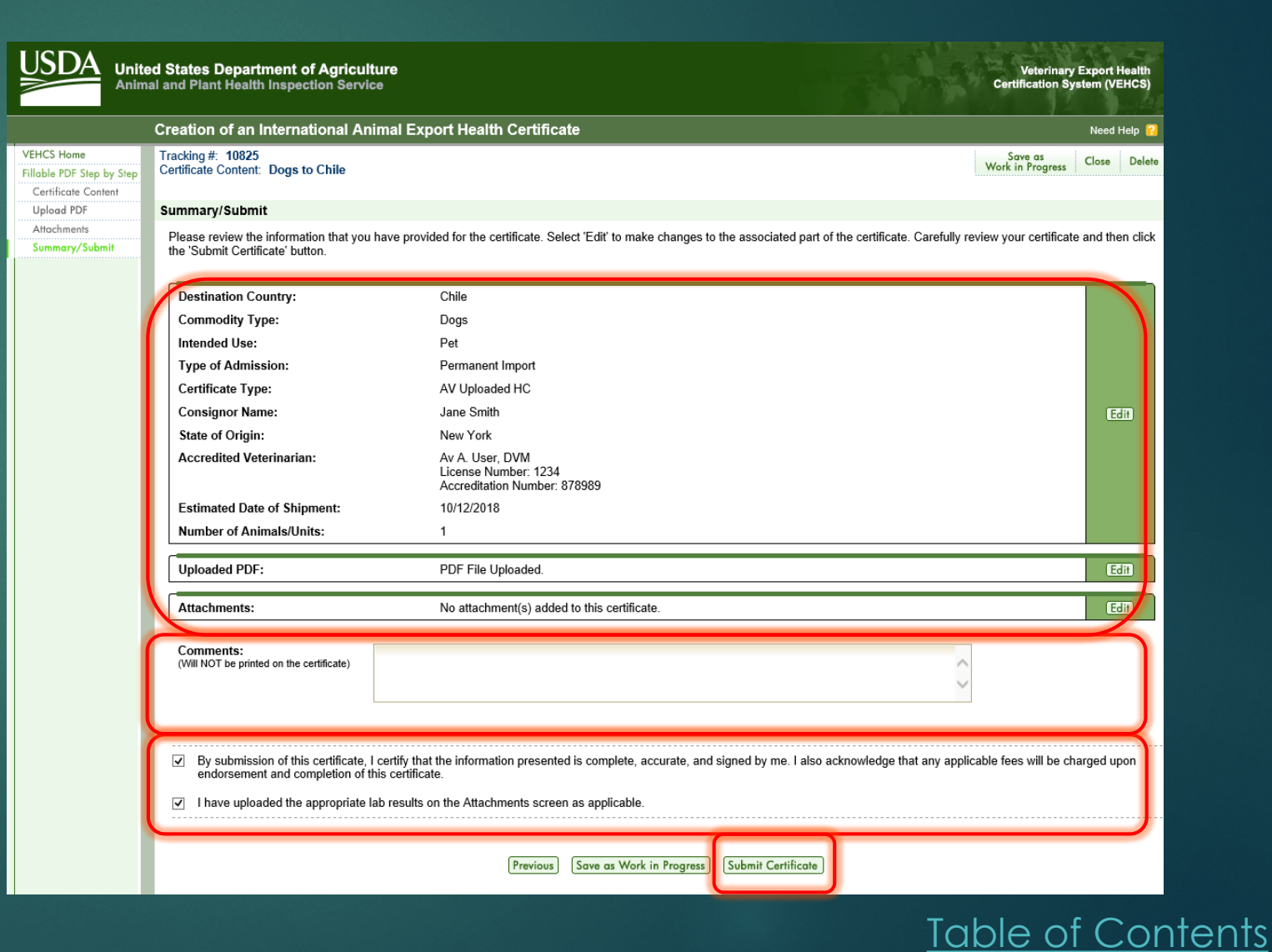

### USDA Review and Endorsement

- When the certificate is received in VEHCS, the USDA Endorsement Office will review the certificate and supporting documentation.
- If everything is in order and payment was provided, the certificate will be endorsed.
- Once the certificate is officially endorsed, it will either be:
  - Returned to you or your client with the pre-paid shipping label you provided if the destination country does <u>not</u> accept USDA APHIS's digital endorsement.
    - This is when USDA APHIS must wet ink sign and physically emboss the printed paper health certificate (for orange, and some commodities for yellow and purple, banner countries).
  - Ready for you to view and print for your client if the destination country accepts USDA APHIS's digital endorsement. This applies to green, and some commodities for yellow and purple, banner countries.
    - How will you know when it's endorsed? Keep an eye on the certificate's status in VEHCS. Once the status changes to "completed", the certificate is ready to print.

# Steps for printing the certificate: in summary

- Select the "Manage" button.
- Process: Select the "View Certificate" option from the dropdown menu.
- Click on "View Certificate."
- Print out the digitally signed PDF and provide to your client.
  - Ensure that the printed document does not contain a "COPY" watermark.
  - ► The animal(s) MUST travel with the physical digitally endorsed hardcopy.

## What happens if there's an error in the VEHCS certificate?

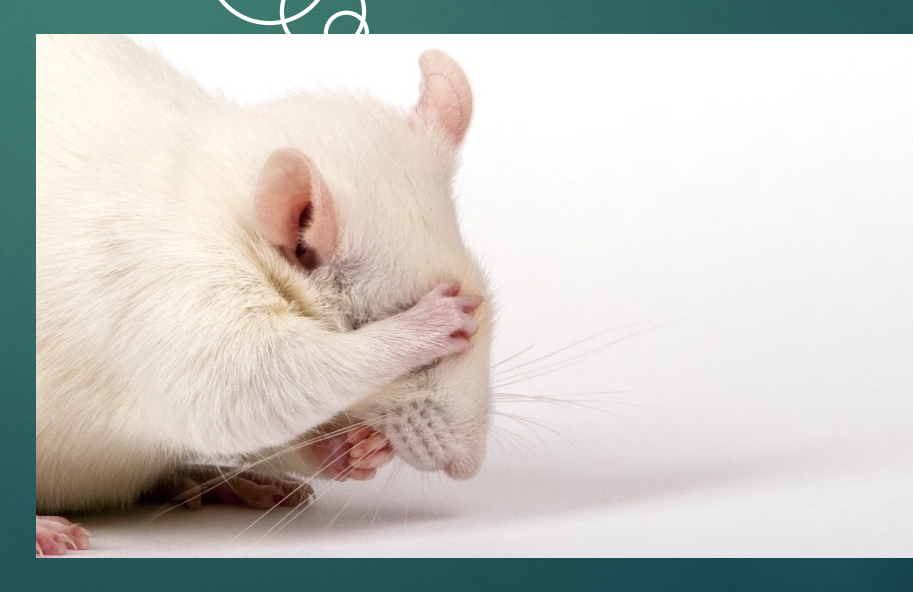

## Errors: If the health certificate was not yet endorsed

If you realize there's an error, contact <u>your USDA</u> <u>Endorsement Office</u> immediately.

If your USDA Endorsement Office finds the error before you do, they will notify you that a correction needs to be made, and the certificate will be returned to you in VEHCS.

We are unable to make changes to the electronically submitted documents.

## Errors: If the health certificate was not yet endorsed (continued)

- When returning the certificate to you in VEHCS, your USDA Endorsement Office may include comments on the reason for return. If so, the remarks will be available in "Comments."
- You will access the certificate in "View/Edit" to make the necessary corrections based on the feedback from your USDA Endorsement Office.
- Don't forget to resubmit the certificate!

| SDA<br>Anim                                  | ed States Department<br>al and Plant Health Inspe        | of Agriculture<br>ection Service                           |                               |                     |                                                        |                                      | Veterinary Export Health<br>Certification System (VEHCS) |  |
|----------------------------------------------|----------------------------------------------------------|------------------------------------------------------------|-------------------------------|---------------------|--------------------------------------------------------|--------------------------------------|----------------------------------------------------------|--|
|                                              | View Certificates                                        |                                                            |                               |                     |                                                        |                                      | Need Help 💡                                              |  |
| ICS Home<br>ate Certificate<br>Vith Template | Please enter search crite<br>certificates by clicking on | ria to view a list of certificates<br>the 'Manage' button. | . From the resul              | ting list, you will | have the option to view, edit, and                     | l delete certain certificates. You n | nay also manage the completed                            |  |
| Vithout Template                             | Status:                                                  | All                                                        | ~                             |                     |                                                        |                                      |                                                          |  |
| nage Template Data                           | and                                                      |                                                            |                               |                     |                                                        |                                      |                                                          |  |
| w Reports<br>w Certificates                  | Date Range:                                              | 04/17/2019 1 to<br>mm/dd/yyyy                              | 04/17/2019<br>mm/dd/yyyy      | Cre<br>Sub<br>Sub   | ate Date<br>mitted Date<br>mitted To AV<br>lorsed Date |                                      |                                                          |  |
|                                              | or                                                       |                                                            |                               |                     |                                                        |                                      |                                                          |  |
|                                              | Tracking Number: 🎶                                       | Tracking Number: 🖖                                         |                               |                     |                                                        |                                      |                                                          |  |
|                                              | or                                                       |                                                            |                               |                     |                                                        |                                      |                                                          |  |
|                                              | Certificate Number:                                      |                                                            |                               |                     |                                                        |                                      |                                                          |  |
|                                              | Clear Search                                             |                                                            |                               |                     |                                                        |                                      |                                                          |  |
|                                              |                                                          |                                                            |                               | Li                  | st of Certificates                                     |                                      |                                                          |  |
|                                              | Tracking /<br>Certificate Number                         | Status ≑                                                   | Est. Date of<br>Shipment<br>÷ | Endorsed<br>Date ÷  | Species 🔶                                              | Destination Country 🗧                |                                                          |  |
|                                              | 11100                                                    | Returned                                                   | 04/18/2019                    |                     | Cats                                                   | India                                | View/Edit Comments                                       |  |
# Errors: If the health certificate was already endorsed

- ► You must notify your USDA Endorsement Office immediately.
  - You <u>cannot</u> make corrections to any endorsed health certificate. To do so could be considered a criminal offense.
- Depending on the problem, you may need to resubmit a new health certificate in VEHCS for endorsement (endorsement fees may apply).
- Your USDA Endorsement Office will void the previously issued, erroneous certificate in VEHCS so that it cannot be used for travel.

### Phew! That's a lot of information to remember.

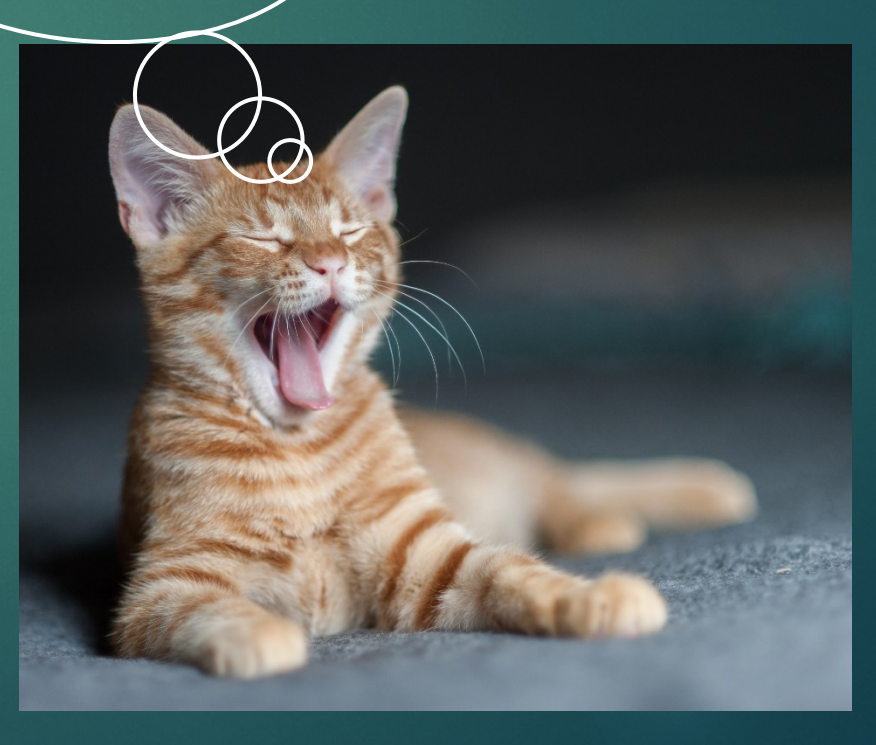

#### We understand VEHCS can seem overwhelming

▶ With practice, using VEHCS will become second nature.

We also hope you'll see the benefits it provides to your clients by eliminating the time and expense involved with mailing a health certificate back and forth, or traveling to a USDA Endorsement Office.

And, if you made an error in the health certificate, VEHCS eliminates the need to overnight mail or make a return trip to your USDA Endorsement Office to submit a new health certificate, thus minimizing delays in endorsement and making clients happier.

# We're also regularly working to improve VEHCS

We'll explain any updates to VEHCS in the next slides, so be sure to check back here for more information.

In the meantime, let's get started on the latest feature in VEHCS!

### Addendums to VEHCS Defined health certificates

- Some countries require incorporation of additional information in the VEHCS Defined health certificate in the form of a separate page, or addendum.
  - Examples of this include silhouette diagrams to identify horses, and laboratory reports.

In these situations, you will need to upload the additional page in the Attachments section as you create the VEHCS Defined health certificate.

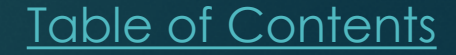

# Addendums to VEHCS Defined health certificates (continued)

- Look for the "Note" in the Attachments' instructions to know when additional pages must be incorporated into the endorsed health certificate.
- Your USDA Endorsement Office will carry out incorporation of the additional pages into the endorsed health certificate.

|                                                                                 | ed States Department of Agriculture<br>al and Plant Health Inspection Service                                                                                                    |                    |                           |                               | Veterinary<br>Certification Sy | Export Health<br>stem (VEHCS) |
|---------------------------------------------------------------------------------|----------------------------------------------------------------------------------------------------|--------------------|---------------------------|-------------------------------|--------------------------------|-------------------------------|
|                                                                                 | Creation of an International Animal Export                                                                                                    | Health Certificate |                           |                               |                                | Need Help <mark>?</mark>      |
| VEHCS Home<br>Certificate Step by Step<br>Certificate Content                   | Tracking #: 11479<br>Certificate Content: Equine to India                                                                                                    |                    | Save<br>Work in Pr        | as Save as<br>ogress Template | View<br>Certificate Draft      | Close Delete                  |
| General                                                                         | Attachments                                                                                                    |                    |                           |                               |                                |                               |
| Export & Shipping<br>Commodities<br>Statements<br>Attachments<br>Summary/Submit | Attachments can be added to your submission. Examples of attachments include import permits, lab results, shipping labels, rabies certificates, etc. There is a 20 megabyte total for all attachments with a 10 megabyte limit per attachment and a 300 kilobyte limit per image.   Note: In addition to the attachments listed above, the following documents are required to be uploaded as addendums/additional health certificate pages. These documents will be incorporated into the final endorsed health certificate: Silhouette For Identification of Equine Exported From the United States of America |                    |                           |                               |                                |                               |
|                                                                                 | List of Attachments                                                                                                    |                    |                           |                               |                                |                               |
|                                                                                 | File Name 🔺                                                                                                    | Description +      | Statement<br>Attachment ÷ | Date Added 💠                  |                                |                               |
|                                                                                 | No attachments have been added.                                                                                                    |                    |                           |                               |                                |                               |
|                                                                                 | Add Attachment                                                                                                    |                    |                           |                               |                                |                               |
|                                                                                 | Previous Save as Work in Progress Next                                                                                                    |                    |                           |                               |                                |                               |

### Before you leave, we want to remind you of three things.

# Remember: Items to include with your submission

#### Attachments

- If a rabies vaccination is recorded in the health certificate, a copy of the rabies vaccination certificate must be provided.
- Laboratory reports for any required testing.
- Import permit (if applicable).
- Addendum page(s) (if applicable).
- Payment, either by depositing money into your VEHCS account or by providing your USDA APHIS User Fee Credit Account number in the individual certificate submission.
- Pre-paid return label (if applicable).

# Remember: When to include a pre-paid return label

- A return label is not necessary for countries that accept USDA's digital endorsement since you will print the USDA APHIS endorsed certificate for your client.
- For those countries that do not accept USDA digital endorsement (i.e., orange, and some commodities for yellow and purple, banner countries):
  - A pre-paid return label should be provided as an attachment to your submission.

OR

If you would prefer return of the document via regular USPS First Class Mail, you can indicate this and provide the address to which the documents should be sent in the "Comments: (Will NOT be printed on the certificate)" field.

# Remember: You must provide payment for the endorsement fee

Payment may be provided in VEHCS by either depositing funds in your VEHCS account or by entering your USDA APHIS User Fee Credit Account number into the "Comments: (Will NOT be printed on the certificate)" field of an individual health certificate. (This information will remain confidential and NOT be printed on the certificate.)

- Don't know the cost for endorsement of your health certificate? The <u>PTW explains the fees for endorsement of pet health certificates</u>. For all other exports, or if you still have questions, contact <u>your USDA</u> <u>Endorsement Office</u>.
- Interested in opening a Credit Account? Contact <u>your USDA</u> <u>Endorsement Office</u> for more information.

Wow! Thanks for the thorough overview of VEHCS! I'm ready to dive in and use it for my patients traveling internationally.

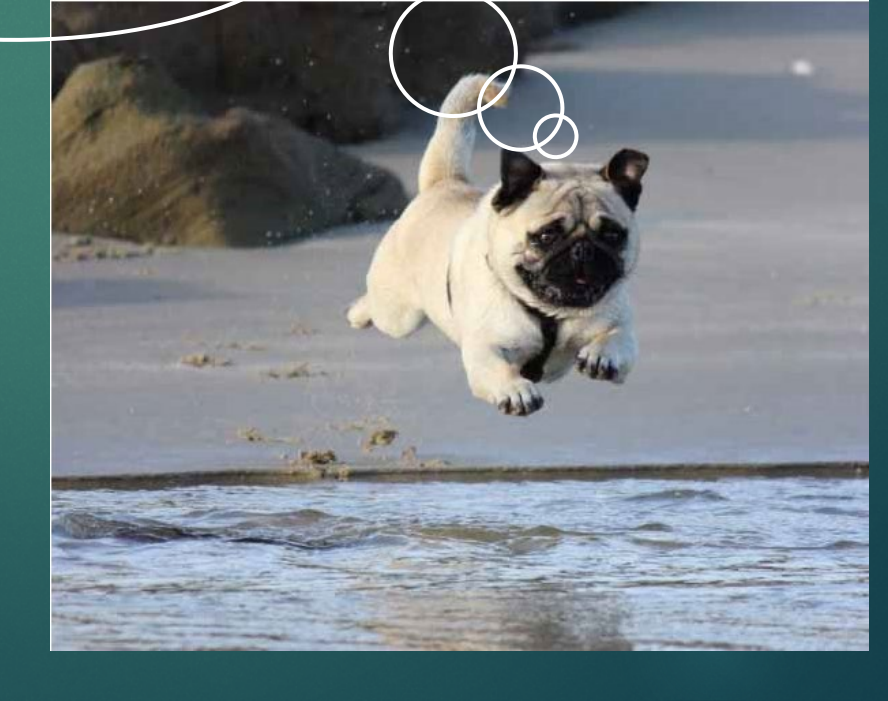

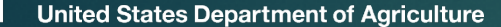

# You're welcome! If you have questions or comments...

Please contact <u>your USDA Endorsement</u> <u>Office</u> if you have more questions on how to use VEHCS.

► We also welcome your feedback!